# **AnNoText**

# OnlineAkte

Auszug aus dem Handbuch "Arbeiten mit Dokumenten"

Handbuch

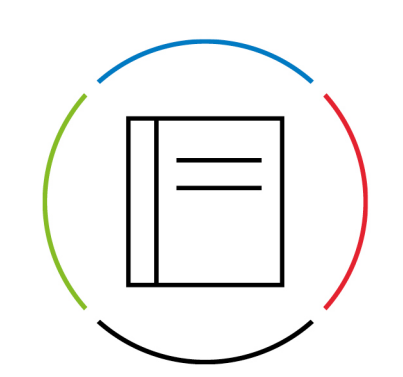

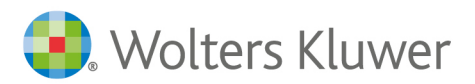

Datum: 7. September 2023 Version OnlineAkte (Auszug)

# Inhaltsverzeichnis

| 1            | AnNoText OnlineAkte                                                     | 3        |
|--------------|-------------------------------------------------------------------------|----------|
| 1.1<br>1.1.1 | Ersteinrichtung der AnNoText OnlineAkte<br>Technische Umsetzung         | 3<br>3   |
| 1.1.2        | Voraussetzungen                                                         | 4        |
| 1.1.3        | Einrichtung beginnen                                                    | 4        |
| 1.1.4        | Einrichtungsassistent ausführen                                         | 14       |
| 1.1.5        | Einstellungen in der AnNoText Administration                            | 16       |
| 1.1.6        | Störungsbeseitigung                                                     | 27       |
| 1.2<br>1.2.1 | Handhabung der AnNoText OnlineAkte<br>Anlage eines neuen Benutzerkontos | 29<br>29 |
| 1.2.2        | Benutzerverwaltung                                                      | 35       |
| 1.2.3        | Akte in OnlineAkte anzeigen                                             | 41       |
| 1.2.4        | Dokumente für OnlineAkte freigeben                                      | 43       |
| 1.2.5        | AnNoText Berechtigungsmanagement                                        | 44       |
| 1.2.6        | Funktionen der AnNoText OnlineAkte                                      | 47       |
| 1.3<br>1.3.1 | Anpassungen im Layout der WordPress Vorlage<br>Kopfbereich              | 62<br>63 |
| 1.3.2        | Fußbereich                                                              | 64       |
| 1.3.3        | Farbanpassung                                                           | 65       |

# AnNoText OnlineAkte

Bieten Sie Ihren Mandanten einen exklusiven 24 Stunden / 7 Tage die Woche-Service an und entlasten Sie Ihre juristische Organisation von alltäglichen, zeitraubenden Routineanfragen wie z.B. der bloßen Weiterleitung des Gerichtsposteingangs an den Mandanten. Teilen Sie Dokumente, Termine, Fristen, Aufgaben, Kontakte oder auch das Forderungskonto in Echtzeit mit Ihren Mandanten. Direkt aus der AnNoText Oberfläche heraus steuern Sie, welche Informationen geteilt werden. Mittels der neuen AnNoText OnlineAkte werden Ihrem Mandanten alle freigegebenen Informationen direkt über Ihr Web-Portal präsentiert.

# Ersteinrichtung der AnNoText OnlineAkte

Die AnNoText OnlineAkte stellt Ihnen eine gesicherte Kommunikationsplattform zur Verfügung, über die Informationen und Daten mit Mandanten ausgetauscht werden können.

Mit der AnNoText OnlineAkte können Sie für Ihren Mandanten einen exklusiven Service bereitstellen, ohne dass für Ihre Kanzlei zusätzlicher Arbeits- oder Zeitaufwand entsteht.

Die AnNoText OnlineAkte stellt Ihnen folgende Kernfunktionen zur Verfügung:

- Teilen von Dokumenten, Terminen, Fristen, Aufgaben, Kontakten oder auch das Forderungskonto in Echtzeit mit Ihren Mandanten.
- Freigabe von Dokumenten aus der zentralen AnNoText-Oberfläche heraus incl. selektiver Berechtigungssteuerung.
- In AnNoText Integriertes Berechtigungsmanagement zur Zugriffssteuerung.
- Sicher da keine Daten auf externe Server kopiert oder synchronisiert werden müssen.
- Online-Akquisition von Mandanten direkt über Ihre Webseite
- Upload von Dokumenten oder weitere Mandatsbeauftragung in strukturierter Form durch einen Bestandsmandanten selbst

### **Technische Umsetzung**

Die AnNoText OnlineAkte steht Ihnen in zwei Versionen zur Verfügung, welche sich an die verschiedenen Anforderungen sowie an unterschiedliche Aufgabenstellungen richten.

Hierbei wird zwischen der "Hosted Version" und der "On Premise Version" unterschieden.

Die Hosted Version basiert auf einem SSL / TLS VPN in das AnNoText Online Rechenzentrum, in dem wir für Sie die Server der AnNoText OnlineAkte betreiben und betreuen. Ihre Kanzlei wird hierbei mittels eines Software SSL / TLS VPN innerhalb von wenigen Minute sicher an das Rechenzentrum angebunden, so dass Ihre Kanzlei dem zentralen OnlineAkte System die angeforderten Daten zur Verfügung stellen kann. Hierbei wird jegliche Kommunikation zwischen Ihrem Server und dem Rechenzentrum mittels SSL / TLS VPN Technologie verschlüsselt und gegen fremden Zugriff abgesichert, ohne dass in den meisten Fällen eine Änderung am lokalen Netzwerk erforderlich wird.

In dieser Dokumentation wird die Hosted Variante beschrieben, welche aufgrund ihrer einfachen Einrichtung und dem Unkomplizierten Betrieb für die meisten Kanzleien die ideale Lösung darstellt.

Selbstverständlich ist die gehostete OnlineAkte auch für Ihre Mandanten mittels HTTPS / TLS gesichert, so dass alle Daten von Ihrem Mandanten bis in Ihre Kanzlei verschlüsselt übertragen werden.

Die OnPremise-Variante setzt tiefergehendes IT-Wissen voraus. Sie erhalten zur Installation eine vorkonfigurierte virtuelle Maschine (VM) auf Basis von Microsoft HyperV oder VMWare, welche Sie in eine DMZ Ihrer Firewall einbinden und absichern müssen. Aufgrund von komplexen Infrastrukturumgebungen obliegen die IP-Konfiguration sowie die Anbindung der VM an Ihren Kanzleiserver bei der OnPremise-Variante ihrer IT-Abteilung. Die vorkonfigurierte VM basiert auf einer RedHat kompatiblen Linux Distribution, welche durch Ihr IT-Personal betreut werden muss.

### Voraussetzungen

Als Voraussetzung zur Nutzung des Einrichtungsassistenten sowie der OnlineAkte benötigen Sie über Ihren Wartungsvertrag eine gültige Lizenz, welche die OnlineAkte mit Hosting einschließt und automatisch innerhalb der AnNoText Software gespeichert wird.

**Hinweis** 

Die Installation des VPN-Client <u>und</u> der Start des Einrichtungsassistenten erfolgen auf dem Server Ihrer Kanzlei, auf dem auch die AnNoText Connect Dienste installiert sind. Die Anmeldung direkt am Server erfolgt hierzu mit einem Benutzer, der über entsprechende Berechtigungen verfügt.

Der Einrichtungsassistent kann nur einmal zur Einrichtung verwendet werden!

Die Seite https://licensing.oa.annotext-online.de muss über das Internet erreichbar sein.

Bitte überprüfen Sie ebenfalls, ob Ihr System die Mindestanforderungen der AnNoText IT-Voraussetzungen erfüllt, welche Sie unter http://www.annotext.de/it-voraussetzungen einsehen können.

Bitte überprüfen Sie alle Angaben sorgfältig und notieren Sie sich Kennwörter und URLs an einem sicheren Ort.

**Voraussetzungen VPN-Client:** Bitte Installieren Sie vor der Einrichtung der OnlineAkte den SoftEther VPN Client. Sie können diesen von folgender URL herunterladen:

http://download.oa.annotext-online.de/oavpn-windows.exe

Sollten Sie diesen noch nicht installiert haben, installieren Sie diesen, bevor Sie mit der Einrichtung fortfahren.

Eine Anleitung, wie der VPN Client im Detail zu installieren ist, befindet sich im Kapitel "Installation des VPN Client" in dieser Dokumentation (siehe 4.1.3.2).

### **Einrichtung beginnen**

VPN Client

Sollten Sie den VPN Client nicht vor dem Start des Einrichtungsassistenten installiert haben, wird Sie der Einrichtungsassistent hierauf hinweisen.

In einem solchen Fall muss der VPN Client installiert und anschließend der Einrichtungsassistent erneut gestartet werden.

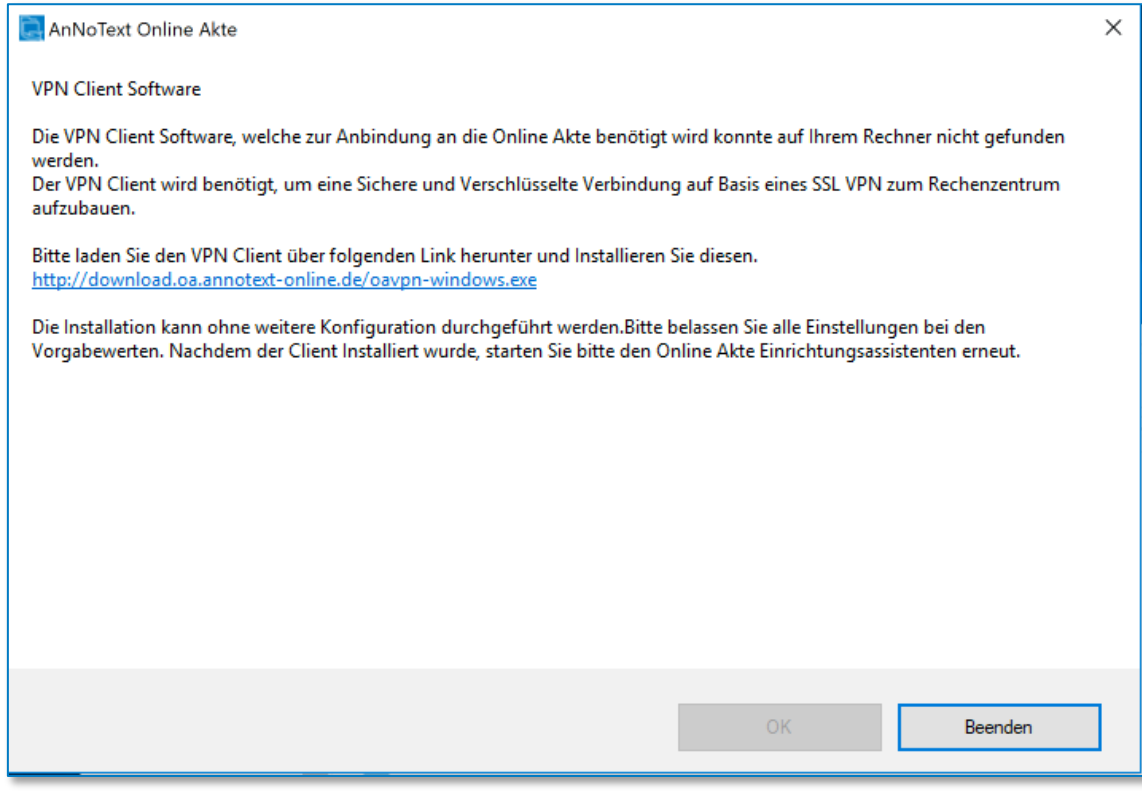

Abbildung 1: AnNoText OnlineAkte

Sollten Sie den Client bereits installiert haben, fahren Sie bitte mit dem Kapitel "Einrichtungsassistent ausführen" (siehe 4.1.4) fort. Sofern Sie den Client noch nicht installiert haben, finden Sie im nächsten Kapitel eine detaillierte Installationsanleitung.

### Bei Bedarf: Installation VPN-Client

### Voraussetzungen:

Das nachfolgende Kapitel beschreibt die Software-Mindestvoraussetzungen, welche durch Ihr System erfüllt sein müssen, sowie die notwendigen Schritte zur Installation des VPN Clients zum Betrieb der OnlineAkte. Als Mindestvoraussetzungen müssen die nachfolgenden Bedingungen erfüllt sein:

Betriebssysteme des Systems, auf dem Sie die AnNoText Connect Dienste vorab installiert haben\*:

- Windows Server 2012 (R2)
- Windows Server 2016
- Windows Server 2019
- Windows 8.1
- Windows 10

Sollten Sie die AnNoText Connect Dienste noch nicht auf Ihrem Server installiert haben, installieren Sie diese vorab von Ihrem AnNoText Installationsdatenträger auf Ihrem Server.

**VPN-Client herunterladen**: Laden Sie den VPN Client zur Installation von folgender URL herunter (sofern noch nicht geschehen) und führen Sie die heruntergeladene Datei zur Installation aus:

http://download.oa.annotext-online.de/oavpn-windows.exe

### **VPN-Client installieren:**

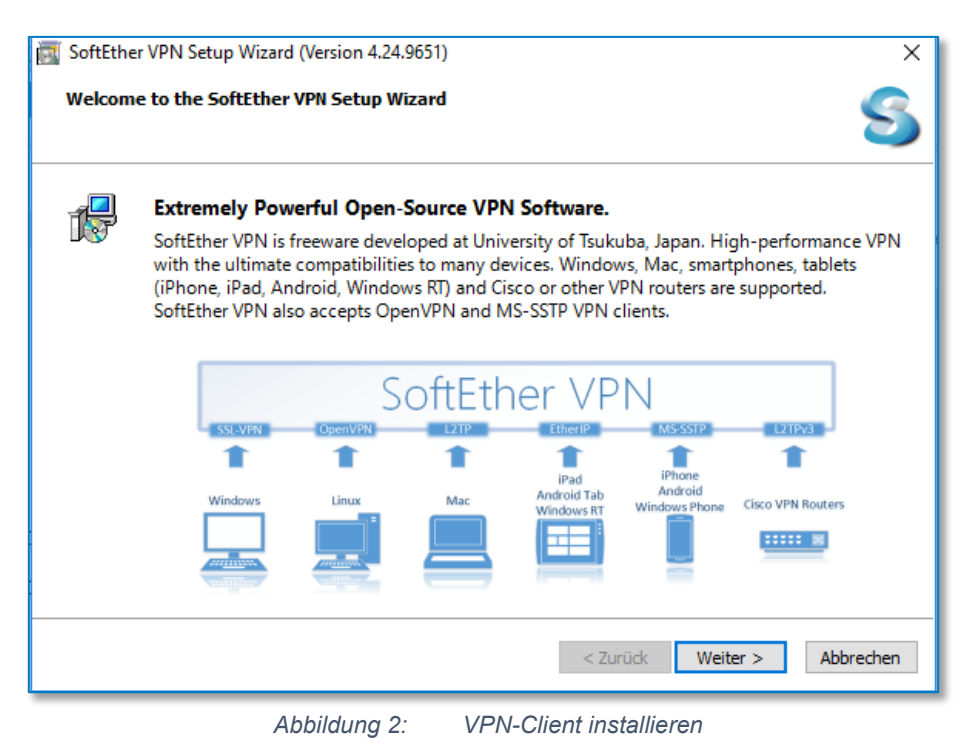

Nachdem Sie die Installation des VPN Clients gestartet haben, werden Sie durch die obige Maske begrüßt. Betätigen Sie den Button **Weiter** um mit der Installation fortzufahren.

| SoftEther VPN Setu | p Wizard (Version 4.24 | .9651)                                                           |
|--------------------|------------------------|------------------------------------------------------------------|
| Select Software Co | mponents to Install    | S                                                                |
| SoftEthe           | r VPN Client           |                                                                  |
| SoftEthe           | r VPN Client Mar       | nager (Admin Tools Only)                                         |
|                    |                        |                                                                  |
|                    |                        |                                                                  |
| About SoftEthe     | r VPN Client           |                                                                  |
|                    | t on VDN client comute | rs. A VDN client computer will be able to connect to the control |
| VPN Ser            | rver. The management   | tools will be also installed.                                    |
|                    |                        |                                                                  |
|                    |                        |                                                                  |
|                    |                        | < Zurück Weiter > Abbrechen                                      |
| Δh                 | bildung 3              | VPN-Client installieren II                                       |

Wählen Sie im obigen Dialog den Menüpunkt **SoftEther VPN Client** zur Installation der benötigten VPN Komponenten und bestätigen anschließend Ihre Auswahl mit **Weiter**.

| SoftEther VPN Setup Wizard (Version 4.24.9651)                                                                                                    | ×              |
|----------------------------------------------------------------------------------------------------|----------------|
| End User License Agreement                                                                                                    | S              |
| Please read the End User License Agreement carefully.                                                                                                    |                |
| SoftEther VPN Server, Client and Bridge are free software, and released as open<br>source. You can redistribute them and/or modify them under the terms of the G<br>General Public License version 2 as published by the Free Software Foundation.<br>Copyright (c) Daiyuu Nobori.<br>Copyright (c) SoftEther Project at University of Tsukuba, Japan. | n- ^           |
| Copyright (c) SoftEther Corporation.<br>All Rights Reserved.<br>http://www.softether.org/                                                                                                    | ~              |
| ☐ agree to the End User License Agreement.                                                                                                    |                |
|                                                                                                    |                |
| < 7unick Weiter >                                                                                                    | Abbrechen      |
|                                                                                                    | , abbit concin |
| Abbildung 4: VPN-Client installieren III                                                                                                    | 1              |

Bestätigen Sie, dass Sie den entsprechenden Lizenzvertrag gelesen haben mit einem Haken in das Feld vor "I agree to the End User License Agreement" und fahren Sie mit Weiter fort.

| SoftEther VPN Setup Wizard (Version 4.24.9651)                                                                                                    |      |
|----------------------------------------------------------------------------------------------------|------|
| Important Notices                                                                                                    | S    |
| SoftEther VPN software has extremely powerful communication abilities. Before use please read th Important Notices carefully.                                                                                                    | ne   |
| THE IMPORTANT NOTICES ABOUT SOFTETHER VPN                                                                                                    | ^    |
| FUNCTIONS OF VPN COMMUNICATIONS EMBEDDED ON THIS SOFTWARE ARE VERY<br>POWERFUL THAN EVER. THIS STRONG VPN ABILITY WILL BRING YOU HUGE BENEFITS.<br>HOWEVER, IF YOU MISUSE THIS SOFTWARE, IT MIGHT DAMAGE YOURSELF, IN ORDER<br>TO AVOID SUCH RISKS, THIS DOCUMENT ACCOUNTS IMPORTANT NOTICES FOR<br>CUSTOMERS WHO ARE WILLING TO USE THIS SOFTWARE. THE FOLLOWING<br>INSTRUCTIONS ARE VERY IMPORTANT. READ AND UNDERSTAND IT CAREFULLY.<br>ADDITIONALLY, IF YOU ARE PLANNING TO USE THE DYNAMIC DNS, THE NAT | *    |
| < Zurück Weiter > Abbre                                                                                                    | chen |

Abbildung 5: VPN-Client installieren IV

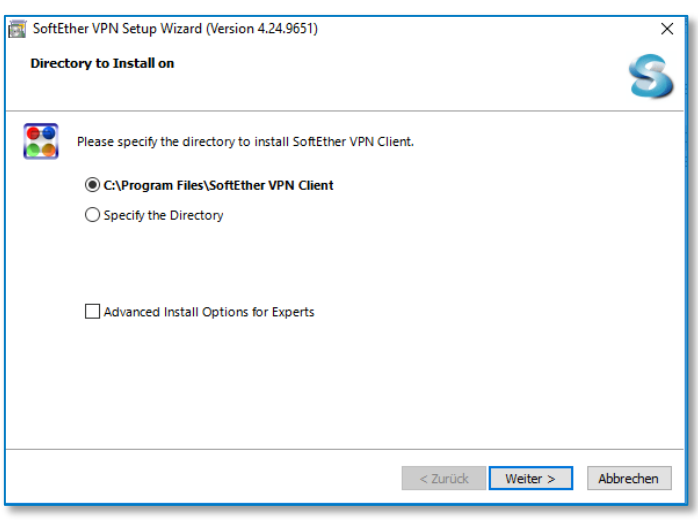

Bestätigen Sie mit einem Klick auf Weiter, dass Sie die weiteren Informationen gelesen haben.

Abbildung 6: VPN-Client installieren V

Überprüfen Sie das Installationsverzeichnis und fahren Sie mit einem Klick auf Weiter fort.

| SoftEther VPN Setup Wizard (Version 4.24.9651) |                                          |                             |  |
|------------------------------------------------|------------------------------------------|-----------------------------|--|
| Ready                                          | y to Install                             | <u>S</u>                    |  |
| P                                              | Install of SoftEther VPN Client is ready |                             |  |
|                                                | Click Next to perform the install.       |                             |  |
|                                                |                                          |                             |  |
|                                                |                                          |                             |  |
|                                                |                                          |                             |  |
|                                                |                                          |                             |  |
|                                                |                                          |                             |  |
|                                                |                                          |                             |  |
|                                                |                                          | < Zurück Weiter > Abbrechen |  |
| _                                              | Abbildung 7:                             | VPN-Client installieren VI  |  |

Starten Sie die Installation des Clients mit einem Klick auf **Weiter**. Daraufhin beginnt das Installationsprogramm mit der Einrichtung aller notwendigen Komponenten.

| 📷 SoftEther VPN Setup Wizard (Version 4.24.9651)                 | ×                                |
|------------------------------------------------------------------|----------------------------------|
| Setup is in Progress                                             | 5                                |
| SoftEther VPN                                                    | University of<br>Tsukuba, Japan. |
| SoftEther VPN 🛶 University of                                    |                                  |
| The setup of SoftEther VPN Client is in progress.<br>Please wait |                                  |
| Creating shortcut files                                          |                                  |
|                                                                  |                                  |
|                                                                  | < Zurück Weiter > Abbrechen      |

Abbildung 8: VPN-Client installieren VII

Während der Installation werden verschiedene Statusinformationen angezeigt. Bitte warten Sie, bis die Installation abgeschlossen ist.

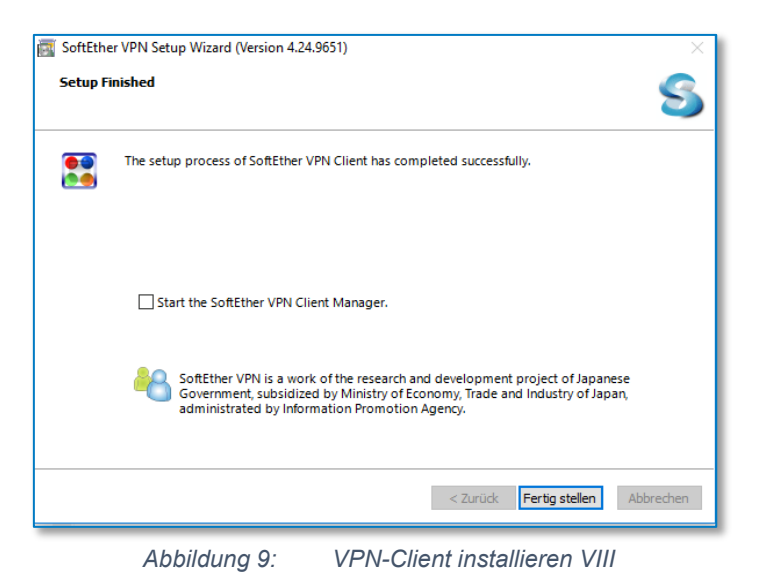

Zum Abschluss der Installation des VPN Clients entfernen Sie den Hacken aus der Auswahlbox "Start the SoftEther VPN Client Manager" und klicken Sie anschließend auf **Fertigstellen**.

Bei Bedarf: Update VPN-Client

Nach der Installation des SoftEther VPN erscheint möglicherweise ein Hinweis, dass ein Update zur Verfügung steht.

| Updates of SoftEther VPN Cli | ient Manager         | ×                          |
|------------------------------|----------------------|----------------------------|
| ((p))<br>                    | Jpdate Available     |                            |
| The latest version of        | SoftEther VPN Clien  | t Manager is released.     |
| You can download it          | and update now.      |                            |
|                              |                      | Configure Update           |
| Software:                    | SoftEther VPN Client | t Manager                  |
| Current Version:             | Ver 4.34.9745 (Rele  | ased on 2020-04-05)        |
| Latest Version:              | Ver 4.38.9760 (Rele  | ased on 2021-08-17)        |
| Show the Update Infor        | mation Do No         | ot Show this Message Again |

Abbildung 10: Update VPN-Client

Über den Button Do Not Show this Message Again kann dieses Update übersprungen werden.

Ein Klick auf den Button Show the Update Information... öffnet folgenden Dialog:

| Press OK to view                                   | w the information of the latest update on the web browser.                                                                                                    | 1 |
|----------------------------------------------------|----------------------------------------------------------------------------------------------------|---|
| You have to do<br>software on the<br>Remote Deskto | wnload and install updates manually. If you want to update<br>other computer you have to log in to the computer by<br>up or SSH to perform the download and update. |   |
|                                                    |                                                                                                    |   |
|                                                    |                                                                                                    |   |
|                                                    |                                                                                                    |   |
|                                                    | this message again                                                                                                    |   |

Abbildung 11: Update VPN-Client II

Über den Button **OK** werden Sie auf die Internetseite des Herstellers verbunden:

| 😫 Version History (ChangeLog) - S 🗙 🕂                |                                                                |  |  |  |
|------------------------------------------------------|----------------------------------------------------------------|--|--|--|
| ← → C ြ dttps://www.softether.org/5-download/history |                                                                |  |  |  |
| 🏶 University of Tsukuba, Japan.                      | Search                                                         |  |  |  |
| S SoftEther VPN                                      | Top Why SoftEther VPN Documents Download Support About Project |  |  |  |
| ✿ SoftEther VPN Project                              | SoftEther VPN Project   Download  Version History (ChangeLog)  |  |  |  |
| ▽ Download                                           |                                                                |  |  |  |
| Version History (ChangeLog)                          | Version History (Changel og)                                   |  |  |  |
| ▷ Source Code                                        | (endingelog)                                                   |  |  |  |
|                                                      | The revision history of each SoftEther VPN build is here.1     |  |  |  |
| Table of contents                                    | Download the latest binaries  a                                |  |  |  |
| No headers                                           | Download the source code                                       |  |  |  |
|                                                      |                                                                |  |  |  |

Abbildung 12: Update VPN-Client III

Klicken Sie hier den Eintrag **Download the latest binaries** an und es wird ein Auswahldialog geöffnet, in welchem Sie den SoftEther VPN Client für die entsprechende Plattform auswählen können.

| Select Software                                                                                                    |
|----------------------------------------------------------------------------------------------------|
| SoftEther VPN (Freeware) 🗸                                                                                                    |
| Select Component                                                                                                    |
| SoftEther VPN Client                                                                                                    |
| Select Platform                                                                                                    |
| Windows ~                                                                                                    |
| Select CPU                                                                                                    |
| Intel (x86 and x64) V                                                                                                    |
| Download Files (79)                                                                                                    |
| <ul> <li>Note: The following program uses the network functions of the operating system because this is VPN software.</li> <li>Some anti-virus software or firewalls warn that such behavior might be dangerous.</li> <li>If your anti-virus disturbs the VPN function, add the VPN program file or the installer to the exception list.</li> </ul> |
| SoftEther VPN Client (Ver 4.38, Build 9760, rtm)<br>softether-vpnclient-v4.38-9760-rtm-2021.08.17-windows-x86_x64-intel.exe (49.11 MB)<br>[Non-SSL (HTTP) Download Link] Try this if the above link fails because your HTTP client doesn't support TLS 1.2.<br>Release Date: 2021-08-17 <latest build=""></latest>                                  |

Abbildung 13: Update VPN-Client IV

Über den Eintrag SoftEther VPN Client kann dieses Update heruntergeladen werden.

Nachdem der Download erfolgreich durchgeführt wurde, kann die heruntergeladene Datei im Downloadverzeichnis geöffnet und das Update gestartet werden.

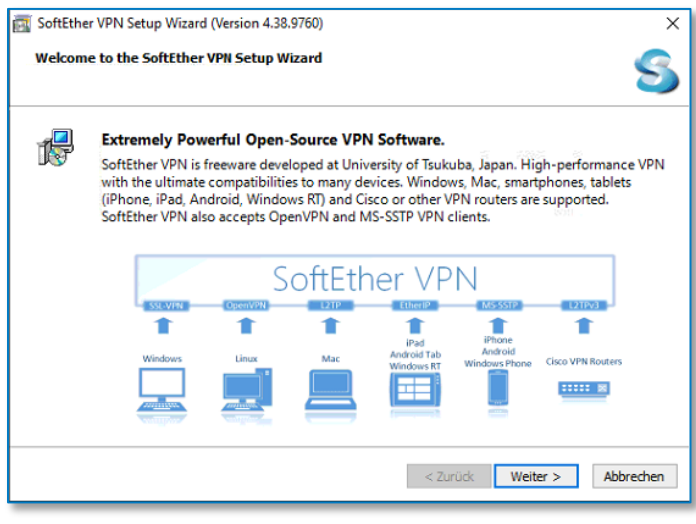

Abbildung 14: Update VPN-Client V

Nachdem Sie die Installation des VPN Clients gestartet haben, werden Sie durch die obige Maske begrüßt.

Fahren Sie mit Weiter fort.

| 🛒 SoftEther VPN Setup Wizard (Version 4.38.9760)                                                                                                    | ×  |
|----------------------------------------------------------------------------------------------------|----|
| Select Software Components to Install                                                                                                    | 3  |
| SoftEther VPN Client                                                                                                    | 7  |
| SoftEther VPN Client Manager (Admin Tools Only)                                                                                                    |    |
|                                                                                                    |    |
|                                                                                                    |    |
| About SoftEther VPN Client                                                                                                    |    |
| Install it on VPN client comuters. A VPN client computer will be able to connect to the central VPN Server. The management tools will be also installed. | I  |
|                                                                                                    |    |
| < Zurück Weiter > Abbrech                                                                                                    | en |
|                                                                                                    |    |

Abbildung 15: Update VPN-Client VI

Wählen Sie im obigen Dialog den Menüpunkt **SoftEther VPN Client** zur Installation der benötigten VPN Komponenten und fahren mit **Weiter** fort.

| 📷 SoftEther VPN Setup Wizard (Version 4.38.9760)                                                                                                    | ×      |
|----------------------------------------------------------------------------------------------------|--------|
| End User License Agreement                                                                                                    | 8      |
| Please read the End User License Agreement carefully.                                                                                                    |        |
| Copyright (c) all contributors on SoftEther VPN project in GitHub.<br>Copyright (c) Daiyuu Nobori, SoftEther Project at University of Tsukuba, and SoftEther<br>Corporation.   | î      |
| Licensed under the Apache License, Version 2.0 (the "License");<br>you may not use this file except in compliance with the License.<br>You may obtain a copy of the License at |        |
| http://www.apache.org/licenses/LICENSE-2.0                                                                                                    | ~      |
| ☑ I agree to the End User License Agreement.                                                                                                    |        |
|                                                                                                    |        |
|                                                                                                    |        |
| < Zurüdk Weiter > Abb                                                                                                    | rechen |

Abbildung 16: Update VPN-Client VII

Bestätigen Sie, dass Sie den entsprechenden Lizenzvertrag gelesen haben mit einem Haken in das Feld vor "I agree to the End User License Agreement" und fahren mit **Weiter** fort.

| 📷 SoftEther VPN Setup Wizard (Version 4.38.9760)                                                                                                    | ×     |
|----------------------------------------------------------------------------------------------------|-------|
| Important Notices                                                                                                    | S     |
| SoftEther VPN software has extremely powerful communication abilities. Before use please read to<br>Important Notices carefully.                                                                                                    | he    |
| THE IMPORTANT NOTICES ABOUT SOFTETHER VPN                                                                                                    | ^     |
| FUNCTIONS OF VPN COMMUNICATIONS EMBEDDED ON THIS SOFTWARE ARE VERY<br>POWERFUL THAN EVER. THIS STRONG VPN ABILITY WILL BRING YOU HUGE BENEFITS.<br>HOWEVER, IF YOU MISUSE THIS SOFTWARE, IT MIGHT DAMAGE YOURSELF. IN ORDER<br>TO AVOID SUCH RISKS, THIS DOCUMENT ACCOUNTS IMPORTANT NOTICES FOR<br>CUSTOMERS WHO ARE WILLING TO USE THIS SOFTWARE. THE FOLLOWING<br>INSTRUCTIONS ARE VERY IMPORTANT. READ AND UNDERSTAND IT CAREFULLY.<br>ADDITIONALLY, IF YOU ARE PLANNING TO USE THE DYNAMIC DNS, THE NAT<br>TRAVERSAL OR THE VPN AZURE FUNCTIONS. READ THE SECTION 3.5 CAREFULLY. | *     |
| < Zurück Weiter > Abbra                                                                                                    | echen |
|                                                                                                    |       |

Abbildung 17: Update VPN-Client VIII

Bestätigen Sie mit einem Klick auf Weiter, dass Sie die weiteren Informationen gelesen haben.

| 💽 SoftE | ther VPN Setup Wizard (Version 4.38.9760)                     | ×        |  |  |  |  |
|---------|---------------------------------------------------------------|----------|--|--|--|--|
| Direc   | Directory to Install on                                       |          |  |  |  |  |
|         | Please specify the directory to install SoftEther VPN Client. |          |  |  |  |  |
|         | C:\Program Files\SoftEther VPN Client                         |          |  |  |  |  |
|         | ○ Specify the Directory                                       |          |  |  |  |  |
|         | Advanced Install Options for Experts                          |          |  |  |  |  |
|         | < Zurück Weiter > A                                           | bbrechen |  |  |  |  |

Abbildung 18: Update VPN-Client IX

Überprüfen Sie das Installationsverzeichnis und fahren Sie mit einem Klick auf Weiter fort.

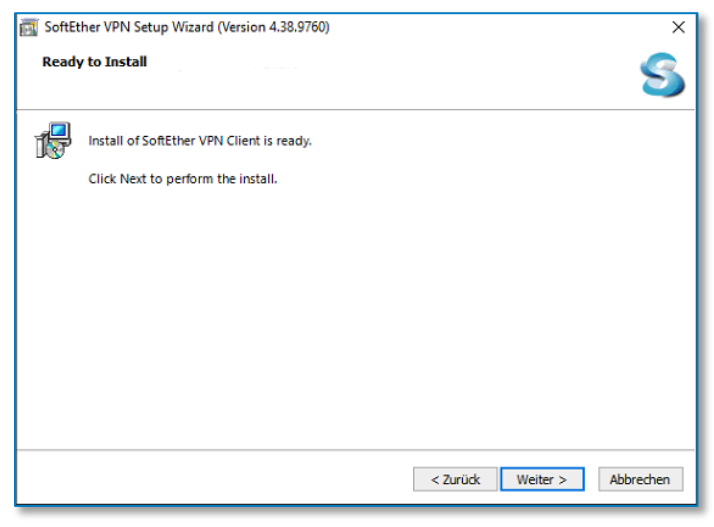

Abbildung 19: Update VPN-Client X

Starten Sie die Installation des Clients mit einem Klick auf Weiter.

Daraufhin beginnt das Installationsprogramm mit der Einrichtung aller notwendigen Komponenten.

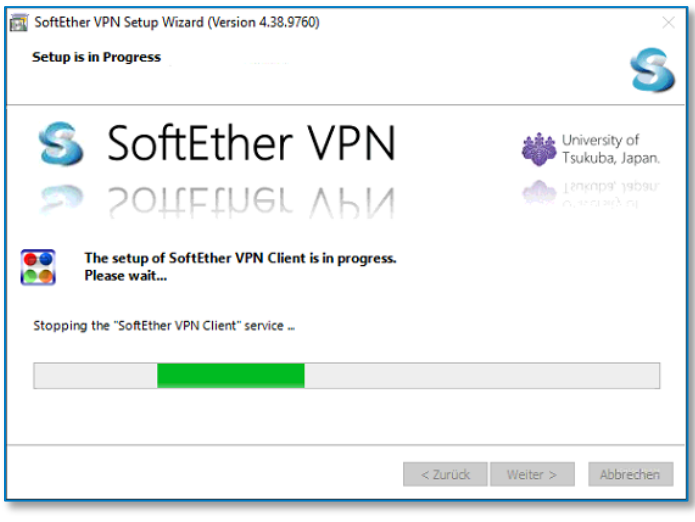

Abbildung 20: Update VPN-Client XI

Während der Installation werden verschiedene Statusinformationen angezeigt. Bitte warten Sie, bis die Installation abgeschlossen ist.

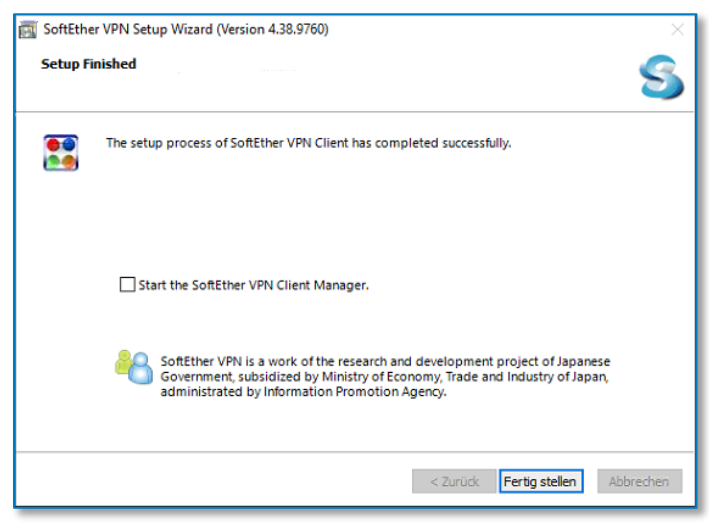

Abbildung 21: Update VPN-Client XII

Zum Abschluss der Installation des VPN Clients entfernen Sie den Haken aus der Auswahlbox

"Start the SoftEther VPN Client Manager" und klicken Sie anschließend auf Fertigstellen.

### Einrichtungsassistent ausführen

Der Einrichtungsassistent wird <u>direkt am Server</u> aus dem Verzeichnis gestartet, in das Sie die AnNoText Connect Dienste installiert haben. Normalerweise lautet der Verzeichnispfad

"C:\Programme (x86)\Wolters Kluwer Deutschland\AnNoTextConnect".

Suchen Sie hier die Datei "AnNoText.OnlineAkte.Einrichtungsassitent.exe" und starten Sie diese Datei durch einen Doppelklick.

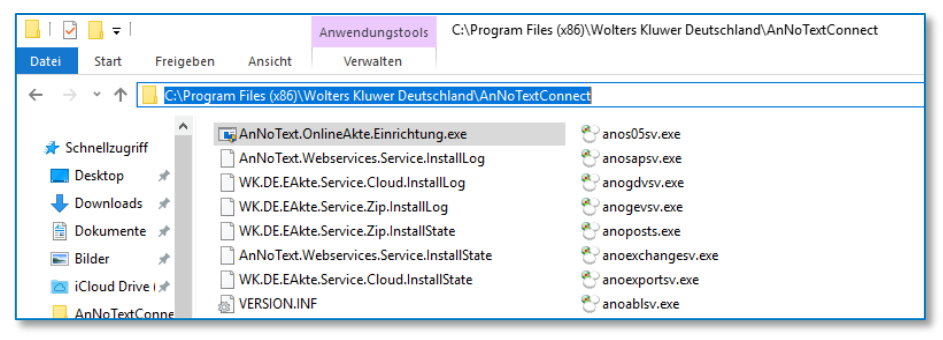

Abbildung 22: Einrichtungsassistent ausführen

Nach dem Start des Einrichtungsassistenten erscheint die nachfolgende Maske, in der Sie notwendigen Grundeinstellungen vornehmen können.

| Anivo lext Online Akt                                                                                                    | ic and the second second second second second second second second second second second second second second se | ^      |  |  |  |
|----------------------------------------------------------------------------------------------------|----------------------------------------------------------------------------------------------------|--------|--|--|--|
| Einrichtungsassist                                                                                                    | tent                                                                                                    |        |  |  |  |
| Bitte wählen Sie die Bürogemeinschaft aus, welche zur Nutzung mit Ihrer Online Akte aktiviert werden soll.<br>Sofern Sie bereits ein Online Akte Konfiguration in Ihrem AnNoText System eingerichtet haben, kann diese Konfiguration<br>durch den Assistenten angepasst werden, wozu Sie bitte die entsprechende Konfiguration auswählen. |                                                                                                    |        |  |  |  |
| Des Weiteren wählen S                                                                                                    | sie bitte eine Wunschadresse aus, unter der Sie zukünftig Ihre Online Akte im Internet erreichen                | ~      |  |  |  |
| Konfiguration                                                                                                    | Neue Konfiguration                                                                                              | ~      |  |  |  |
| Bürogemeinschaft                                                                                                    | Demo                                                                                                    | $\sim$ |  |  |  |
| Wunschadresse                                                                                                    | Hier Ihren Wunschnamen für die OnlineAkte eingeben .oa.annotext.de                                              |        |  |  |  |
| Administrationsbe                                                                                                    | enutzer für das Online Akte Portal                                                                              |        |  |  |  |
| Benutzername                                                                                                    | admin                                                                                                    |        |  |  |  |
| Kennwort                                                                                                    | K-Wxl\$[o]M                                                                                                    |        |  |  |  |
| E-Mail Adresse                                                                                                    | E-Mailadresse für Supportzwecke der Online Akte                                                                 |        |  |  |  |
|                                                                                                    |                                                                                                    |        |  |  |  |
|                                                                                                    | OK Abbrechen                                                                                                    |        |  |  |  |

Abbildung 23: Einrichtungsassistent ausführen II

**Konfiguration**: In diesem Menü wählen Sie normalerweise eine "Neue Konfiguration" aus. Sollten Sie bereits eine bestehende OnlineAkte Konfiguration haben, können Sie diese hier auswählen und die bestehenden Einstellungen ersetzen.

**Bürogemeinschaft**: Hier legen Sie fest, für welche Bürogemeinschaft Sie die OnlineAkte aktivieren möchten. Der Assistent unterstützt Sie hierbei bei der Einrichtung einer Bürogemeinschaft und aktiviert die OnlineAkte für diese Bürogemeinschaft.

**Wunschadresse**: An dieser Stelle wählen Sie einen Namen, den Sie zukünftig für Ihre OnlineAkte verwenden möchten. Ihre OnlineAkte wird dann unter der Adresse <a href="https://wunschname.oa.annotext.de">https://wunschname.oa.annotext.de</a> verfügbar sein.

**Benutzername**: Der Benutzername wird automatisch ausgefüllt und besteht aus dem Präfix "admin" gefolgt von Ihrem Wunschnamen und kann nicht geändert werden. Mit diesem Benutzer ist es Ihnen möglich, das Aussehen Ihrer OnlineAkte zu beeinflussen, sowie Logos in die Webseite einzufügen.

**Kennwort**: Das Kennwort kann von Ihnen gewählt werden. Bitte notieren Sie sich die Kombination aus Benutzername und Kennwort.

**E-Mail-Adresse**: Die hier hinterlegte E-Mailadresse wird für Supportzwecke der OnlineAkte verwendet.

Sobald Sie alle Felder ausgefüllt haben, fahren Sie mit einem Klick auf "OK" fort.

Nun wird die OnlineAkte für Sie eingerichtet.

Während dieses Prozesses werden nachfolgende Schritte automatisch durchgeführt.

- Überprüfung Ihrer Lizenzinformationen
- Einrichtung der VPN Verbindung für die OnlineAkte
- Vorbereitung der ausgewählten Bürogemeinschaft
- Erstellung ihrer persönlichen OnlineAkte Webseite
- Einrichtung Ihres Administrativen Benutzerkontos

Sollten Sie während der Einrichtung eine Abfrage erhalten, die eine Bestätigung anfordert, bestimmte Systemkonfigurationen anpassen zu dürfen, bestätigen Sie diese bitte mit JA.

Insgesamt dauert dieser Prozess ca. 5 Minuten.

| AnNoText Online Akte                                                                                                    | ×  |
|----------------------------------------------------------------------------------------------------|----|
| Daten werden übertragen                                                                                                    |    |
| Der VPN Client wurde erfolgreich konfiguriert                                                                                                    | ^  |
| OnlineAkte Konfiguration<br>Anlage der Portalkonfiguration erfolgreich.                                                                                           |    |
| <b>Konfiguration AnNoText Webservice</b><br>Die Bindung des Webservices wurde erfolgreich auf <u>http://0.0.0.0:9070/AWS</u> angepasst.<br>Neustart durchgeführt. | ł. |
| Freigabe Firewall<br>Firewall freigegeben                                                                                                    |    |
| Neustart VPN Netzwerkadapter<br>Adapter deaktiviert.<br>Adapter startet neu.                                                                                      | L  |
|                                                                                                    | L. |
|                                                                                                    | *  |
| QK Abbrechen                                                                                                    |    |

Abbildung 24: Einrichtungsassistent ausführen III

| ANNO LEXT UNITRE AKTE                                                                                                    |  |
|----------------------------------------------------------------------------------------------------|--|
| Neustart VPN Netzwerkadapter                                                                                                    |  |
| Adapter deaktiviert.                                                                                                    |  |
| Adapter startet neu.                                                                                                    |  |
|                                                                                                    |  |
|                                                                                                    |  |
|                                                                                                    |  |
| 11M                                                                                                    |  |
|                                                                                                    |  |
| Adapter aktiviert.                                                                                                    |  |
|                                                                                                    |  |
| Herzlichen Glückwunsch,                                                                                                    |  |
| Ihre AnNoText Online Akte wurde erfolgreich aktiviert und steht unter der URL <u>https://www.aannotext.de</u> zur Verfügung.<br>Als Administrator können Sie sich unter folgender Adresse: <u>https://www.aannotext.de/wp-admin</u> anmelden.<br>Die Zugangsdaten lauten:<br>Benutzername: admin<br>Kennwort: |  |
| Bitte bewahren Sie ihre Zugangsdaten sorgfältig auf und starten Sie das System neu um die Verbindung zur Online<br>Akte herzustellen.                                                                                                    |  |
| QK Beenden                                                                                                    |  |

Abbildung 25: Einrichtungsassistent ausführen IV

Bitte denken Sie daran, Ihre Daten an einem sicheren Ort zu notieren und beenden Sie die Einrichtung mit einem Klick auf **Beenden**.

Nachdem die Einrichtung der OnlineAkte abgeschlossen ist, sollten Sie Ihr System manuell neu starten.

Nach einem Neustart des Systems wird die Verbindung automatisch hergestellt und Ihre OnlineAkte ist für Sie bereit.

# Einstellungen in der AnNoText Administration

### AnNoText Administration

Zur Konfiguration von Benachrichtigungen per E-Mail oder zur Einbindung der 2-Faktor-Autorisierung wechseln Sie innerhalb der AnNoText-Administration in den Bereich der OnlineAkte.

| Systemeinstellungen | 1. Webservice 2. Por                                                                                                    | tal / Bürogemeinschaft 3. I                                                                                                    | Benachrichtigungen                                                                                               |                                                               |                                                                                                    |
|---------------------|----------------------------------------------------------------------------------------------------|----------------------------------------------------------------------------------------------------|----------------------------------------------------------------------------------------------------|---------------------------------------------------------------|----------------------------------------------------------------------------------------------------|
| Systemeinstellungen | Webservice 2. For     Tragen Sie hier die Adresse     gestellt werden     (Beispiel: http://1.2.3.4.343     Anderungen sind erst nach     Bitte tarten Sie den Dienst     Protokoll :// Sen     instrp | tal / Bürögemeinschaff         3.           ein über die die AnNoText Websen         3/WS)           einem Neustart des "AnNoText Websen         3/WS)           einem Neustart des "AnNoText Websen         3/WS)           das des des des des des des des des des de | Benachrichtigungen ices für das Online Akte Portal zu bsenrice* Dienstes auf dem Server    Port    Port     Port | r Verfügung aktiv. aktiv. Online Akte en und SMS SL verwenden | Test E-Mail versenden<br>Versenden an E-Mail Adresse:<br>Test E-Mail versenden<br>Test SMS versenden<br>Empfänger Telefonnummer: |
| F1 6 6              |                                                                                                    |                                                                                                    |                                                                                                    |                                                               |                                                                                                    |

Abbildung 26: Administration OnlineAkte

Dienste-Einstellungen

### • Webservice – Protokoll

In der Karteikarte "Webservice" legen Sie alle Bürogemeinschaften-übergreifenden Konfigurationen fest, wie zum Beispiel den Anschluss sowie das Protokoll, auf den der AnNoText Webservice reagieren soll.

Die Standardeinstellung ist hier <u>http://0.0.0.0:9070/AWS</u>, welche dafür sorgt, dass der AnNoText Webservice auf allen vorhandenen Netzwerkkarten sowie allen vorhandenen IP-Adressen reagiert. Wir empfehlen diese Einstellung nicht zu ändern.

Bitte beachten Sie, dass Sie nach einer Änderung dieser Einstellung den Dienst AnNoText Webservice neu starten müssen.

### • Webservice – Aktualisierungsrhythmus

Im Bereich Aktualisierungsrhythmus legen Sie den Rhythmus fest, in dem Benachrichtigungen verarbeitet werden sollen.

Diese Einstellung dient dazu, um Benachrichtigungen zunächst zu sammeln und einem Mandanten dann in einer Mail alle gesammelten Informationen zukommen zu lassen.

Sofern Sie hier 120 Minuten konfiguriert haben, werden Benachrichtigungen alle 2 Stunden mit allen Informationen, die innerhalb dieser Zeit gesammelt wurden, versandt.

### • Webservice – SMTP-Versand

Im Bereich SMTP-Versand können Sie zunächst durch einen Klick auf das Kontrollkästchen den generellen E-Mail-Versand von Benachrichtigungen Aktivieren oder Deaktivieren.

| SMTP Versand aktivieren |        |        |               |                              |
|-------------------------|--------|--------|---------------|------------------------------|
| Server:                 |        |        |               |                              |
| Port:                   | 25 🜲   |        | SSL verwenden |                              |
| E-Mail Adresse:         |        |        |               | Test E-Mail versenden        |
| Anmeldung am SMTP Se    | erver: | Anonym | ~             | Versenden an E-Mail Adresse: |
| Benutzer:               |        |        |               |                              |
| Kennwort:               |        |        |               | Test E-Mail versenden        |

Abbildung 27: SMTP-Versand

Bitte konfigurieren Sie hier den E-Mailserver, der zum Versand von SMTP-Nachrichten in Ihrer Kanzlei verwendet werden kann.

Nachdem Sie alle Werte konfiguriert haben, prüfen Sie den Mailversand mittels der Testfunktion auf der rechten Seite. Wir empfehlen dabei neben dem Versand an eine Kanzleiinterne Mail-Adresse auch den Versand an einen externen Mailaccount (z.B.: GMX, Web.de, T-Online) zu testen.

### • Webservice – SMS-Anbieter

Im Bereich SMS-Anbieter können Sie zunächst durch einen Klick auf das Kontrollkästchen den generellen SMS-Versand von Benachrichtigungen Aktivieren oder Deaktivieren.

Zur Nutzung der 2 Faktor Autorisierung benötigen Sie ein Konto beim SMS-Dienstleister Esendex, welches Sie unter der Adresse https://www.esendex.de einrichten können. Sofern Sie keinen SMS-Dienstleister aktivieren, ist die 2 Faktor Autorisierung nicht verfügbar.

| SMS Versand (über Esendex) - für die Zwei-Faktor-Authentifizierung sowie den SMS-Versand zu einem Beteiligten aus der Auskunf heraus |                         |                          |  |  |  |
|----------------------------------------------------------------------------------------------------|-------------------------|--------------------------|--|--|--|
| Einschränkung:                                                                                                    | keine Einschränkung 🗸 🗸 |                          |  |  |  |
| Account:                                                                                                    |                         | Test SMS versenden       |  |  |  |
| Benutzer:                                                                                                    |                         | Empfänger Telefonnummer: |  |  |  |
| Kennwort:                                                                                                    |                         | T 1010                   |  |  |  |
| Absender:                                                                                                    |                         | Test SMS versenden       |  |  |  |

Abbildung 28: SMS-Anbieter

Bitte konfigurieren Sie hier Ihren Esendex-Account und überprüfen den Versand mit der Testfunktion auf der rechten Seite.

### • Portal / Bürogemeinschaften

Im Bereich Portal / Bürogemeinschaften erhalten Sie eine Übersicht über die derzeit innerhalb des AnNoText Systems hinterlegten Konfigurationen für die OnlineAkte.

| 1. Webservice                | 2. Portale | 3. Benachrichtigungen |  |  |  |  |
|------------------------------|------------|-----------------------|--|--|--|--|
| 🕂 Neu 🖉 Bearbeiten 🔣 Löschen |            |                       |  |  |  |  |
|                              |            |                       |  |  |  |  |
| Suche nach:                  |            |                       |  |  |  |  |
| Suche nach:<br>Beschreibung  |            | URL                   |  |  |  |  |

Abbildung 29: Portal / Bürogemeinschaften

An dieser Stelle können Sie eine neue Konfiguration erstellen oder eine vorhandene Konfiguration bearbeiten oder löschen.

• Portal / Bürogemeinschaften - Bearbeiten einer Konfiguration

### Eigenschaften

Im Bereich Eigenschaften legen Sie alle grundlegenden Einstellungen zur ausgewählten Konfiguration fest.

| Dienst für Portal ko             | nfigurieren                                                                                                    |                     |                             |                              |                           |                                        |                       |                                         |                                           |
|----------------------------------|----------------------------------------------------------------------------------------------------|---------------------|-----------------------------|------------------------------|---------------------------|----------------------------------------|-----------------------|-----------------------------------------|-------------------------------------------|
| Eigenschaften                    | Vorlage Benutz                                                                                                    | eranlage OnlineAkte | Vorlage Kennwort OnlineAkte | Vorlage Kennwort TeamDocs    | Vorlage Statusmeldung     | Vorlage Neues Dokument TeamDocs        | Vorlage 2 Faktor SMS  | Vorlage Kennwort zurücksetzen OnlineAk  | rte                                       |
| Konfigurieren<br>Bitte berücksio | Konfigurieren Sie hier die Schnittstelle zwischen ihrem Online Akte Portal bzw. TeamDocs und ihrer Kandlei.<br>Bitte berücksichtigen Sie das sie den hier vergebenen Sicherheitsschlussel und Senricebenutzer auch in Ihrem Online Akte Portal hinterlegen müssen. |                     |                             |                              |                           |                                        |                       |                                         |                                           |
| Name der Kon                     | figuration:                                                                                                    | OA_WUNSCHNAME       |                             |                              |                           |                                        |                       |                                         |                                           |
| Absende E-Ma                     | iladresse:                                                                                                    |                     |                             |                              |                           |                                        |                       |                                         |                                           |
| Sicherheitsschl                  | lüssel:                                                                                                    | Nur festlegen, wenn | geändert werden soll        | Der Sicherheitsschlüssel mus | s in der Online Akte bzw. | in TeamDocs interlegt und identisch zu | dem hier eingegebenen | sein. Es wird empfohlen einen möglichst | langen Sicherheitsschlüssel zu verwenden. |
|                                  |                                                                                                    |                     |                             |                              |                           |                                        |                       |                                         |                                           |

Abbildung 30: Bürogemeinschaften

**Name der Konfiguration:** Der Name der Konfiguration legt die Bezeichnung innerhalb des AnNoText Systems fest (wird durch den Einrichtungsassistenten festgelegt und sollte nicht geändert werden).

**Absender E-Mailadresse**: An dieser Stelle wird die Absenderadresse bei ausgehenden E-Mails (SMTP FROM) festgelegt, welche verwendet werden soll.

**Sicherheitsschlüssel**: Der Sicherheitsschlüssel beinhaltet einen kryptischen Wert, welcher die Verbindung zwischen Ihrer AnNoText Installation sowie dem Web-Portal absichert.

#### WICHTIG:

Wenn Sie diesen Wert ändern, muss dieser Manuell im Portal der OnlineAkte angepasst werden und auf beiden Seiten übereinstimmen (wird durch den Einrichtungsassistenten festgelegt und muss nicht geändert werden).

#### Benutzer Passwörter

Legt fest, welche Passwortrichtlinie verwendet werden soll.

| ſ | Benutzer Passwörter                                                                                                    |
|---|----------------------------------------------------------------------------------------------------|
|   | Legen Sie fest welche Passwortrichtline beim Setzen eines Benutzerkennwortes angewendet werden soll.                                                                                                    |
|   | ○ schwacher Passwort Schutz                                                                                                    |
|   | mind. 1 Sonderzeichen. Erlaubt sind: -#., S?+*_!, mind. 1 Ziffern, mind. 1 Kleinbuchstaben, mind. 1 Großbuchstaben, mind. 10 Zeichen lang, keine Folge fortlaufender Ziffern, keines der letzten 24 verwendeten Passwörter, Erlaubt sind Buchstaben, Zahlen und folgende Zeichen: # ., - \$ ? + * _! |

Abbildung 31: Benutzer Passwörter

Mögliche Einstellungen sind hier:

- Schwacher Passwort Schutz: Erlaubt sind Buchstaben, Zahlen und die folgenden Zeichen # . , \$ ? + \* !
- starker Passwort Schutz nach BSI Empfehlung: mindestens ein Sonderzeichen, erlaubt sind # . , \$ ? + \* ! Mindestens eine Ziffer, mindestens ein Kleinbuchstabe, mindestens ein Großbuchstabe
   und mindestens 10 Zeichen lang. Keine Folge fortlaufender Ziffern und keines der letzten
   verwendeten 24 Kennwörter.

### URLs

Im Bereich URLs können Sie Links auf eine bestehende URL einpflegen, welche dann automatisch innerhalb der OnlineAkte für Impressum, Datenschutzerklärung und Nutzungsbedingungen verwendet werden. Dies ermöglicht die zentrale Pflege an einem Ort.

| URLs                  |                                                         |                                             |        |
|-----------------------|---------------------------------------------------------|---------------------------------------------|--------|
| Hier können Sie Adres | sen zu Ihrer Online Akte, dem Impressum, der Datenschut | zerklärung sowie den Nutzungsbedingungen ei | igeben |
| Online Akte:          | https://WUNSCHNAME.oa.annotext.de                       | Datenschutzerklärung:                       |        |
| Impressum:            |                                                         | Nutzungsbedingungen:                        |        |
|                       | Abbildung 32: U                                         | RLs                                         |        |

### Achtung:

Bitte geben Sie in diesem Bereich Links zu den entsprechenden Seiten bzw. Abschnitte Ihrer Internetpräsenz an. Verfügt Ihr Webauftritt noch nicht über diese Seiten, empfehlen wir aus datenschutz- und wettbewerbsrechtlichen Gründen, diese möglichst bald zu erstellen und die Links in der OnlineAkte-Konfiguration zu hinterlegen.

Bezüglich der Themen Impressum, Datenschutz und Nutzungsbedingungen finden Sie auf unserer Webseite https://www.wolterskluwer.com/de-de/solutions/annotext/kunden/dokumentation das Dokument "Anleitung zur Integration in die Kanzlei-Website". Hierin sind entsprechende Informationen enthalten.

Grundsätzlich ist die Kanzlei für die Erstellung der Inhalte von Datenschutz, Impressum und Nutzungsbedingungen verantwortlich. Für letzteres wurde uns freundlicherweise von einer Kanzlei ein Mustertext zur Verfügung gestellt, der sich ebenfalls in dem genannten Dokument befindet. *Bitte beachten Sie jedoch, dass dies ein Mustertext ist, der angepasst werden muss!* 

Bei Fragen zu den eingesetzten Technologien verweisen wir auf die Leistungsbeschreibung. Weitere Informationen zum Thema Datenschutz finden Sie unter

https://www.wolterskluwer.com/de-de/solutions/annotext/datenschutz-software - zur OnlineAkte unter Punkt 6.2

### OnlineAkte

| Online Akte                                                                                                    |                                                                                                    |  |  |  |  |  |
|----------------------------------------------------------------------------------------------------|----------------------------------------------------------------------------------------------------|--|--|--|--|--|
| Schreiben eines Benachrichtigungstodos bei Dokumentenupload:                                                                                               | Anwalt der Akte 🗸                                                                                                    |  |  |  |  |  |
| Schreiben eines Benachrichtigungstodos bei Dokumentendownload:                                                                                             | Anwalt der Akte 🗸                                                                                                    |  |  |  |  |  |
|                                                                                                    | Neue Akten nach Anlage nicht freigeben                                                                                                    |  |  |  |  |  |
|                                                                                                    | O Neue Akten nach Anlage in der Auskunft oder Online Akte freigeben                                                                                        |  |  |  |  |  |
| Freigegebene Dokumente in Oranern anzeigen     Stein im UTML Formatsionenen                                                                                | O Freigeben in Abhängigkeit vom Sachgebiet Sachgebiete auswählen                                                                                           |  |  |  |  |  |
|                                                                                                    | Neue Akten nach Anlage über Connect freigeben                                                                                                    |  |  |  |  |  |
| Menüeinträge für nicht angemeldete Benutzer:                                                                                                    |                                                                                                    |  |  |  |  |  |
| Mandatsbeauftragung Mandatsbeauftragung in Verkehrsunfallsach                                                                                              | he                                                                                                    |  |  |  |  |  |
| Unfallerfassung:                                                                                                    |                                                                                                    |  |  |  |  |  |
| Bei der Unfallerfassung eine Vollmacht zum Download anbieten                                                                                               |                                                                                                    |  |  |  |  |  |
| Keine Datei ausgewählt neue Dat                                                                                                    | tei hinterlegen aktuelle Datei anzeigen                                                                                                    |  |  |  |  |  |
| Düre gemeinschaften                                                                                                    |                                                                                                    |  |  |  |  |  |
| burogemeinschalten                                                                                                    |                                                                                                    |  |  |  |  |  |
| Aktivieren Sie hier die Bürogemeinschaften die diese Konfiguration verwend<br>Selektieren Sie eine aktivierte Bürogemeinschaft zum Einstellen der zu verwe | len sollen. Erst nach Aktivierung können Benutzer für die Online Akte angelegt werden.<br>endenden Tabellenlayouts für das Forderungs- und Mandantenkonto. |  |  |  |  |  |
|                                                                                                    |                                                                                                    |  |  |  |  |  |
| Hier erscheinen die Bürogemeinscha                                                                                                    | iften, die in der Online Akte freigegeben wurden                                                                                                    |  |  |  |  |  |
|                                                                                                    |                                                                                                    |  |  |  |  |  |
| Tabellenlayout für die Forderungsaufstellung:                                                                                                    | Forderungsaufstellung kurz 🗸                                                                                                    |  |  |  |  |  |
| Tabellenlayout für das Mandantenkonto:                                                                                                    | Mandantenkonto (ZV) Standard 🗸                                                                                                    |  |  |  |  |  |
| Tabellenlayout für das Mandantenkonto - Zivilakten (Alt):                                                                                                  | Mandantenkonto für Zivilakten alt - Standard 🗸 🗸                                                                                                    |  |  |  |  |  |
| Tabellenlayout für das Mandantenkonto - Zivilakten (Neu): Mandantenkonto für Zivilakten alt - Standard 🗸 🗸                                                 |                                                                                                    |  |  |  |  |  |
| Servicebenutzer der Online Akte                                                                                                    |                                                                                                    |  |  |  |  |  |
| Der Service-Benutzer wird in der Online Akte für Aktionen verwendet, die ei<br>neuer Verkehrsunfall aufgenommen werden kann, ohne dass sich der Benutz     | in Benutzer des Online Akte Portals durchführen kann, ohne eingeloggt zu sein. So kann z.B. zugelassen werden, dass eine<br>zer einloggen muss.            |  |  |  |  |  |
| Name:                                                                                                    | Kennwort: Nur festlegen, wenn geändert werden soll                                                                                                    |  |  |  |  |  |

Abbildung 33: OnlineAkte

### • Schreiben eines Benachrichtigungs-ToDo's

**Bei Dokumentupload**: Legt fest, an wen ein ToDo innerhalb von AnNoText generiert wird, sobald von einem Mandanten innerhalb der OnlineAkte ein Dokument hochgeladen wird. Mögliche Einstellungen sind hier: Keine Benachrichtigung, Sachbearbeiter der Akte, Anwalt der Akte.

**Bei Dokumentdownload**: Legt fest, an wen ein ToDo innerhalb von AnNoText generiert wird, sobald von einem Mandanten innerhalb der OnlineAkte ein Dokument heruntergeladen wird. Mögliche Einstellungen sind hier: Keine Benachrichtigung, Sachbearbeiter der Akte, Anwalt der Akte.

**Berechtigungen für Drittanbieter Plugins**: Legt fest, ob Plug-Ins wie z.B. Bonitätsdienste innerhalb der OnlineAkte für den Mandanten angebunden werden sollen. Bitte beachten Sie, dass hier weitere Konfigurationen sowie Verträge mit Dienstleistern notwendig sind.

**Neue Akten nach Anlage nicht freigeben**: Über diese Option wird festgelegt, dass eine neu angelegte Akte nicht automatisch für die OnlineAkte freigegeben wird.

**Neue Akten nach Anlage in der Auskunft oder OnlineAkte freigeben**: Legt fest, ob eine neue Akte, welche einen berechtigten Beteiligten enthält, automatisch innerhalb der OnlineAkte erscheinen soll und freigegeben wird.

**Freigeben in Abhängigkeit vom Sachgebiet**: Legt fest, ob eine neue Akte, welche einen berechtigten Beteiligten enthält und einem gewählten Sachgebiet entspricht, automatisch innerhalb der OnlineAkte erscheinen soll und freigegeben wird.

**Freigegebene Dokumente in Ordnern anzeigen**: Hier können Sie wählen, ob die Anzeige der freigegebenen Dokumente die Ordnerstruktur enthält oder die Dokumente als flache Liste angezeigt werden.

**E-Mails im HTML Format verschicken**: Legt fest, ob die Benachrichtigungsmails im Format "nur Text" oder als HTML Format versendet werden. Im HTML Format kann zum Beispiel ein Kanzleilogo eingefügt oder die Schriftart geändert werden.

**Menüeinträge für nicht angemeldete Benutzer**: Hier kann festgelegt werden, welche Einträge für einen nicht am Portal angemeldeten Benutzer über das Hamburger Menü sichtbar sind. Mögliche Einstellungen sind hier:

Mandatsbeauftragung und / oder Mandatsbeauftragung in Verkehrsunfallerfassung

**Unfallerfassung**: Hier können Sie eine Vorlage für eine Vollmacht hinterlegen. Diese kann sich der Mandant über das Portal herunterladen

**Bürogemeinschaften**: Hier legen Sie fest, welche Bürogemeinschaft über die entsprechende Konfiguration verwendet werden soll.

Tabellenlayout: Legt das Aussehen der entsprechenden Tabellen innerhalb der OnlineAkte fest.

**Servicebenutzer der OnlineAkte**: Der Servicebenutzer ist ein Benutzer innerhalb der AnNoText Akte, der von AnNoText verwendet wird, um Aktionen durchzuführen, welche sonst keinem anderen Benutzer zugeordnet sind.

### WICHTIG:

Wenn Sie diesen Wert ändern, muss dieser manuell im Portal der OnlineAkte angepasst werden und auf beiden Seiten übereinstimmen (wird durch den Einrichtungsassistenten festgelegt und muss nicht geändert werden).

Kennwort: Ist das Kennwort des Servicebenutzers.

### WICHTIG:

Wenn Sie diesen Wert ändern, muss dieser manuell im Portal der OnlineAkte angepasst werden und auf beiden Seiten übereinstimmen (wird durch den Einrichtungsassistenten festgelegt und muss nicht geändert werden).

| Dienst für Portal konfigurie                                                                                                    | en                                                                                                    |                                                                                                    |                                                                                                    |                                   |                                          |                      | _                             |            |
|----------------------------------------------------------------------------------------------------|----------------------------------------------------------------------------------------------------|----------------------------------------------------------------------------------------------------|----------------------------------------------------------------------------------------------------|-----------------------------------|------------------------------------------|----------------------|-------------------------------|------------|
| Eigenschaften Vorlage                                                                                                    | Benutzeranlage OnlineAkte                                                                                                    | Vorlage Kennwort OnlineAkte                                                                                                    | Vorlage Kennwort TeamDocs                                                                                             | Vorlage Statusmeldung             | Vorlage Neues Dokument TeamDocs          | Vorlage 2 Faktor SMS | Vorlage Kennwort zurücksetzen | OnlineAkte |
| Sie können hier die Vorf<br>Folgende Platzhalter sir<br>(BENUTZERNAME) = N.<br>(BRIEFANREDE) = Snife<br>(ANREDE) = Anrede de<br>(INACHNAME) = Nacht<br>(VORNAME) = Vornamm<br>(BENUTZERKONTO) = A<br>(KENNWORT) = Passwo<br>(URL) = Adresse ihrer O<br>Datorfe | age eingeben, die in den Regi<br>d verfügbar:<br>me des Benutzers<br>nrede des Benutzers (z.B. "Sef<br>Benutzers (z.B. "Herrn") / "Fra<br>ame des Benutzers<br>des Benutzers<br>nneidename des Benutzers<br>nline Akte                                                       | strierungs E-Mails verwendet werd<br>vr geehrter Herr Max Mustermann<br>u°; Ihre hinterlegte Anrede für die                                                                                                    | len soll.<br>"; Ihre hinterlegte Anrede im Bri<br>jeweilige Personengruppe)                                           | f für die jeweilige Personer      | gruppe)                                  |                      | -                             | *          |
| Text                                                                                                    | Sehr geehrter Nutzer der CD<br>Für Sie wurde ein neues Be<br>Sie Erreichen die Online AJ<br>Zum Zugriff benötigen Sie<br>Ebenfalle erhalten Sie durc<br>Mit diesen Daten können<br>Ihr Benutzername lautet :<br>Ihr Kennwort lautet :<br>Mit freumdichen Grüßen<br>[KANZLEI] | inline Akte,<br>mutzerkonto für die Online Akte d<br>te unter der URL [URL]<br>nachfolgend zzugangsdaten, we<br>h die Kanzlei einen Sichenheitscod<br>is sich dam in der Online Akte ar<br>BENUTZERXONTO]<br>KENNWORT] | er Kanzlei (KANZLEI) erstellt.<br>Iche die Kanzlei für Sie hinterfegt<br>emitgeteilt, welcher ihnen auf e<br>mitglen. | høt.<br>inem anderen Weg (Telefor | iisch oder SMS) mitgeteilt wird / wurde. |                      |                               |            |
|                                                                                                    |                                                                                                    |                                                                                                    |                                                                                                    |                                   |                                          |                      | OK At                         | obrechen   |

### • Vorlage Benutzeranlage (ohne Aktivierung HTML Format)

Abbildung 34: Vorlage Benutzeranlage

Sie können hier die Vorlage eingeben, die in den Registrierungs-E-Mails verwendet werden soll.

Folgende Platzhalter sind verfügbar:

[BENUTZERNAME] = Name des Benutzers

[BRIEFANREDE] = Briefanrede des Benutzers (z.B. "Sehr geehrter Herr Max Mustermann"; Ihre hinterlegte Anrede im Brief für die jeweilige Personengruppe)

[ANREDE] = Anrede des Benutzers (z.B. "Herrn" / "Frau"; Ihre hinterlegte Anrede für die jeweilige Personengruppe)

[NACHNAME] = Nachname des Benutzers

[VORNAME] = Vorname des Benutzers

[BENUTZERKONTO] = Anmeldename des Benutzers

[KENNWORT] = Passwort des Benutzers

[URL] = Adresse ihrer OnlineAkte

[KANZLEI] = Ihr Kanzleiname ermittelt aus Ihrer Produktlizenz

[DATENSCHUTZ] = Datenschutz

[IMPRESSUM] = Impressum

[NUTZUNGSBEDINGUNGEN] = Nutzungsbedingungen

• Vorlage Kennwort (ohne Aktivierung HTML Format)

| Dienst für Portal konfigurier                                                                                                    | n                                                                                                    |                                                                                                    |                                                                       |                              |                                 |                      | - 🗆 X                                    |
|----------------------------------------------------------------------------------------------------|----------------------------------------------------------------------------------------------------|----------------------------------------------------------------------------------------------------|-----------------------------------------------------------------------|------------------------------|---------------------------------|----------------------|------------------------------------------|
| Eigenschaften Vorlage                                                                                                    | Benutzeranlage OnlineAkte                                                                                                    | Vorlage Kennwort OnlineAkte                                                                                  | Vorlage Kennwort TeamDocs                                             | Vorlage Statusmeldung        | Vorlage Neues Dokument TeamDocs | Vorlage 2 Faktor SMS | Vorlage Kennwort zurücksetzen OnlineAkte |
| Sie können hier die Vorla<br>Folgende Platzhalter sinc<br>(BENUTZERNAME) = Nai<br>(BRIEFANREDE) = Briefar<br>(ANREDE) = Anrede des<br>(NACHNAME) = Nachna<br>(VORNAME) = Vorname<br>(BENUTZERKONTO) = Ar<br>(KENUTZERKONTO) = Ar<br>(KENUTZERKONTO) = Ar | je eingeben, die in den Kenn<br>verfügbar:<br>ne des Benutzers<br>(z.B. "Herm" / "Fra<br>me des Benutzers<br>les Benutzers<br>meldename des Benutzers<br>des Benutzers<br>des Benutzers | wort E-Mails verwendet werden so<br>r geehrter Herr Max Mustermann"<br>?"; Ihre hinterlegte Anrede für die j | ill.<br>. Ihre hinterlegte Anrede im Brie<br>eweilige Personengruppe) | f für die jeweilige Personen | gruppe)                         |                      |                                          |
| Betreff:                                                                                                    | Online Akte Kennwort                                                                                                    |                                                                                                    |                                                                       |                              |                                 |                      |                                          |
| Text                                                                                                    | Sehr geehrter Nutzer der C<br>Für die Online Akte der Ka<br>Sie Errichten die Online JA<br>Ihr neues Kennwort lautet<br>Mit freundlichen Grüßen<br>[KANZLEI]                            | nline Akte,<br>ndie [KANZLE] wurde ein neues K<br>te unter der URL (URL).<br>: [KENNWORT]                    | ennwort für Ihren Benutzer hint                                       | eriegt.                      |                                 |                      |                                          |
|                                                                                                    |                                                                                                    |                                                                                                    |                                                                       |                              |                                 |                      | OK Abbrechen                             |

Abbildung 35: Vorlage Kennwort

Sie können hier die Vorlage eingeben, die in den Kennwort E-Mails verwendet werden soll.

Folgende Platzhalter sind verfügbar:

[BENUTZERNAME] = Name des Benutzers

[BRIEFANREDE] = Briefanrede des Benutzers (z.B. "Sehr geehrter Herr Max Mustermann"; Ihre hinterlegte Anrede im Brief für die jeweilige Personengruppe)

[ANREDE] = Anrede des Benutzers (z.B. "Herrn" / "Frau"; Ihre hinterlegte Anrede für die jeweilige Personengruppe)

[NACHNAME] = Nachname des Benutzers

[VORNAME] = Vorname des Benutzers

[BENUTZERKONTO] = Anmeldename des Benutzers

[KENNWORT] = Passwort des Benutzers

[URL] = Adresse ihrer OnlineAkte

[KANZLEI] = Ihr Kanzleiname ermittelt aus Ihrer Produktlizenz

[DATENSCHUTZ] = Datenschutz

[IMPRESSUM] = Impressum

[NUTZUNGSBEDINGUNGEN] = Nutzungsbedingungen

• Vorlage Statusmeldung (ohne Aktivierung HTML Format)

| Dienst für Portal ko                                                                                                    | nfigurieren                                                                                                    |                                                                                                    |                                                                                                    |                                                           |                                 |                      |                                 |            |
|----------------------------------------------------------------------------------------------------|----------------------------------------------------------------------------------------------------|----------------------------------------------------------------------------------------------------|----------------------------------------------------------------------------------------------------|-----------------------------------------------------------|---------------------------------|----------------------|---------------------------------|------------|
| Eigenschaften                                                                                                    | Vorlage Benutzeranlage OnlineAkte                                                                                                    | Vorlage Kennwort OnlineAkte                                                                                               | Vorlage Kennwort TeamDocs                                                                          | Vorlage Statusmeldung                                     | Vorlage Neues Dokument TeamDocs | Vorlage 2 Faktor SMS | Vorlage Kennwort zurücksetzen O | OnlineAkte |
| Sie können hier<br>Folgende Platzh<br>[BRIEFANREDE]<br>[ANREDE] = Ann<br>[NACHNAME] =<br>[VORNAME] = V<br>[BENUTZERKON<br>[URL] = Adresse<br>[KANZLE]] = Ihr | die Vorlage eingeben, die in den Bena<br>alter sind verfügbar:<br>IE] = Name des Benutzers<br>E Briefannede des Benutzers (2.B. "Seh<br>ede des Benutzers (2.B. "Herm" / "Frai<br>Nachname des Benutzers<br>forname des Benutzers<br>10] = Anneldename des Benutzers<br>ihrer Online Akte<br>Kanzleiname ermittelt aus Ihrer Produ | chrichtigungs E-Mails über freige;<br>r geehrter Herr Max Mustermann'<br>r"; Ihre hinterlegte Anrede für die,<br>ktlizenz | gebene Schriftsätze und freigesc<br>; Ihre hinterlegte Anrede im Brie<br>jeweilige Personengruppe) | haltete Akten verwendet w<br>f für die jeweilige Personer | erden soll.<br>Igruppe)         |                      |                                 |            |
| Betreff:                                                                                                    | Neue Aktivitäten in der On                                                                                                    | line Akte                                                                                                    |                                                                                                    |                                                           |                                 |                      |                                 |            |
| Text:                                                                                                    | Sehr geehrter Nutzer der O<br>In Ihrer Online Abt gab es<br>Es wurden nachfolgende E<br>Dokumente :<br>[DOKUMENTE]<br>Akten :<br>(AKTEN]<br>Mit freundlichen Grüßen<br>[KANZLE]                                                                                                    | nline Akte,<br>neue Aktivitäten.<br>okumente / Akten hinzugefügt :                                                        |                                                                                                    |                                                           |                                 |                      |                                 |            |
|                                                                                                    |                                                                                                    |                                                                                                    |                                                                                                    |                                                           |                                 |                      | OK Abb                          | prechen    |

Abbildung 36: Vorlage Statusmeldung

Sie können hier die Vorlage eingeben, die in den Benachrichtigungs-E-Mails über freigegebene Schriftsätze und freigeschaltete Akten verwendet werden soll.

Folgende Platzhalter sind verfügbar:

[BENUTZERNAME] = Name des Benutzers

[BRIEFANREDE] = Briefanrede des Benutzers (z.B. "Sehr geehrter Herr Max Mustermann"; Ihre hinterlegte Anrede im Brief für die jeweilige Personengruppe)

[ANREDE] = Anrede des Benutzers (z.B. "Herrn" / "Frau"; Ihre hinterlegte Anrede für die jeweilige Personengruppe)

[NACHNAME] = Nachname des Benutzers

[VORNAME] = Vorname des Benutzers

[BENUTZERKONTO] = Anmeldename des Benutzers

[URL] = Adresse ihrer OnlineAkte

[KANZLEI] = Ihr Kanzleiname ermittelt aus Ihrer Produktlizenz

[DATENSCHUTZ] = Datenschutz

[IMPRESSUM] = Impressum

[NUTZUNGSBEDINGUNGEN] = Nutzungsbedingungen

|                          |                                                         |                                             | - (                               |                      |
|--------------------------|---------------------------------------------------------|---------------------------------------------|-----------------------------------|----------------------|
|                          |                                                         |                                             |                                   |                      |
| Online Akte Konfigurat   | tion                                                    |                                             |                                   |                      |
| Bürogemeinschaften       | Vorlage Benutzeranlage                                  | Vorlage Kennwort                            | Vorlage Statusmeldung             | Vorlage 2 Faktor SMS |
| Sie können hier die Vorl | age eingeben die beim Ven<br>stelligen Autorisierungsco | senden des Authrosis<br>de wird [CODE] verw | erungscodes per SMS ven<br>indet. | wendet werden soll.  |
| Text 58/160:             | Ihr Autorisierungscod                                   | e für die Online Akte I                     | autet : [CODE]                    |                      |

• Vorlage 2 Faktor SMS (ohne Aktivierung HTML Format)

Abbildung 37: Vorlage 2 Faktor SMS

Sie können hier die Vorlage eingeben, die beim Versenden des Autorisierungscodes per SMS verwendet werden soll. Als Platzhalter für den 6-stelligen Autorisierungscode wird [CODE] verwendet.

• Vorlage Kennwort zurücksetzen (ohne Aktivierung HTML Format)

| Dienst für Portal konfigurier                                                                                                    | n                                                                                                    |                                                                         |                                                             |                              |                                 |                      |                                          |
|----------------------------------------------------------------------------------------------------|----------------------------------------------------------------------------------------------------|-------------------------------------------------------------------------|-------------------------------------------------------------|------------------------------|---------------------------------|----------------------|------------------------------------------|
| Eigenschaften Vorlage                                                                                                    | Benutzeranlage OnlineAkte                                                                                                    | Vorlage Kennwort OnlineAkte                                             | Vorlage Kennwort TeamDocs                                   | Vorlage Statusmeldung        | Vorlage Neues Dokument TeamDocs | Vorlage 2 Faktor SMS | Vorlage Kennwort zurücksetzen OnlineAkte |
| Sie können hier die Vorla<br>Folgende Platzhalter sind                                                                                                    | ge eingeben, die in den Kenn<br>verfügbar:                                                                                                    | wort E-Mails verwendet werden so                                        | L                                                           |                              |                                 |                      |                                          |
| [BENUTZERNAME] = Nar<br>[BRIEFANREDE] = Briefan<br>[ANREDE] = Anrede des<br>[NACHNAME] = Nachna<br>[VORNAME] = Vorname<br>(BENUTZERKONTO] = An<br>[URL] = Adresse ihrer On<br>[RESETURL] = Adresse de | ne des Benutzers<br>rede des Benutzers (z.B. "Seh<br>lenutzers (z.B. "Herm" / "Frai<br>me des Benutzers<br>des Benutzers<br>meldename des Benutzers<br>ine Akte<br>s zurücksetzen Links | r geehrter Herr Max Mustermann"<br>"; Ihre hinterlegte Anrede für die j | Ihre hinterlegte Anrede im Brie<br>eweilige Personengruppe) | f für die jeweilige Personen | gruppe)                         |                      |                                          |
| Betreff:                                                                                                    | Online Akte Kennwort                                                                                                    |                                                                         |                                                             |                              |                                 |                      |                                          |
| Text                                                                                                    | Sahr gehrter Nutzer der G<br>Sie haben dink Kennowekten<br>Um neues Kennowekten<br>Mit freuendlichen Grüßen<br>(LANZLE)                                                                 | nline Akte.<br>nderung bentragi.<br>n Sie unter (RSSETURL) zurücksetz   | 56                                                          |                              |                                 |                      |                                          |
|                                                                                                    |                                                                                                    |                                                                         |                                                             |                              |                                 |                      | OK Abbrechen                             |

Abbildung 38: Vorlage Kennwort zurücksetzen

Sie können hier die Vorlage eingeben, die in den Kennwort E-Mails verwendet werden soll.

Folgende Platzhalter sind verfügbar:

[BENUTZERNAME] = Name des Benutzers

Abbrechen

[BRIEFANREDE] = Briefanrede des Benutzers (z.B. "Sehr geehrter Herr Max Mustermann"; Ihre hinterlegte Anrede im Brief für die jeweilige Personengruppe)

[ANREDE] = Anrede des Benutzers (z.B. "Herrn" / "Frau"; Ihre hinterlegte Anrede für die jeweilige Personengruppe)

[NACHNAME] = Nachname des Benutzers

[VORNAME] = Vorname des Benutzers

[BENUTZERKONTO] = Anmeldename des Benutzers

[URL] = Adresse ihrer OnlineAkte

[RESETURL] = Adresse des zurücksetzen Links

[KANZLEI] = Ihr Kanzleiname ermittelt aus Ihrer Produktlizenz

[DATENSCHUTZ] = Datenschutz

[IMPRESSUM] = Impressum

[NUTZUNGSBEDINGUNGEN] = Nutzungsbedingungen

# Anpassung der Mail Vorlagen mit aktivierter Option E-Mails im HTML Format verschicken

Hier muss in *jedem* Vorlagen TAB durch Anklicken der Schaltfläche **HTML Vorlage bearbeiten** eine entsprechende Outlook-Vorlage erstellt werden:

| enst für Portal ko                                                                                                    | nfigurieren                       |                             |                           |                       |                                 |                      |                                     | ×      |  |
|----------------------------------------------------------------------------------------------------|-----------------------------------|-----------------------------|---------------------------|-----------------------|---------------------------------|----------------------|-------------------------------------|--------|--|
| Eigenschaften                                                                                                    | Vorlage Benutzeranlage OnlineAkte | Vorlage Kennwort OnlineAkte | Vorlage Kennwort TeamDocs | Vorlage Statusmeldung | Vorlage Neues Dokument TeamDocs | Vorlage 2 Faktor SMS | Vorlage Kennwort zurücksetzen Onlin | neAkte |  |
| Sie können hier die Verlage eingeben, die in den Registrierungs E-Mails verwendet werden soll.<br>Folgende Plathalter sind verfügsbar.<br>[BRUTZERMANE] = Name des Benutzers<br>[BRUTZERMANE] = Name des Benutzers<br>[BRUTZERMANE] = Name des Benutzers<br>[BRUTZERMANE] = Nachname des Benutzers<br>[NACRHANE] = Nachname des Benutzers<br>[NACRHANE] = Nachname des Benutzers<br>[VORNAME] = Nachname des Benutzers<br>[VORNAME] = Nachname des Benutzers<br>[VORNAME] = Nachname des Benutzers<br>[VORNAME] = Nachname des Benutzers<br>[VORNAME] = Nachname des Benutzers<br>[VORNAME] = Nachname des Benutzers<br>[VORNAME] = Nachname des Benutzers<br>[VORNAME] = Nachname des Benutzers<br>[VORNAME] = Nachname des Benutzers<br>[VORNAME] = Nachname des Benutzers |                                   |                             |                           |                       |                                 |                      |                                     |        |  |
| HTML Vorlage bearbeiten                                                                                                    |                                   |                             |                           |                       |                                 |                      |                                     |        |  |
| OK Abbrechen                                                                                                    |                                   |                             |                           |                       |                                 |                      |                                     |        |  |

Abbildung 39: HTML Vorlage bearbeiten

Mögliche Platzhalter sind hier jeweils die, die auch in den Vorlagen bei Verwendung des nur Text Format gültig sind.

Benachrichtigungen

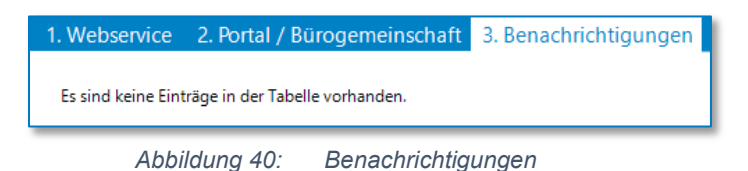

Im Bereich Benachrichtigungen werden nicht an den Mandanten gesendete Nachrichten angezeigt

### Störungsbeseitigung

• Fehlermeldung: Es ist kein AnNoText Webservice aktiv

| ≡ | Online Akte |                                       |
|---|-------------|---------------------------------------|
|   | Anmelde     | en                                    |
|   |             | Es ist kein AnNoText Webservice aktiv |
|   |             | Benutzername                          |
|   |             | Benutzernamen eingeben                |
|   |             | Passwort                              |
|   |             | Passwort eingeben                     |
|   |             | Angemeldet bleiben                    |
|   |             | Anmelden ->                           |

Abbildung 41: Störungsbeseitigung

Sollten Sie die obige Fehlermeldung beim Anmeldeversuch an Ihre OnlineAkte erhalten, überprüfen Sie bitte die Internetverbindung Ihres Kanzleiservers.

Sollte Ihre Kanzlei mit dem Internet verbunden sein, starten Sie den "SoftEther Vpn Client Manager" (auf Ihrem Desktop).

| 器 SoftEther VPN Client Manager                             |                |                   |              |                             |             | -                      |      |
|------------------------------------------------------------|----------------|-------------------|--------------|-----------------------------|-------------|------------------------|------|
| Connect Edit View Virtual Adapter                          | Smart Card Too | ls Help           |              |                             |             |                        |      |
| VPN Connection Setting Name<br>Add VPN Connection          | Status         | VPN Serve         | r Hostname   | 9                           | Virtual Hub | Virtual Network        | Ad   |
| ⊌OnlineAkte                                                | Connected      | oa-vpn.anr        | notext-onlin | ne.de (Direct TCP           | MOB         | VPN90                  |      |
| Virtual Network Adapter Name<br>WPN Client Adapter - VPN90 |                | Status<br>Enabled | 1            | MAC Address<br>00-AC-E7-04- | B8-73       | Version<br>4.19.0.9594 |      |
| SoftEther VPN Client Manager                               |                |                   | ତ୍ତ1 VPN S   | essions                     | # SoftEthe  | er VPN Client Build 9  | 9651 |

Abbildung 42: Störungsbeseitigung II

Überprüfen Sie hier, ob die Verbindung mit dem Namen "OnlineAkte" vorhanden ist und der Status auf "Connected" steht.

Sollte der Status nicht auf Connected stehen, versuchen Sie die Verbindung über das Kontextmenü des Eintrags "OnlineAkte" wiederherzustellen.

• Fehlermeldung: Der Backend Dienst kann derzeit nicht erreicht werden. Bitte versuchen Sie es später noch einmal.

| ≡ | Online Akte                                                                                          |
|---|----------------------------------------------------------------------------------------------------|
|   |                                                                                                    |
|   | Anmelden                                                                                             |
|   |                                                                                                    |
|   |                                                                                                    |
|   | Der Backend Dienst kann derzeit nicht erreicht werden. Bitte versuchen Sie es später noch<br>einmal. |
|   | Benutzername                                                                                         |
|   | Benutzernamen eingeben                                                                               |
|   | Passwort                                                                                             |
|   | Passwort eingeben                                                                                    |
|   | Angemeldet bleiben                                                                                   |
|   |                                                                                                    |
|   | Abbildung 43: Störungsbeseitigung III                                                                |

Sollten Sie die obige Fehlermeldung beim Anmeldeversuch an Ihre OnlineAkte erhalten, überprüfen Sie bitte, ob der Dienst "AnNoText Webservices" gestartet ist. Sollte dieser nicht gestartet sein, starten Sie diesen.

| 🕘 Dienste (Lokal)                      |                            |                  |         |                     |                |
|----------------------------------------|----------------------------|------------------|---------|---------------------|----------------|
| AnNoText Webservices                   | Name                       | Beschreibung     | Status  | Starttyp            | Anmelden als   |
| Den Dienst <u>beenden</u>              | AnNoText Updater für 'AnN  | Aktiviert die Ve | Wird au | Automat<br>Deaktivi | Lokales System |
| Den Dienst <u>neu starten</u>          | AnNoText VA-Rückmeldung    | Exportiert Date  |         | Manuell             | Lokales System |
| Parahasihungi                          | AnNoText Volltextrecherche | Ermöglicht die   |         | Manuell             | Lokales System |
| Stellt die AnNoText Webservices bereit | AnNoText Web-Kollisionspr  | Synchronisiert   | Wird au | Manuell             | Lokales System |
|                                        | AnNoText Wissensmanagem    | AnNoText Schn    | Wird au | Automat             | Lokales System |

Abbildung 44: Störungsbeseitigung IV

Sollte dies nicht helfen, prüfen Sie bitte auch wie weiter oben beschrieben, ob der VPN Client Connected ist.

# Handhabung der AnNoText OnlineAkte

Bieten Sie Ihren Mandanten einen exklusiven 24 Stunden / 7 Tage die Woche-Service an und entlasten Sie Ihre juristische Organisation von alltäglichen, zeitraubenden Routineanfragen wie z. B. der bloßen Weiterleitung des Gerichtsposteingangs an den Mandanten. Teilen Sie Dokumente, Termine, Fristen, Aufgaben, Kontakte oder auch das Forderungskonto in Echtzeit mit Ihren Mandanten. Direkt aus der AnNoText Oberfläche heraus steuern Sie, welche Informationen geteilt werden. Mittels der neuen AnNoText OnlineAkte werden Ihrem Mandanten alle freigegebenen Informationen direkt über Ihr Web-Portal präsentiert.

## Anlage eines neuen Benutzerkontos

Richten Sie ein neues Benutzerkonto für die AnNoText OnlineAkte ein, indem Sie den gewünschten Mandanten zunächst auswählen. Anschließend klicken Sie auf die rechte Maustaste und wählen die Funktion ANNOTEXT ONLINEAKTE > BENUTZERKONTO EINRICHTEN aus.

| Akte                                                                                                    |                                                                     | Übersicht            | Anschrift Aktenbezoge                           |
|----------------------------------------------------------------------------------------------------|---------------------------------------------------------------------|----------------------|-------------------------------------------------|
| <ul> <li>✓ ➡ 20009/23 - Gassmann, Bernd</li> <li>✓ ♣ Beteiligte</li> <li>&gt; △ Mandant: Gassmann,</li> <li>&gt; △ Mandant Gassman</li> </ul> | /. Jörgensen, Peter - Mietforderung<br>Bernd<br>New                 | GMKZ:<br>=teiligter: | Herrn                                           |
| <ul> <li>→ O Gegner: Jörgensen, E</li> <li>⊘ E-Akte</li> <li>&gt; ▲ Postmappe</li> <li>&gt; Attenspiegel</li> </ul>                           | Speichern<br>Löschen<br>Neues Dokument                              |                      | Bernd Gassmann<br>Nordallee 22<br>51147 Köln    |
| Akterispreger     Sectors and antenkonto     Mahayantahan und 7                                                                               | Neue E-Mail<br>Neue SMS                                             | ] Adressat b         | pei der Serienbriefselektion ber<br>0221 445871 |
| Kosten und Gebühren      Notizen                                                                                                    | Beziehungen zur Akte hinzufügen<br>Wechseln in Ansicht Adressat     | lobil-Nr.:           | 0175-2223134                                    |
| <ul> <li>☆ Zusatzdaten</li> <li>○ Fundstellen</li> <li>○ elektr. Datenverkehr</li> </ul>                                                      | Auskunftsermittlung<br>Bonitätsanfrage / Adressanfrage zurücksetzen | ·Mail:               | bernd.gassmann@t-onlir                          |
| <ul> <li>Korrespondierende Ak</li> <li>Verwandte Akten</li> </ul>                                                                             | Angaben zur Insolvenz                                               | omepage:             | http://                                         |
|                                                                                                    | Anno lext Online Akte / leamDocs<br>Beteiligungsart wechseln        | Benut                | zerkonto einrichten                             |

Abbildung 45: Anlage Benutzerkonto

Wählen Sie NEUES BENUTZERKONTO ANLEGEN und setzen Sie die Eirichtung durch Anklicken der Schaltfläche WEITER fort.

| Online Akte / TeamDocs | - Benutzeranlage (Gassmann, Bernd)                                 |         | ×  |
|------------------------|--------------------------------------------------------------------|---------|----|
| Neues Benutzerkonto    | anlegen 🔿 Bestehendes Benutzerkonto verwenden                      |         |    |
| Der neue Benutzer wird | mit der folgenden Online Akte Konfiguration verknüpft: "OA_Anwalt" |         |    |
|                        |                                                                    |         |    |
|                        |                                                                    |         |    |
| Zurück                 | Weiter                                                             | Abbrech | en |

Abbildung 46: Neues Benutzerkonto anlegen

Prüfen Sie hier die Daten, welche zum Mandanten aus der Akte ausgelesen werden.

| Online Akte / TeamDoo                                                                                                    | cs - Benutzeranlage (0                                                                     | Gassmann, Bern                          | d)                                                                       |                                                               |                     |                                                                                                    |                                                                                                    |                                                                                                    | _ |                                                                                                    | × |  |   |
|----------------------------------------------------------------------------------------------------|--------------------------------------------------------------------------------------------|-----------------------------------------|--------------------------------------------------------------------------|---------------------------------------------------------------|---------------------|----------------------------------------------------------------------------------------------------|----------------------------------------------------------------------------------------------------|----------------------------------------------------------------------------------------------------|---|----------------------------------------------------------------------------------------------------|---|--|---|
| Benutzerkennung:<br>E-Mail Adresse:<br>Mobilnummer:<br>Authorisierungscode:                                                                                             | bernd.gassmann@t-o<br>bernd.gassmann@t-o<br>[0175-2223134<br>[2oDf8A<br>Nicht authorisiert | nline.de                                | Anzeigename:<br>Briefanrede:<br>Anrede / Titel:<br>Vorname:<br>Nachname: | Gassmann, Bemd Sehr geehter Herr Gassmann, Herm Bemd Gassmann |                     | Gassmann. Passwort: ••••••••••<br>Passwort wiederholen: •••••••••<br>Das neue Passwort muss folgende Bedingun<br>V Passwort und wiederholung stimmen üb |                                                                                                    | In, Bemd<br>Inter Herr Gassmann.<br>Passwort wiederholen:<br>Das neue Passwort muss folger<br>Das neue Passwort muss folger<br>Passwort und wiederholun<br>V Passwort und wiederholun |   | Kennwort generieren         Passwort:         Passwort wiederholen:         Das neue Passwort muss folgende Bedingungen erfüllen:         V         Passwort und - wiederholung stimmen überein         V         mind. 1 Sonderzeichen. Erlaubt sind: +#.,\$?+*_1 |   |  | • |
| Benutzer über neues     Online Akte     Aktendetail im Portal     Aktendetail im Portal     Ansicht Aktivitäten     Ansicht Beteiligte     <     zugeordnete Beteiligte | Kennwort benachrich<br>Erfassung im Portal                                                 | Dokumentenfre<br>☐ Ansicht<br>☑ Ansicht | igaben Aktivitäti<br>Forderungskonto<br>freigegebene Doki                | enauswahl<br>umente                                           | TeamDoo<br>Aktivier | is<br>ung<br>cht TeamDocs                                                                                                    | <ul> <li>mind. 1 Sonderzeicher</li> <li>mind. 1 Ziffern</li> <li>mind. 1 Ziffern</li> <li>mind. 1 Kleinbuchstab</li> <li>mind. 1 Großbuchstab</li> <li>mind. 10 Zeichen lang</li> <li>keine Folge fortlaufen</li> <li>keines der letzten 24 st</li> </ul> | n. Erlaubt sind: -#.,\$?+*_!<br>en<br>en<br>der Zffern<br>verwendeten Passwörter                                                                                                    |   |                                                                                                    | * |  |   |
| Name<br>Gassmann, Bernd                                                                                                    |                                                                                            |                                         | DebitorenNr                                                              |                                                               |                     |                                                                                                    | Bürogemeinschaft<br>MusPar                                                                                                    | 016                                                                                                    |   |                                                                                                    |   |  |   |

Abbildung 47: Neues Benutzerkonto anlegen II

Die Daten lassen sich hier noch manuell ändern. So kann zum Beispiel die Benutzerkennung (Anmeldename am Portal) anders hinterlegt werden.

Achten Sie bei der weiteren Erfassung der Daten insbesondere darauf, dass eine E-Mail-Adresse zu dem Benutzer erfasst wird, da die Zugangsdaten nach der Einrichtung des Benutzerkontos per E-Mail an Ihre Mandantschaft übermittelt werden.

Damit Ihre Mandantschaft automatisch eine Benachrichtigungs-E-Mail zu der Benutzeranlage und dem vergebenen Kennwort erhält, werden die Beiden Optionen **Benutzer über Neuigkeiten benachrichtigen** und **Benutzer über neues Kennwort benachrichtigen** automatisch aktiviert

|  | ~ | ] | Benutzer | über N | euigkei | ten | bena   | chri | chtige | n      |  |
|--|---|---|----------|--------|---------|-----|--------|------|--------|--------|--|
|  | 1 | ] | Benutzer | über n | eues Ke | nnv | vort l | bena | chrich | ntigen |  |
|  |   |   |          |        | _       |     |        |      |        |        |  |

Abbildung 48: Neues Benutzerkonto anlegen III

Die Option **Benutzer über Neuigkeiten benachrichtigen** ist ebenso dafür verantwortlich, dass der Mandant per Mail informiert wird, wenn Beispielweise neue Dokumente im Portal zur Verfügung gestellt werden.

Ein Passwort für die Anmeldung am Portal wird entsprechend der in der AnNoText Administration hinterlegten Sicherheitsrichtlinie generiert.

| Passwort:              | ••••••                         |
|------------------------|--------------------------------|
| Passwort wiederholen:  | •••••                          |
| Das neue Passwort muss | folgende Bedingungen erfüllen: |
| Das neue Passwort muss | folgende Bedingungen erfüllen: |

Abbildung 49: Neues Benutzerkonto anlegen IV

Durch einen Klick auf das Augensymbol, kann hier das Initialpasswort auch im Klartext angezeigt werden.

Diese Funktion steht nur für das Initialpasswort zur Verfügung. Ist die Benutzeranlage erfolgreich abgeschlossen, kann das hinterlegte Passwort nicht mehr im Klartext ausgegeben werden.

|            |                                             | Kennwort generieren          |  |  |  |  |
|------------|---------------------------------------------|------------------------------|--|--|--|--|
|            | Passwort:                                   | ••••••                       |  |  |  |  |
|            | Passwort wiederholen:                       | ••••••                       |  |  |  |  |
|            | Das neue Passwort muss fo                   | lgende Bedingungen erfüllen: |  |  |  |  |
| Abbil      | Abbildung 50: Neues Benutzerkonto anlegen V |                              |  |  |  |  |
|            |                                             | Kennwort generieren          |  |  |  |  |
|            | Passwort:                                   | ITw!MXO#\$u                  |  |  |  |  |
|            | Passwort wiederholen:                       | ITw!MXO#\$u                  |  |  |  |  |
|            | Das neue Passwort muss fo                   | lgende Bedingungen erfüllen: |  |  |  |  |
| A I. I. :I | dung E1: Nou                                | an Reputzerkente enlegen V/  |  |  |  |  |

Nun werden die Berechtigungen zugeordnet, die der Benutzer erhalten soll.

| Online Akte                               |                     |                                     |                            |                                               |
|-------------------------------------------|---------------------|-------------------------------------|----------------------------|-----------------------------------------------|
| Aktendetail im Portal                     | Erfassung im Portal | Dokumentenfreigaben                 | Aktivitätenauswahl         |                                               |
| Ansicht Aktivitäten<br>Ansicht Beteiligte |                     | Ansicht Forderu<br>Ansicht freigege | ngskonto<br>bene Dokumente | ☐ Ansicht Mandantenkor ✓ Ansicht Zusatzangabe |
| <                                         |                     |                                     |                            | >                                             |

Abbildung 52: Neues Benutzerkonto anlegen VII

Nachfolgende Berechtigungen können Sie Ihrer Mandantschaft zuweisen:

### • Registerkarte Aktendetail im Portal:

Ansicht Aktivitäten – Anzeige von Aktivitäten wie zum Beispiel Terminen

Ansicht Beteiligte – Anzeige der an der Akte Beteiligten mit Adressdaten

Ansicht Forderungskonto - Anzeige des Forderungskontos der Akte

Ansicht freigegebene Dokumente - Option zum Freigeben von Dokumenten aus der Akte

Ansicht Mandantenkonto – Ansicht des Mandantenkontos

Ansicht Zusatzangaben – Option zum Anzeigen Aktenbezogener Zusatzdaten

Neue Dokumente automatisch freigeben

#### Registerkarte Erfassung im Portal

Akten Anlegen – Erlaub dem Portalbenutzer, Akten anzulegen

Dokumente senden – Der Portalbenutzer darf selbst Dokumente in die Akte hochladen

Forderungserfassung – Option zur Anlage von Forderungsakten durch den Portalbenutzer

Unfallakte Dokumente – Dokumente in einer Unfallakte freigeben

• Registerkarte **Dokumentenfreigaben** (nur sichtbar mit Berechtigung Ansicht freigegebene Dokumente)

Download als PDF – Das in der Akte freigegebene Dokument darf als PDF Datei heruntergeladen werden. Ist das Originaldokument nicht im PDF-Format, wird dies zuvor durch den für das Portal eingesetzten Office Online Server zu PDF konvertiert.

Download im Original Format – Das freigegebene Dokument darf im Originalformat heruntergeladen werden

In der OnlineAkte Preview anzeigen – Option ist als Default gesetzt und kann nicht deaktiviert werden

Nicht preview-fähige Dokumententypen freigeben – Diese Option erlaubt es auch Dateien freizugeben, welche nicht nativ durch den Office Online Server unterstützt werden.

• Registerkarte Aktivitätenauswahl (nur sichtbar mit Berechtigung Ansicht Aktivitäten)

Ausgeführte Überwacherschritte

Besprechungstermine

Gerichtstermine

sonstige Termine

Nachdem Sie Ihrer Mandantschaft die gewünschten Berechtigungen zugeordnet haben, klicken Sie auf die Schaltfläche OK.

Es erscheint die folgende Maske:

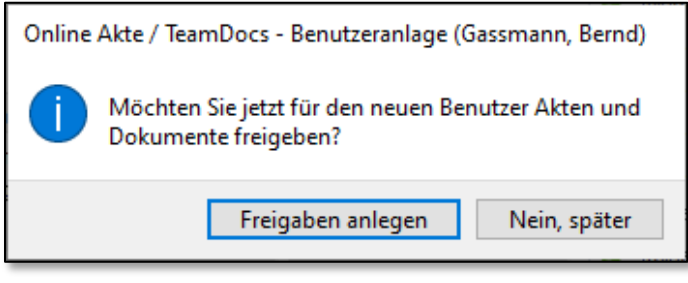

Abbildung 53: Neues Benutzerkonto anlegen VIII

Wählen Sie **Nein, später**, wenn Sie die Akte und Dokumente später für den Benutzer freigeben möchten.

Der Dialog zur Benutzeranlage schließt sich darauf hin.

Wählen sie die Option **Freigaben anlegen**, wenn direkt die Akte und Dokumente zur Freigabe angezeigt werden sollen. Hiernach öffnet sich ein Fenster, in welchem alle Akten angezeigt werden, an denen der gewählte Mandant beteiligt ist.

| en von Adress | at:  | Gassmann, Bernd   |              | ✓ ● Freigeben ○ Sp                   | erren           |         |
|---------------|------|-------------------|--------------|--------------------------------------|-----------------|---------|
| Freigeben     | 🗆 Do | kumente freigeben | Aktenzeichen | Rubrum                               | Beteiligungsart | Freigab |
|               |      |                   | 20009/23     | Gassmann, Bernd ./. Jörgensen, Peter | Mandant         | -       |
|               |      |                   | 00101/17     | Gassmann ./. Wagner                  | Mandant         | -       |
|               |      |                   |              |                                      |                 |         |

Abbildung 54: Neues Benutzerkonto anlegen IX

Hier können Sie entweder eine oder mehrere Akten freigeben, oder aber alle Dokumente einer oder mehrerer Akten für den Mandanten freigeben.

Wird nur eine Aktenauswahl getroffen, ist die entsprechende Akte für den Mandanten im Portal sichtbar. Dokumente können dann über die entsprechende Akte dem Mandanten freigegeben werden.

Wird auch die Option zur Freigabe von Dokumenten zu einer Akte aktiviert, werden <u>alle</u> Dokumente in dieser Akte dem Mandanten im Portal freigegeben.

Bestätigen Sie Ihre Auswahl über die Schaltfläche OK und der Dialog schließt sich.

Der Benutzer wird angelegt und die Willkommens-E-Mail sowie die Kennwort-E-Mail werden automatisch an Ihre Mandantschaft gesandt.

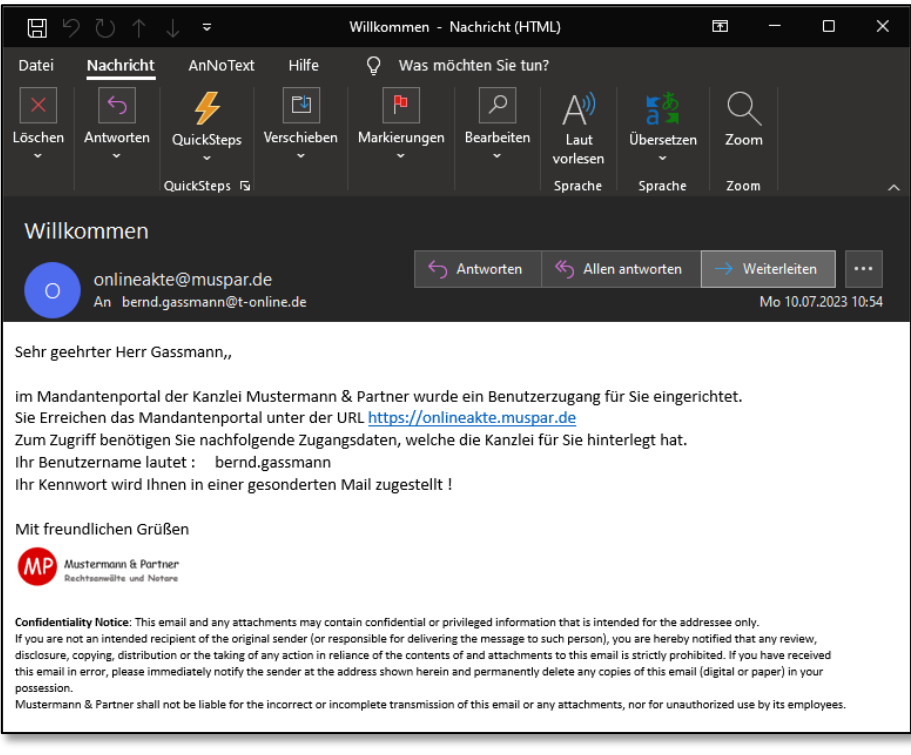

Abbildung 55: Neues Benutzerkonto anlegen E-Mail

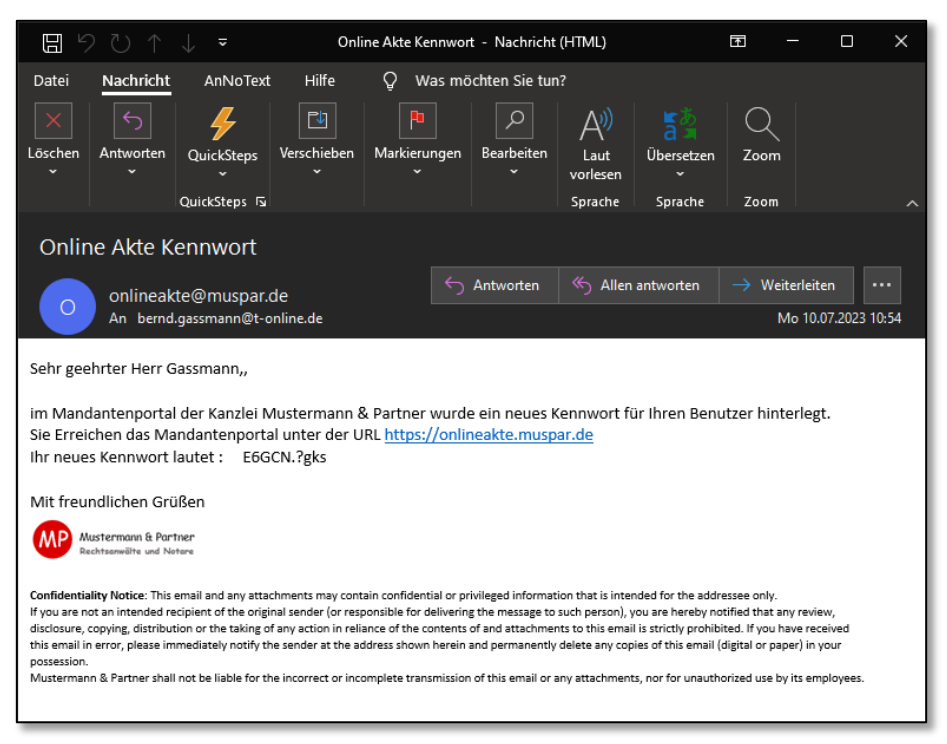

Abbildung 56: Neues Benutzerkonto anlegen E-Mail II

Bestehendes Benutzerkonto verwenden

Alternativ können Sie ein bestehendes Benutzerkonto verwenden.

Wählen Sie hierzu die Funktion BESTEHENDES BENUTZERKONTO VERWENDEN aus.

Die angelegten Benutzer werden angezeigt.

| Online Akte / TeamDocs - Benutzerar   | ilage (Gassmann, Bernd)         |                                  |                           |     | × |
|---------------------------------------|---------------------------------|----------------------------------|---------------------------|-----|---|
| ○ Neues Benutzerkonto anlegen         | Bestehendes Benutzerk           | onto verwenden                   |                           |     |   |
| Bitte wählen Sie den Benutzer aus, de | n Sie mit dem Adressaten "Gassm | nann, Bernd" verknüpfen möchten. |                           |     |   |
| Suche nach:                           |                                 |                                  |                           |     |   |
| Benutzerkennung                       | Anzeigename                     | E-Mail                           | Gegenstelle / Online Akte |     |   |
| m.mandant                             | Mandant, Markus                 | m.mandant@hmail.de               | OA_Anwalt                 |     |   |
| bernd.gassmann                        | Gassmann, Bernd                 | bernd.gassmann@t-online.de       | OA_Anwalt                 |     |   |
|                                       |                                 |                                  |                           |     |   |
|                                       |                                 |                                  |                           |     |   |
|                                       |                                 |                                  | _                         |     |   |
|                                       |                                 |                                  | 04                        | ALL |   |

Abbildung 57: Bestehendes Konto verwenden

Wählen Sie den gewünschten Benutzer aus und klicken Sie auf die Schaltfläche WEITER.

| Online Akte / TeamDocs - Benutzeranla    | ge (Gassmann, Bernd)           |                                 |                           | — |         | ×  |
|------------------------------------------|--------------------------------|---------------------------------|---------------------------|---|---------|----|
| O Neues Benutzerkonto anlegen            | Bestehendes Benutzerko         | onto verwenden                  |                           |   |         |    |
| Bitte wählen Sie den Benutzer aus, den S | õie mit dem Adressaten "Gassmi | ann, Bernd" verknüpfen möchten. |                           |   |         |    |
| Suche nach:                              |                                |                                 |                           |   |         |    |
| Benutzerkennung                          | Anzeigename                    | E-Mail                          | Gegenstelle / Online Akte |   |         |    |
| m.mandant                                | Mandant, Markus                | m.mandant@hmail.de              | OA_Anwalt                 |   |         |    |
| bernd.gassmann                           | Gassmann, Bemd                 | bemd.gassmann@t-online.de       | OA_Anwalt                 |   |         |    |
| 3                                        |                                |                                 |                           |   |         |    |
|                                          |                                |                                 |                           |   |         |    |
|                                          |                                |                                 |                           |   |         |    |
| L                                        |                                |                                 |                           |   |         |    |
| Zurück Weiter                            |                                |                                 | OK                        |   | Abbrech | en |
|                                          |                                |                                 |                           |   |         |    |

Abbildung 58: Bestehendes Konto verwenden II

Die erfassten Daten Ihrer Mandantschaft werden angezeigt. Überprüfen und ergänzen Sie diese ggf. und klicken Sie zuletzt auf die Schaltfläche OK.

### **Benutzerverwaltung**

Aufruf der Benutzerverwaltung

Alle bisher angelegten OnlineAkte-Benutzer können unter der Registerkarte **Extras** über die Schaltfläche **Benutzerverwaltung** angesehen, bearbeitet bzw. gelöscht werden.

| ₩ 808                 | ⊒ ◙ 수 ▼            |                                                                        |                                                                                              |                                   |
|-----------------------|--------------------|------------------------------------------------------------------------|----------------------------------------------------------------------------------------------|-----------------------------------|
| Datei Cock            | pit Start Rech     | nungswesen Buchhaltung                                                 | Mahnverfahren und ZV Notar                                                                   | iat <mark>Extras</mark> Tutorials |
| Unfall<br>Bearbeitung | Benutzerverwaltung | ↔ Postleitzahlensuche<br>♣ Verweisungsgerichtssuche<br>♣ Behördensuche | <ul> <li>▲ Akten exportieren (XML-Datei)</li> <li>▲ Akten importieren (XML-Datei)</li> </ul> | § Juristische Hilfen              |
| Unfallbearbeitung     | Online Akte        | Verzeichnisse                                                          | Akten Im-/Export                                                                             | Juristische Hilfen                |

Abbildung 59: Benutzerverwaltung

Nach dem Aufruf der *Benutzerverwaltung* werden Ihnen alle bislang angelegten OnlineAkte Benutzer angezeigt.

| Bearbeiten "V Entferner | + Anzeige als         |                      |                       |                       |             |
|-------------------------|-----------------------|----------------------|-----------------------|-----------------------|-------------|
| Benutzerkennung         | Anzeigename           | E-Mail               | zuletzt aktiv         | Adressat              | Online Akte |
| CarstenSchmidt          | Schmidt, Carsten      | Schmidt@googlemail   | nicht authentifiziert | Schmidt, Carsten      | OA_Demo2017 |
| Müller, Herbert         | Müller, Herbert       | herbert.mueller@gmx  | nicht authentifiziert | Müller, Herbert       | OA_Demo2017 |
| opitz@gmx.de            | Opitz, Julia          | opitz@gmx.de         | 07.12.2017            | 2 Adressaten          | OA_Demo2017 |
| WoltersKluwerDeutschla  | Wolters Kluwer Deutsc | jahnke@wolterskluwer | 08.12.2017            | Wolters Kluwer Deutsc | OA Demo2017 |

Abbildung 60: Benutzerverwaltung II

Suchen eines OnlineAkte Benutzers

Suchen Sie einen OnlineAkte Benutzer, indem Sie in das Feld **Suche nach** den Namen des gesuchten Benutzers eintragen. Starten Sie die Suche über die Eingabe-Taste. Die Trefferliste wird Ihnen angezeigt.

| Online Akte - Benutzer   |                       |                      |               |                       | - 0         | × |
|--------------------------|-----------------------|----------------------|---------------|-----------------------|-------------|---|
| Suche nach: Wolters      |                       |                      |               |                       |             |   |
| 🦉 Bearbeiten 📉 Entfernen | + Anzeige als         |                      |               |                       |             |   |
| Benutzerkennung          | Anzeigename           | E-Mail               | zuletzt aktiv | Adressat              | Online Akte |   |
| WoltersKluwerDeutschla   | Wolters Kluwer Deutsc | jahnke@wolterskluwer | 08.12.2017    | Wolters Kluwer Deutsc | OA_Demo2017 |   |
|                          |                       |                      |               |                       | ОК          |   |

Abbildung 61: Suchen eines Benutzers

Bearbeiten eines OnlineAkte Benutzers

Über die Schaltfläche **Bearbeiten** können die Daten sowie Berechtigungen geändert bzw. entfernt werden.

| Bearbeiten 🔀 Entfernen 🛛 + Anzeig | e als                  |                         |                       |
|-----------------------------------|------------------------|-------------------------|-----------------------|
| Benutzerkennung                   | Anzeigename            | E-Mail                  | zuletzt aktiv         |
| CarstenSchmidt                    | Schmidt, Carsten       | Schmidt@googlemail.co   | nicht authentifiziert |
| opitz@gmx.de                      | Opitz, Julia           | opitz@gmx.de            | 07.12.2017            |
| WoltersKluwerDeutschla            | Wolters Kluwer Deutsch | vertrieb.software-recht | nicht authentifiziert |

Abbildung 62: Bearbeiten eines Benutzers

Möchten Sie die Daten oder Berechtigungen eines Benutzers ändern, klicken Sie auf die Schaltfläche BEARBEITEN, nachdem Sie den gewünschten Benutzer ausgewählt haben.

| Onli | ine Akte - Benutzer    |                       |                      |                       |                       | — 🗆         | × |
|------|------------------------|-----------------------|----------------------|-----------------------|-----------------------|-------------|---|
| Su   | che nach:              |                       |                      |                       |                       |             |   |
|      | Bearbeiten             | + Anzeige als         |                      |                       |                       |             |   |
| -    | Benutzerkennung        | Anzeigename           | E-Mail               | zuletzt aktiv         | Adressat              | Online Akte |   |
| 1    | CarstenSchmidt         | Schmidt, Carsten      | Schmidt@googlemail   | nicht authentifiziert | Schmidt, Carsten      | OA_Demo2017 |   |
|      | Müller, Herbert        | Müller, Herbert       | herbert.mueller@gmx  | nicht authentifiziert | Müller, Herbert       | OA_Demo2017 |   |
| +    | opitz@gmx.de           | Opitz, Julia          | opitz@gmx.de         | 07.12.2017            | 2 Adressaten          | OA_Demo2017 |   |
|      | WoltersKluwerDeutschla | Wolters Kluwer Deutsc | jahnke@wolterskluwer | 08.12.2017            | Wolters Kluwer Deutsc | OA_Demo2017 |   |

Abbildung 63: Bearbeiten eines Benutzers II

| Sie könner | ı nun die | Daten | Ihrer | Mandantschaft | ändern | oder | ergänzen | und |
|------------|-----------|-------|-------|---------------|--------|------|----------|-----|
|            |           |       |       |               |        |      |          |     |

| Online Akte - Benutzeranlage (Wolters Kluwer Deutschland GmbH)<br>Online Akte Benutzer                                                                                                    |                                                                                           | - 🗆 X                                                                                                    |  |  |  |
|----------------------------------------------------------------------------------------------------|-------------------------------------------------------------------------------------------|----------------------------------------------------------------------------------------------------|--|--|--|
| Benutzerkennung:         WoltersKluwer         Anrede           Anzeigename:         Wolters Kluwer Deutschland GmbH         Vomar           E-Mail Adresse:         vertrieb.software-recht@wolterskluwer.d         Nachn           Mobilnummer:         01739345566         Image: Benderskluwer.d         Benderskluwer.d                                                                                                    | e: Frau Aut<br>me: Johanna Ken<br>ame: Menzel butzer über Neuigkeiten benachrichtigen Aut | thorisierungscode: rGau7M Nicht authorisiert<br>Inwort: Kennwortmerken Kennwort generieren<br>Benutzer über neues Kennwort benachrichtigen?<br>Versenden von E-Mail Benachrichtigungen und/oder der SMS Anbieter für die 2 Faktor<br>hörsierung sind nicht aktiviert. |  |  |  |
| Aktendetail im Portal       Erfassung im Portal       Dokumentenfreigaben       Aktivitätenauswahl         Ansicht Aktivitäten       Image: Comparison of the comparison of the comparison of |                                                                                           |                                                                                                    |  |  |  |
| zugeordnete Beteiligte:                                                                                                    |                                                                                           |                                                                                                    |  |  |  |
| Name<br>Wolters Kluwer Deutschland GmbH                                                                                                    | DebitorenNr                                                                               | Bürogemeinschaft Demo2017                                                                                                    |  |  |  |
|                                                                                                    | 1                                                                                         | '                                                                                                    |  |  |  |
| Zurück Weiter                                                                                                    |                                                                                           | OK Abbrechen                                                                                                    |  |  |  |

Abbildung 64: Bearbeiten eines Benutzers III

die vergebenen Rechte ändern.

| Online Akte - Benutzeranlage (Wolters Kluwer Deutschland GmbH)                                                                                                    |
|----------------------------------------------------------------------------------------------------|
| Online Akte Benutzer         Benutzerkennung:       Wolterskluwer       Anrede:       Frau       Authorisierungscode:       HtpHHi       Nicht authorisiert         Anzeigename:       Wolters Kluwer Deutschland GmbH       Vorname:       Johanna       Kennwort:       7X9)@nTB[       Kennwort generieren         E-Mail Adresse:       vertrieb.software-recht@wolterskluwerd       Nachname:       Menzel       Image: Benutzer über neues Kennwort benachrichtigen?         Mobilnummer:       01739345566       Image: Benutzer über Neuigkeiten benachrichtigen       Das Versenden von E-Mail Benachrichtigungen und/oder der SMS Anbieter für die 2 Faktor Authorisierung sind nicht aktiviert.         Aktendetal im Portal       Erfassung im Portal       Dokumentenfreigaben       Aktivitätenauswahl         Ansicht Aktivitäten       Ansicht Zusatzangaben       Ansicht Zusatzangaben       Ansicht Zusatzangaben |
| Benutzerkennung:       Wolterskluwer       Anrede:       Frau       Authorisierungscode:       HtpHHi       Nicht authorisiert         Anzeigename:       Wolters Kluwer Deutschland GmbH       Vorname:       Johanna       Kennwort:       .739/@nTB(       Kennwort generieren         E-Mail Adresse:       Vertrieb.software-recht@wolterskluwer.k       Nachname:       Menzel       Image: Benutzer über neues Kennwort benachrichtigen?         Mobilnummer:       01739345566       Image: Benutzer über Neuigkeiten benachrichtigen       Das Versenden von E-Mail Benachrichtigungen und/oder der SMS Anbieter für die 2 Faktor         Aktendetall im Portal       Erfassung im Portal       Dokumentenfreigaben       Aktendetall im Portal       Erfassung im Aktivitätenauswahl                                                                                                    |
| Anzeigename:       Wolters Kluwer Deutschland GmbH       Vorname:       Johanna       Kennwort:       :2X9)@nTB[       Kennwort geneieren         E-Mail Adresse:       vertrieb.software-recht@wolterskluwer.g       Nachname:       Menzel       Image: Benutzer über neues Kennwort benachrichtigen?         Mobilnummer:       01739345566       Image: Benutzer über Neuigkeiten benachrichtigen       Das Versenden von E-Mail Benachrichtigungen und/oder der SMS Anbieter für die 2 Faktor         Aktendetal im Portal       Erfassung im Portal       Dokumentenfreigaben       Aktivitätenauswahl         Ansicht Aktivitäten       Ansicht Aktivitäten       Ansicht Benachrichtigen       Image: Benutzer über Neuigkeiten benachrichtigen                                                                                                    |
| E-Mail Adresse: vertrieb.software-recht@wolterskluwerd Nachname: Menzel 🛛 Benutzer über neues Kennwort benachrichtigen?<br>Mobilnummer: 01739345566                                                                                                    |
| Mobilnummer:       01739345566       Image: Benutzer über Neuigkeiten benachrichtigen       Das Versenden von E-Mail Benachrichtigungen und/oder der SMS Anbieter für die 2 Faktor         Aktendetail im Portal       Erfassung im Portal       Dokumentenfreigaben       Aktivitäten         Ansicht Aktivitäten       Image: Ansicht Aktivitäten       Image: Ansicht Aktivitäten         Ansicht Portal       Image: Ansicht Aktivitäten       Image: Ansicht Aktivitäten                                                                                                    |
| Aktendetail im Portal     Erfassung im Portal     Dokumentenfreigaben       Aktivitäten     Image: Ansicht Aktivitäten       Ansicht Aktivitäten     Image: Ansicht Zusatzangaben                                                                                                    |
| Ansicht Aktivitäten Ansicht Zusatzangaben                                                                                                    |
| Ansicht Aktivitäten Ansicht Zusätzangaden Ansicht Zusätzangaden                                                                                                    |
|                                                                                                    |
|                                                                                                    |
| Ansish fordenunskonto                                                                                                    |
| M Ansicht freigenehene Dokumente                                                                                                    |
| M Ansicht Mandantenkonto                                                                                                    |
|                                                                                                    |
| zugeordnete Beteiligte:                                                                                                    |
| 💢 Entfernen                                                                                                    |
| Name DebitorenNr Bürogemeinschaft                                                                                                    |
| Wolters Kluwer Deutschland GmbH Demo2017                                                                                                    |
|                                                                                                    |
|                                                                                                    |
|                                                                                                    |
|                                                                                                    |
|                                                                                                    |
| Zurück Weiter OK Abbrechen                                                                                                    |

Abbildung 65: Bearbeiten eines Benutzers IV

Um Ihre Änderungen zu speichern, klicken Sie zuletzt auf die Schaltfläche OK.

| Aktendetail im Portal | Erfassung im Portal | Externe Dienstleister im Portal | Dokumentenfreigaben | Aktivitätenauswahl |                  |    |           |
|-----------------------|---------------------|---------------------------------|---------------------|--------------------|------------------|----|-----------|
| 🗹 Ansicht Aktivitäten |                     | Ansicht Zusatzangaben           |                     |                    |                  |    |           |
| Ansicht Alle Dokum    | ente                |                                 |                     |                    |                  |    |           |
| 🗹 Ansicht Beteiligte  |                     |                                 |                     |                    |                  |    |           |
| Ansicht Forderungs    | konto               |                                 |                     |                    |                  |    |           |
| Ansicht freigegeben   | e Dokumente         |                                 |                     |                    |                  |    |           |
| Ansicht Mandanten     | konto               |                                 |                     |                    |                  |    |           |
| zugeordnete Beteiligt | te:                 |                                 |                     |                    |                  |    |           |
| Name                  |                     |                                 | DebitorenNr         |                    | Bürogemeinschaft |    |           |
| Wolters Kluwer Deut   | tschland GmbH       |                                 |                     |                    | Demo2017         |    |           |
| L                     |                     |                                 |                     |                    |                  |    |           |
|                       |                     |                                 |                     |                    |                  |    |           |
|                       |                     |                                 |                     |                    |                  |    |           |
|                       |                     |                                 |                     |                    |                  |    | 1         |
|                       |                     |                                 |                     |                    |                  | ОК | Abbrechen |

Abbildung 66: Bearbeiten eines Benutzers V

Entfernen eines OnlineAkte Benutzers

Möchten Sie einen OnlineAkte Benutzer löschen, klicken Sie auf die Schaltfläche ENTFERNEN, nachdem Sie den zu löschenden Benutzer markiert haben.

| Onli | ine Akte - Benutzer    |                           |                        |                       |                       | - 0         | × |
|------|------------------------|---------------------------|------------------------|-----------------------|-----------------------|-------------|---|
|      |                        |                           |                        |                       |                       |             |   |
| Su   | Rearbeiten             | + Anzeige als             |                        |                       |                       |             |   |
| 2    | Benutzerkennung        | Anzeigename               | E-Mail                 | zuletzt aktiv         | Adressat              | Online Akte |   |
| P    | CarstenSchmidt Lös     | scht die aktuell ausgewäl | hlten Positionen amail | nicht authentifiziert | Schmidt, Carsten      | OA_Demo2017 |   |
|      | Müller, Herbert        | Müller, Herbert           | herbert.mueller@gmx    | nicht authentifiziert | Müller, Herbert       | OA_Demo2017 |   |
| Đ    | opitz@gmx.de           | Opitz, Julia              | opitz@gmx.de           | 07.12.2017            | 2 Adressaten          | OA_Demo2017 |   |
|      | WoltersKluwerDeutschla | Wolters Kluwer Deutsc     | jahnke@wolterskluwer   | 08.12.2017            | Wolters Kluwer Deutsc | OA_Demo2017 |   |
|      |                        |                           |                        |                       |                       |             |   |
|      |                        |                           |                        |                       |                       |             |   |
|      |                        |                           |                        |                       |                       |             |   |
|      |                        |                           |                        |                       |                       |             |   |
|      |                        |                           |                        |                       |                       |             |   |
|      |                        |                           |                        |                       |                       |             |   |
|      |                        |                           |                        |                       |                       |             |   |
|      |                        |                           |                        |                       |                       |             |   |
|      |                        |                           |                        |                       |                       |             |   |
|      |                        |                           |                        |                       |                       |             |   |
|      |                        |                           |                        |                       |                       | ОК          |   |
| _    |                        |                           |                        |                       |                       |             |   |

Abbildung 67: Entfernen eines Benutzers

Der Dialog **Benutzer löschen** öffnet sich. Beantworten Sie die Frage, ob der aktuell ausgewählte Beteiligte gelöscht werden soll, mit JA.

| Benutzer löschen                                                                | $\times$ |
|---------------------------------------------------------------------------------|----------|
| Möchten Sie den aktuell ausgewählten Benutzer Müller, Herbert wirklich löschen? |          |
| Ja Nein                                                                         |          |

Abbildung 68: Entfernen eines Benutzers II

Der ausgewählte Benutzer wird gelöscht.

| Ø  | Bearbeiten 🔀 Entfernen | + Anzeige als         |                      |                       |                       |             |
|----|------------------------|-----------------------|----------------------|-----------------------|-----------------------|-------------|
|    | Benutzerkennung        | Anzeigename           | E-Mail               | zuletzt aktiv         | Adressat              | Online Akte |
|    | CarstenSchmidt         | Schmidt, Carsten      | Schmidt@googlemail   | nicht authentifiziert | Schmidt, Carsten      | OA_Demo2017 |
| ÷. | opitz@gmx.de           | Opitz, Julia          | opitz@gmx.de         | 07.12.2017            | 2 Adressaten          | OA_Demo2017 |
|    | WoltersKluwerDeutschla | Wolters Kluwer Deutsc | jahnke@wolterskluwer | 08.12.2017            | Wolters Kluwer Deutsc | OA Demo2017 |

Abbildung 69: Entfernen eines Benutzers III

Anzeige als

In der Ansicht *Anzeige als* sehen Sie, welche Informationen, der ausgewählte Benutzer in der OnlineAkte sehen kann.

Hierzu wählen Sie den gewünschten Benutzer aus. Klicken Sie anschließend auf die Schaltfläche ANZEIGE ALS.

|                        |                       |                      |                       |                       | - 🗆         |
|------------------------|-----------------------|----------------------|-----------------------|-----------------------|-------------|
| he nach:               | + Anzeige als         |                      |                       |                       |             |
| Benutzerkennung        | Anzeigename           | E-Mail               | zuletzt aktiv         | Adressat              | Online Akte |
| CarstenSchmidt         | Schmidt, Carsten      | Schmidt@googlemail   | nicht authentifiziert | Schmidt, Carsten      | OA_Demo2017 |
| opitz@gmx.de           | Opitz, Julia          | opitz@gmx.de         | 07.12.2017            | 2 Adressaten          | OA_Demo2017 |
| WoltersKluwerDeutschla | Wolters Kluwer Deutsc | jahnke@wolterskluwer | 08.12.2017            | Wolters Kluwer Deutsc | OA_Demo2017 |
|                        |                       |                      |                       |                       |             |
|                        |                       |                      |                       |                       |             |
|                        |                       |                      |                       |                       |             |

Abbildung 70: Anzeige als

Das Fenster OnlineAkte – Ansicht als Namen des ausgewählten Benutzers öffnet sich.

| nline Akte - Ansicht                                                                                                    | t als: CarstenSchmidt                                                                                                    |                                                                                                    | - D X                     |
|----------------------------------------------------------------------------------------------------|----------------------------------------------------------------------------------------------------|----------------------------------------------------------------------------------------------------|---------------------------|
| n dieser Ansicht se                                                                                                    | nen Sie weiche Informationen der ausgewannte benutzer in der Omi                                                                                                    | ne Akte senen kann.                                                                                                    |                           |
| Akte suchen:                                                                                                    |                                                                                                    | Benutzer darf:                                                                                                    | Benutzer darf nicht:      |
| Aktenzeichen<br>00182/17                                                                                                    | Rubrum<br>Schmidt ./. Müller                                                                                                    | Akten sehen<br>Aktivitäten sehen<br>Beteiligte sehen<br>Freigegebene Dokumente sehen<br>Alle Dokumente sehen<br>Abrechnungskonto sehen<br>Forderungskonto sehen                                                                                           | Forderungskonten erfassen |
|                                                                                                    |                                                                                                    | Zusatzanagaben sehen<br>Akten anlegen                                                                                                    |                           |
| ìchriftsätze                                                                                                    |                                                                                                    | Zusatzanagaben sehen<br>Akten anlegen<br>Unfallakten anlegen                                                                                                    |                           |
| ichriftsätze<br>Vame                                                                                                    | adausarahajia a Madatah XXX                                                                                                    | Zusatzanagaben sehen<br>Akten anlegen<br>Unfallakten anlegen                                                                                                    |                           |
| chriftsätze<br>Jame<br>Jbersendung Auffe                                                                                                    | orderungsschreibe an Mandantsch.DOCX                                                                                                    | Zusatzanagaben sehen<br>Akten anlegen<br>Unfallakten anlegen<br>Ersteller<br>Blumenthal, Peter                                                                                                    |                           |
| chriftsätze<br>Name<br>Übersendung Auffe<br>th.jpg                                                                                                    | orderungsschreibe an Mandantsch DOCX                                                                                                    | Zusatzanagaben sehen<br>Akten anlegen<br>Unfallakten anlegen<br>Ersteller<br>Blumenthal, Peter<br>Blumenthal, Peter                                                                                                    |                           |
| chriftsätze<br>Name<br>Jbersendung Auffe<br>h.jpg<br>Vandatsbestätigur                                                                                                    | arderungischreibe an Mandantsch.DOCX<br>ig Wolters Kluwer Deutschland GmbH.DOCX<br>ia Joht vom 22 (DS 2017-off off off                                                                                                    | Zusatzanagaben sehen<br>Akten anlegen<br>Unfallakten anlegen<br>Ersteller<br>Blumenthal, Peter<br>Blumenthal, Peter<br>Blumenthal, Peter                                                                                                    |                           |
| chriftsätze<br>Vame<br>Übersendung Auff/<br>h.jpg<br>Vlandatsbestätigur<br>Gaufvertrag mit Juli<br>Gaufvertrag mit Juli                                                            | orderungsschreibe an Mandantsch.DOCX<br>19 Wolters Kluwer Deutschland GmbH.DOCX<br>19 Opitz vom 22.05.2017pdf.pdf.pdf                                                                                                    |                                                                                                    |                           |
| chriftsätze<br>Name<br>Ubersendung Auff<br>h.jpg<br>Mandatsbestätigur<br>Kaufvertrag mit Juli<br>Deckungsanfrage F<br>ueA-Nachricht (74                                            | orderungsschreibe an Mandantsch DOCX<br>ig Wolters Kluwer Deutschland GmbH.DOCX<br>ia Opitz vom 22.05.2017pdf.pdf.pdf<br>SV.DOCX<br>3381.odf                                                                                                    | Zusatzanagaben sehen<br>Akten anlegen<br>Unfallakten anlegen<br>Ersteller<br>Blumenthal, Peter<br>Blumenthal, Peter<br>Blumenthal, Peter<br>Blumenthal, Peter<br>Blumenthal, Peter<br>Blumenthal, Peter                                                   |                           |
| chriftsätze<br>Name<br>Ubersendung Auffe<br>hijpg<br>Wandatsbestätigur<br>Kaufvertrag mit Juli<br>Deckungsanfrage F<br>beA-Nachricht (24<br>neA-Nachricht (24                      | orderungsschreibe an Mandantsch.DOCX<br>ng Wolters Kluwer Deutschland GmbH.DOCX<br>ia Opitz vom 22.05.2017pdf.pdf.pdf<br>SV.DOCX<br>3283.pdf<br>3283.Pdf                                                                                               | Zusatzanagaben sehen<br>Akten anlegen<br>Unfallakten anlegen<br>Blumenthal, Peter<br>Blumenthal, Peter<br>Blumenthal, Peter<br>Blumenthal, Peter<br>Blumenthal, Peter<br>Blumenthal, Peter<br>Blumenthal, Peter                                           |                           |
| chriftsätze<br>Vame<br>Uhersendung Auffé<br>hijpg<br>Mandatsbestätigur<br>Kaufvertrag mit Juli<br>Deckungsanfrage F<br>beA-Nachricht (24<br>Deckungkanfrage F<br>ufforderungska    | arderungischreibe an Mandantsch.DOCX<br>ig Wolters Kluwer Deutschland GmbH.DOCX<br>ia Opitz vom 22.05.2017pdf.pdf.pdf<br>SVLDOCX<br>3283).pdf<br>3283).Pdf<br>3283).Pdf<br>eilen Opitz. Iulia.DDCX                                                     | Zusatzanagaben sehen<br>Akten anlegen<br>Unfallakten anlegen<br>Biumenthal, Peter<br>Biumenthal, Peter<br>Biumenthal, Peter<br>Biumenthal, Peter<br>Biumenthal, Peter<br>Biumenthal, Peter<br>Biumenthal, Peter<br>Biumenthal, Peter                      |                           |
| chriftsätze<br>Vame<br>Übersendung Auffe<br>Hijpg<br>Mandatsbestätigur<br>Kaufvertrag mit Juli<br>Deckungsanfrage F<br>beA-Nachricht (24<br>beA-Nachricht (24<br>Aufforderungssch- | orderungsschreibe an Mandantsch.DOCX<br>Ig Wolters Kluwer Deutschland GmbH.DOCX<br>ia Opitz vom 22.05.2017.pdf.pdf.pdf<br>SSV.DOCX<br>2283).pdf<br>2283).pdf<br>pdf.ptotkoll.pdf<br>eiben Opitz, Julia.DOCX<br>Scheiben (Jetztmaine Zablungsfrich.DOCX | Zusatzanagaben sehen<br>Akten anlegen<br>Unfallakten anlegen<br>Blumenthal, Peter<br>Blumenthal, Peter<br>Blumenthal, Peter<br>Blumenthal, Peter<br>Blumenthal, Peter<br>Blumenthal, Peter<br>Blumenthal, Peter<br>Blumenthal, Peter<br>Blumenthal, Peter |                           |

Abbildung 71: Anzeige als II

Sie sehen,

• die für den Benutzer freigegebenen Akten,

| Online Akte - Ans | sicht als: CarstenSchmidt                                                                |
|-------------------|------------------------------------------------------------------------------------------|
| In dieser Ansich  | t sehen Sie welche Informationen der ausgewählte Benutzer in der Online Akte sehen kann. |
| Akte suchen:      |                                                                                          |
| Aktenzeichen      | Rubrum                                                                                   |
| 00182/17          | Schmidt ./. Müller                                                                       |
|                   |                                                                                          |
|                   |                                                                                          |
|                   |                                                                                          |
|                   |                                                                                          |
|                   |                                                                                          |
|                   |                                                                                          |
| 00182/17          | Schmidt ./. Müller                                                                       |

Abbildung 72: Freigegebene Akten

• die freigegebenen Schriftsätze,

| Online Akte - Ansicht als: CarstenSchmidt                                                                                                    |                                                                                                    |
|----------------------------------------------------------------------------------------------------|----------------------------------------------------------------------------------------------------|
| In dieser Ansicht sehen Sie welche Informationen der ausgewählte Benutze                                                                                                    | er in der Online Akte sehen kann.                                                                                                    |
| Akte suchen:                                                                                                    |                                                                                                    |
|                                                                                                    |                                                                                                    |
| Aktenzeichen Rubrum                                                                                                    |                                                                                                    |
| 00182/17 Schmidt ./. Müller                                                                                                    |                                                                                                    |
|                                                                                                    |                                                                                                    |
|                                                                                                    |                                                                                                    |
|                                                                                                    |                                                                                                    |
|                                                                                                    |                                                                                                    |
|                                                                                                    |                                                                                                    |
|                                                                                                    |                                                                                                    |
|                                                                                                    |                                                                                                    |
|                                                                                                    |                                                                                                    |
|                                                                                                    |                                                                                                    |
| Schriftsätze                                                                                                    |                                                                                                    |
| Schriftsätze                                                                                                    |                                                                                                    |
| Schriftsätze<br>Name                                                                                                    | Ersteller                                                                                                    |
| Schriftsätze<br>Name<br>Entwurf Klageschrift.DOCX                                                                                                    | Ersteller<br>Blumenthal)                                                                                                    |
| Schriftsätze<br>Name<br>Entwurf Klageschrift.DOCX<br>Übersendung Aufforderungsschreibe an Mandantsch.DOCX                                                                                                    | Ersteller<br>Blumenthal<br>Blumenthal                                                                                                    |
| Schriftsätze<br>Name<br>Entwurf Klageschrift.DOCX<br>Übersendung Aufforderungsschreibe an Mandantsch.DOCX<br>th.jpg                                                                                                    | Ersteller<br>Blumenthal<br>Blumenthal<br>Blumenthal                                                                                                    |
| Schriftsätze<br>Name<br>Entwurf Klageschrift.DOCX<br>Übersendung Aufforderungsschreibe an Mandantsch.DOCX<br>th.jpg<br>Mandatsbestätigung Wolters Kluwer Deutschland GmbH.DOCX                                                                                                    | Ersteller<br>Blumenthal<br>Blumenthal<br>Blumenthal<br>Blumenthal                                                                                                    |
| Schriftsätze<br>Name<br>Entwurf Klageschrift.DOCX<br>Übersendung Aufforderungsschreibe an Mandantsch.DOCX<br>th.jpg<br>Mandatsbestätigung Wolters Kluwer Deutschland GmbH.DOCX<br>Kaufvertrag mit Julia Opitz vom 22.05.2017 pdf.pdf.pdf                                                                                                    | Ersteller<br>Blumenthal<br>Blumenthal<br>Blumenthal<br>Blumenthal<br>Blumenthal                                                                                                   |
| Schriftsätze<br>Name<br>Entwurf Klageschrift.DOCX<br>Übersendung Aufforderungsschreibe an Mandantsch.DOCX<br>th.jpg<br>Mandatsbestätigung Wolters Kluwer Deutschland GmbH.DOCX<br>Kaufvertrag mit Julia Opitz vom 22.05.2017 pdf.pdf.pdf<br>Deckungsanfrage RSV.DOCX                                                                                                    | Ersteller<br>Blumenthal<br>Blumenthal<br>Blumenthal<br>Blumenthal<br>Blumenthal<br>Blumenthal                                                                                     |
| Schriftsätze<br>Name<br>Entwurf Klageschrift.DOCX<br>Übersendung Aufforderungsschreibe an Mandantsch.DOCX<br>th.jpg<br>Mandatsbestätigung Wolters Kluwer Deutschland GmbH.DOCX<br>Kaufvertrag mit Julia Opitz vom 22.05.2017 pdf.pdf.pdf<br>Deckungsanfrage RSV.DOCX<br>beA-Nachricht (243283).pdf                                                                                                    | Ersteller<br>Blumenthal<br>Blumenthal<br>Blumenthal<br>Blumenthal<br>Blumenthal<br>Blumenthal<br>Blumenthal                                                                       |
| Schriftsätze<br>Name<br>Entwurf Klageschrift.DOCX<br>Übersendung Aufforderungsschreibe an Mandantsch.DOCX<br>th.jpg<br>Mandatsbestätigung Wolters Kluwer Deutschland GmbH.DOCX<br>Kaufvertrag mit Julia Opitz vom 22.05.2017 pdf.pdf.pdf<br>Deckungsanfrage RSV.DOCX<br>beA-Nachricht (243283).pdf<br>beA-Nachricht (243283).pdf                                                                                                    | Ersteller<br>Blumenthal<br>Blumenthal<br>Blumenthal<br>Blumenthal<br>Blumenthal<br>Blumenthal<br>Blumenthal<br>Blumenthal<br>Blumenthal                                           |
| Schriftsätze<br>Name<br>Entwurf Klageschrift.DOCX<br>Übersendung Aufforderungsschreibe an Mandantsch.DOCX<br>th.jpg<br>Mandatsbestätigung Wolters Kluwer Deutschland GmbH.DOCX<br>Kaufvertrag mit Julia Opitz vom 22.05.2017 pdf.pdf.pdf<br>Deckungsanfrage RSV.DOCX<br>beA-Nachricht (243283).pdf<br>beA-Nachricht (243283).pdf<br>Aufforderungsschreiben Opitz. Julia.DOCX                                                                 | Ersteller<br>Blumenthal<br>Blumenthal<br>Blumenthal<br>Blumenthal<br>Blumenthal<br>Blumenthal<br>Blumenthal<br>Blumenthal<br>Blumenthal<br>Blumenthal                             |
| Schriftsätze Name Entwurf Klageschrift.DOCX Übersendung Aufforderungsschreibe an Mandantsch.DOCX th.jpg Mandatsbestätigung Wolters Kluwer Deutschland GmbH.DOCX Kaufvertrag mit Julia Opitz vom 22.05.2017 pdf.pdf.pdf Deckungsanfrage RSV.DOCX beA-Nachricht (243283).pdf beA-Nachricht (243283).pdf Aufforderungsschreiben Opitz, Julia.DOCX 2. Aufforderungsschreiben (letztmalige Zahlungsfrist).DOCX                                    | Ersteller<br>Blumenthal<br>Blumenthal<br>Blumenthal<br>Blumenthal<br>Blumenthal<br>Blumenthal<br>Blumenthal<br>Blumenthal<br>Blumenthal<br>Blumenthal<br>Blumenthal               |
| Schriftsätze Name Entwurf Klageschrift.DOCX Übersendung Aufforderungsschreibe an Mandantsch.DOCX th.jpg Mandatsbestätigung Wolters Kluwer Deutschland GmbH.DOCX Kaufvertrag mit Julia Opitz vom 22.05.2017pdf.pdf.pdf Deckungsanfrage RSV.DOCX beA-Nachricht (243283).pdf beA-Nachricht (243283) Prüfprotokoll.pdf Aufforderungsschreiben Opitz, Julia.DOCX 2. Aufforderungsschreiben (letztmalige Zahlungsfrist).DOCX 1. Eingerung RSV.DOCX | Ersteller<br>Blumenthal<br>Blumenthal<br>Blumenthal<br>Blumenthal<br>Blumenthal<br>Blumenthal<br>Blumenthal<br>Blumenthal<br>Blumenthal<br>Blumenthal<br>Blumenthal<br>Blumenthal |

Abbildung 73: Freigegebene Schriftsätze

#### • was der Benutzer darf und

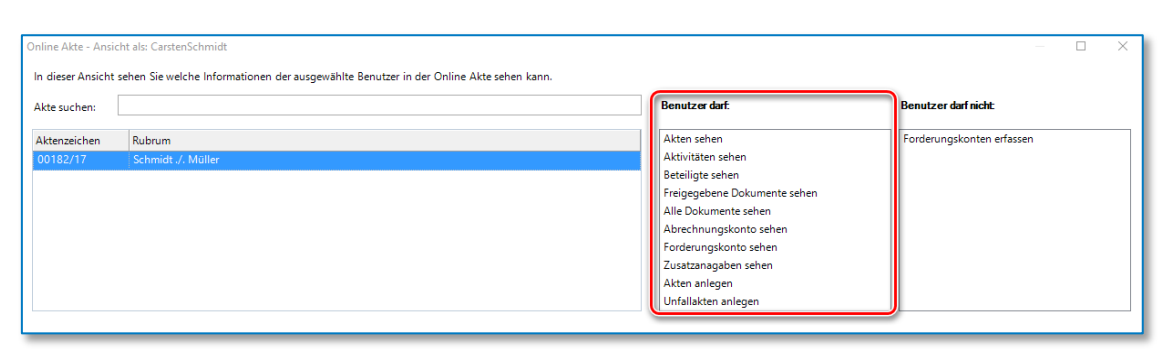

Abbildung 74: Benutzer darf

#### • was der Benutzer nicht darf.

| nine Akte - Ansicht als, Gastenschnindt                                                                                                    |                                                                                                    | - 🗆 X                     |
|----------------------------------------------------------------------------------------------------|----------------------------------------------------------------------------------------------------|---------------------------|
| In dieser Ansicht sehen Sie welche Informationen der ausgewählte Benutzer in der Or                                                                                                    | nline Akte sehen kann.                                                                                                    |                           |
| Akte suchen:                                                                                                    | Benutzer darf:                                                                                                    | Benutzer darf nicht:      |
| Aktenzeichen Rubrum<br>00182/17 Schmidt./ Müller                                                                                                    | Akten sehen<br>Aktivitäten sehen                                                                                                    | Forderungskonten erfassen |
|                                                                                                    | Beteiligte sehen<br>Freigegebene Dokumente sehen                                                                                                    |                           |
|                                                                                                    | Alle Dokumente sehen<br>Abrechnungskonto sehen                                                                                                    |                           |
|                                                                                                    | Forderungskonto sehen<br>Zusatzanagaben sehen<br>Altan anleren                                                                                                    |                           |
|                                                                                                    | Unfallakten anlegen                                                                                                    |                           |
|                                                                                                    |                                                                                                    |                           |
| Schriftsätze                                                                                                    |                                                                                                    |                           |
| Schriftsätze<br>Name                                                                                                    | Ersteller                                                                                                    |                           |
| Schriftsätze<br>Name<br>Entwurf Klageschrift DOCK                                                                                                    | Ersteller<br>Blumenthal, Peter                                                                                                    |                           |
| Schriftsätze<br>Name<br>Entwurf Klageschrift:DOCK<br>Übersendung Aufforderungsschreibe an Mandantsch.DOCX                                                                                                    | Ersteller<br>Blumenthal, Peter<br>Blumenthal, Peter                                                                                                    |                           |
| Schriftsätze Name Entwurdt Klageschrift DOCK Übersendung Aufforderungsschreibe an Mandantsch DOCX tij.pg                                                                                                    | Ersteller<br>Blumenthal, Peter<br>Blumenthal, Peter<br>Blumenthal, Peter                                                                                                    |                           |
| Schriftsätze<br>Name<br>Entwurf Klageschrift:DOCX<br>Übersendung Aufforderungsschreibe an Mandantsch.DOCX<br>th.jpg<br>Mandatsbestätigung Wolters Kluwer Deutschland GmbH.DOCX                                                                                                    | Ersteller<br>Blumenthal, Peter<br>Blumenthal, Peter<br>Blumenthal, Peter<br>Blumenthal, Peter                                                                                                    |                           |
| Schriftsätze Name Entwurf Klageschrift.DOCX Übersendung Aufforderungsschreibe an Mandantsch.DOCX th.jpg Mandatsbestätigung Wolters Kluwer Deutschland GmbH.DOCX Kaufvertrag mit Julia Opitz vom 22.05.2017.pdf.pdf.pdf                                                                                                    | Ersteller<br>Blumenthal, Peter<br>Blumenthal, Peter<br>Blumenthal, Peter<br>Blumenthal, Peter<br>Blumenthal, Peter                                                                                                    |                           |
| Schriftsätze Name Entwurf Klageschrift DOCK Übersendung Aufforderungsschreibe an Mandantsch DOCX thjpg Mandatsbestätigung Wolters Kluwer Deutschland GmbH,DOCX Kaufvertrag mit Julia Opitz vom 22.05.2017pdf.pdf.pdf Deckungsanfrage RSV.DOCX                                                                                                    | Ersteller<br>Blumenthal, Peter<br>Blumenthal, Peter<br>Blumenthal, Peter<br>Blumenthal, Peter<br>Blumenthal, Peter<br>Blumenthal, Peter                                                                                                    |                           |
| Schriftsätze Name Entwurdt Kägeschrift.DOCK Übersendung Aufforderungsschreibe an Mandantsch.DOCX tit.jpg Mandatsbestätigung Wolters Kluwer Deutschland GmbH.DOCX Kaufvertrag mit Julia Optiz vom 22.05.2017.pdf.pdf.pdf Deckungsanfrage RSV.DOCX beA-Nachrich (243283).pdf                                                                                                    | Ersteller<br>Blumenthal, Peter<br>Blumenthal, Peter<br>Blumenthal, Peter<br>Blumenthal, Peter<br>Blumenthal, Peter<br>Blumenthal, Peter<br>Blumenthal, Peter                                                                                     |                           |
| Schriftsätze Name Entwurf Klageschrift-DOCX Ubersendung Aufforderungsschreibe an Mandantsch.DOCX th.jpg Mandatsbestätigung Wolters Kluwer Deutschland GmbH.DOCX Kaufvertrag mit Julia Opitz vom 22.05.2017 pdf.pdf.pdf Deckungsanfrage RSV.DOCX beA-Nachricht (243283) pdf beA-Nachricht (243283) Pufprotokoll.pdf                                                                                                 | Ersteller<br>Blumenthal, Peter<br>Blumenthal, Peter<br>Blumenthal, Peter<br>Blumenthal, Peter<br>Blumenthal, Peter<br>Blumenthal, Peter<br>Blumenthal, Peter<br>Blumenthal, Peter                                                                |                           |
| Schriftsätze Name Entwurf Klageschrift DOCK Ubersendung Aufforderungsschreibe an Mandantsch.DOCX thjpg Mandatsbestätigung Wolters Kluwer Deutschland GmbH.DOCX Kaufvertrag mit Julia Opitz vom 22.05.2017pdf.pdf.pdf Deckungsanfrage RSV.DOCX beA-Nachnicht (243283).pdf beA-Nachnicht (243283).pdf Aufforderungsschreiben Opitz, Julia.DOCX                                                                       | Ersteller<br>Blumenthal, Peter<br>Blumenthal, Peter<br>Blumenthal, Peter<br>Blumenthal, Peter<br>Blumenthal, Peter<br>Blumenthal, Peter<br>Blumenthal, Peter<br>Blumenthal, Peter<br>Blumenthal, Peter                                           |                           |
| Schriftsatze Name Entwurft Klageschrift:DOCX Übersendung Aufforderungsschreibe an Mandantsch.DOCX tijpg Mandatsbestätigung Wolters Kluwer Deutschland GmbH.DOCX Kaufvertrag mit Julia Opitr vom 22.05.2017.pdf.pdf Deckungsanfrage RSV.DOCX beA-Nachricht (243283).pdf beA-Nachricht (243283).präfprotokoll.pdf Aufforderungsschreiben Opitz, Julia.DOCX 2. Aufforderungsschreiben (Lettmalige Zahlungsfrist).DOCX | Ersteller<br>Blumenthal, Peter<br>Blumenthal, Peter<br>Blumenthal, Peter<br>Blumenthal, Peter<br>Blumenthal, Peter<br>Blumenthal, Peter<br>Blumenthal, Peter<br>Blumenthal, Peter<br>Blumenthal, Peter<br>Blumenthal, Peter<br>Blumenthal, Peter |                           |

Abbildung 75: Benutzer nicht darf

### Akte in OnlineAkte anzeigen

Um eine Akte in der OnlineAkte Ihres Mandanten freizugeben, wählen Sie zunächst die gewünschte Akte aus. Öffnen Sie die Registerkarte FREIGABE und aktivieren Sie die Funktion AKTE IN ONLINEAKTE ANZEIGEN.

| 🗰 📄<br>Datei                 | ⊗ 最 品 図 수<br>Cockpit Sta               | <b>▼</b><br>rt Rechnungsv                                                                   | vesen Buchhaltu                       | ing Mahnvei     | fahren und ZV           | Notariat    | Extras              | Tutorials          |                    |
|------------------------------|----------------------------------------|---------------------------------------------------------------------------------------------|---------------------------------------|-----------------|-------------------------|-------------|---------------------|--------------------|--------------------|
| Neu                          | Neue<br>Elemente<br>Bearbeiten         | <ul> <li>▲ Ablegen *</li> <li>▲ Reaktivieren</li> <li>Wernichten</li> <li>Ablage</li> </ul> | Man. Erfassen Portokosten Nebenkosten | Schnellerfassun | g Stapelerfassur<br>Lei | ng Nachbeai | rbeitung RV(<br>ung | G-Vergleich Import | Handakten<br>bogen |
| Akte                         |                                        |                                                                                             |                                       | Übersicht       | Verantwortli            | chkeiten    | Freigabe            | SEPA-Mandate       | Leistung           |
| ר <mark>⊟</mark> 0<br>רוא אי | 0215/17 - Wolters Kluv<br>A Beteiligte | wer Deutsc/. Opi                                                                            | tz, Julia                             | Akte in On      | line Akte anzeig        | en          |                     |                    |                    |
| 3                            | Mandant: Wolte                         | ers Kluwer Deutschl                                                                         | and GmbH                              | 🔅 Freigabe      | Alle Freigeben          | Alle Aufh   | eben                |                    |                    |
| 2                            | Gegner: Opitz, J                       | ulia<br>dia: (Rechtsanwalt)                                                                 | Schmidt Dr. Marcus                    | Freigabe        |                         | Benutzernan | ne 🔻                | Status             |                    |
| 3                            | Gericht: Amtsge                        | ericht Köln                                                                                 | Sentinac, Dr. Marcus                  | 5               | 3 V                     | NoltersKluw | erDeutschlan        | idGmbH nicht Au    | thentifiziert      |

Abbildung 76: Akte in OnlineAkte anzeigen

Wählen Sie anschließend den Benutzernamen Ihrer Mandantschaft aus und klicken Sie auf die Schaltfläche FREIGABE.

| Übersicht                                          | Verantwortlic      | hkeiten F   | reigabe | SEPA-Mandate | Leistungs |  |  |  |
|----------------------------------------------------|--------------------|-------------|---------|--------------|-----------|--|--|--|
| 🗹 Akte in Or                                       | line Akte anzeiger | ı           |         |              |           |  |  |  |
| 🔯 Freigabe                                         | Alle Freigeben     | Alle Aufheb | en      |              |           |  |  |  |
| Freigabe                                           | Be                 | enutzername | -       | Status       |           |  |  |  |
| WoltersKluwerDeutschlandGmbH nicht Authentifiziert |                    |             |         |              |           |  |  |  |

Abbildung 77: Akte in OnlineAkte anzeigen II

War die Freigabe der Akte erfolgreich, erscheint vor dem Benutzernamen Ihrer Mandantschaft ein Häkchen.

| 🔯 Freigabe | Alle | Freigeben | Alle Aufheben    |             |                       |
|------------|------|-----------|------------------|-------------|-----------------------|
| Freigabe   | _    | Be        | nutzername 🗖     | -           | Status                |
|            | /    | Wo        | oltersKluwerDeut | schlandGmbH | nicht Authentifiziert |
| -          |      |           |                  |             |                       |
|            |      |           |                  |             |                       |

Abbildung 78: Akte in OnlineAkte anzeigen III

Nun wird diese Akte in der OnlineAkte Ihrer Mandantschaft angezeigt.

Möchten Sie die ausgewählte Akte für <u>mehrere Benutzer</u> freigeben, klicken Sie auf die Schaltfläche ALLE FREIGEBEN.

| 🔯 Freigabe | Alle Freigeben   | Alle Aufheben      |             |                       |
|------------|------------------|--------------------|-------------|-----------------------|
| Freigabe   | B                | enutzername 🛛 🔻    | -           | Status                |
| ~          | / W              | /oltersKluwerDeuts | schlandGmbH | nicht Authentifiziert |
| ٤          | 3 <mark>W</mark> | /oltersKluwerDeuts | schland     | Authentifiziert       |

Abbildung 79: Akte in OnlineAkte anzeigen IV

War die Freigabe der Akte erfolgreich, erscheint vor den Benutzernamen jeweils ein Häkchen.

| 🔯 Freigabe | All | e Freigeben | Alle Aufheben    |                       |        |  |
|------------|-----|-------------|------------------|-----------------------|--------|--|
| Freigabe   |     | Be          | nutzername 🔹     |                       | Status |  |
|            | Wa  |             | oltersKluwerDeut | nicht Authentifiziert |        |  |
|            | V V |             | oltersKluwerDeut | Authentifiziert       |        |  |
| <u> </u>   | _   |             |                  |                       |        |  |

Abbildung 80: Akte in OnlineAkte anzeigen V

Möchten Sie die Freigabe für alle Benutzer aufheben, klicken Sie auf die Schaltfläche ALLE AUFHEBEN.

| 🔅 Freigabe | Alle Freigeben | Alle Aufheben                |                       |
|------------|----------------|------------------------------|-----------------------|
| Freigabe   | E              | enutzername 🔻                | Status                |
| ŝ          | 3 N            | /oltersKluwerDeutschlandGmbH | nicht Authentifiziert |
| \$         | 3 N            | /oltersKluwerDeutschland     | Authentifiziert       |
|            | ·····          |                              |                       |

Abbildung 81: Akte in OnlineAkte anzeigen VI

Vor den Benutzernamen erscheint jeweils ein "x".

| 🔞 Freigabe | Alle Freig | eben | Alle Aufheben    |             |                       |
|------------|------------|------|------------------|-------------|-----------------------|
| Freigabe   |            | Be   | nutzername       | ,           | Status                |
| ε          | 3          | We   | oltersKluwerDeut | schlandGmbH | nicht Authentifiziert |
| ŝ          | 3          | We   | oltersKluwerDeut | schland     | Authentifiziert       |
| -          |            |      |                  |             |                       |

Abbildung 82: Akte in OnlineAkte anzeigen VII

Die ausgewählte Akte wurde den Benutzern somit nicht freigegeben.

Ist die Funktion Akte in Online Akte anzeigen deaktiviert, wird dem Mandanten diese Akte <u>nicht</u> in der OnlineAkte angezeigt.

### Dokumente für OnlineAkte freigeben

Dokumente einzeln freigeben

Möchten Sie Ihrer Mandantschaft ein Dokument für die OnlineAkte freigeben, markieren Sie dieses zunächst in der E-Akte. Klicken Sie anschließend auf die Schaltfläche FREIGABE.

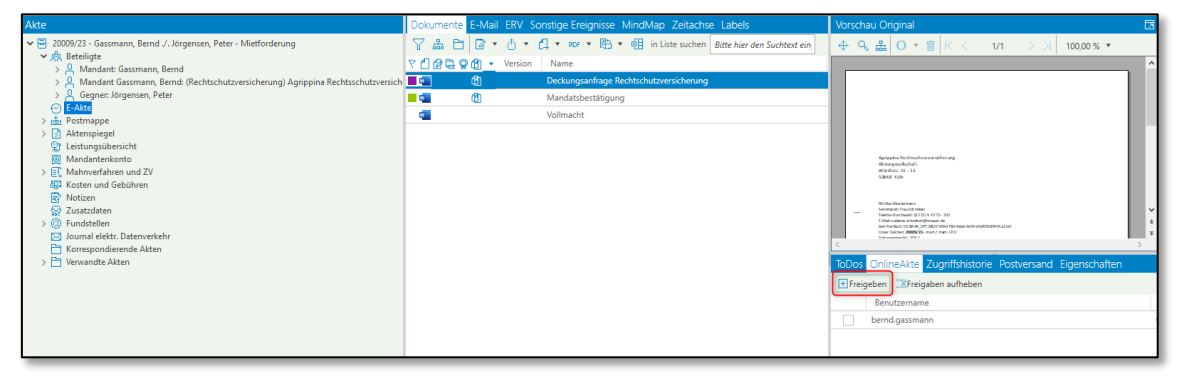

Abbildung 83: Dokumente für OnlineAkte freigeben

War die Freigabe des Dokumentes erfolgreich, erscheint vor dem Namen Ihrer Mandantschaft in der Spalte *Freigabe* ein Häkchen.

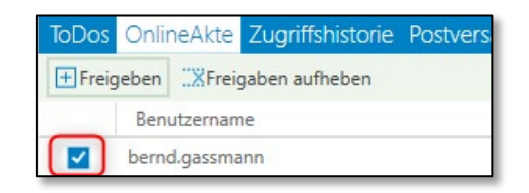

Abbildung 84: Dokumente für OnlineAkte freigeben II

Alternativ können Sie auch ein Dokument in der E-Akte markieren und per Rechtsklick – Senden an – OnlineAkte das Dokument freigeben.

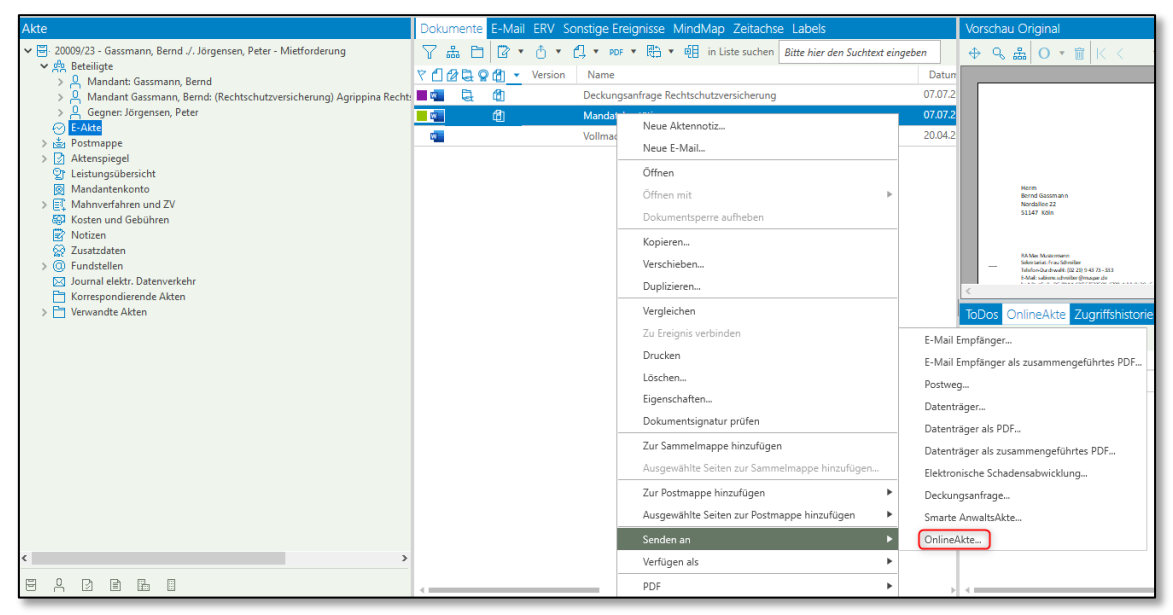

Abbildung 85: Dokument für OnlineAkte freigeben III

In der darauffolgend erscheinenden Ansicht, wählen Sie den Benutzer, welcher das Dokument freigegeben erhalten soll.

| Cokumente Freigeben                                                                                         |                                      | -     |           | × |
|----------------------------------------------------------------------------------------------------|--------------------------------------|-------|-----------|---|
| Es werden alle Online Akte Benutzer angezeigt, die Zugriff auf diese Akte haben und<br>Online Akte Benutzer | l die Berechtigt sind Dokumente zu s | ehen. |           |   |
| Name                                                                                                    | Adressat                             |       |           |   |
| ✓ bernd.gassmann                                                                                            | Gassmann, Bernd                      |       |           |   |
| 4                                                                                                    |                                      |       |           | ► |
|                                                                                                    |                                      |       |           |   |
|                                                                                                    |                                      |       |           |   |
|                                                                                                    |                                      |       |           |   |
|                                                                                                    |                                      |       |           |   |
|                                                                                                    |                                      |       |           |   |
|                                                                                                    |                                      |       |           |   |
|                                                                                                    |                                      |       |           |   |
|                                                                                                    |                                      |       |           |   |
|                                                                                                    |                                      |       |           |   |
|                                                                                                    |                                      |       |           |   |
|                                                                                                    |                                      |       |           |   |
|                                                                                                    | Freigeben                            |       | Abbrechen |   |
|                                                                                                    |                                      | -     | _         | - |

Abbildung 86: Dokument für OnlineAkte freigeben IV

Über diesen Weg können auch mehrere Dokumente gleichzeitig freigegeben werden.

### AnNoText Berechtigungsmanagement

Über das AnNoText Berechtigungsmanagement, können innerhalb des AnNoText Programms einzelne Funktionen für Mitarbeiter gesperrt bzw. ausgeblendet werden.

Freigabe – Reiter Freigabe in Aktenansicht fehlt

Dem in AnNoText angemeldeten Benutzer fehlt der Reiter **Freigabe** in der Aktenansicht. Somit ist es dem Benutzer nicht möglich, Akten für die OnlineAkte freizugeben bzw. Freigaben aufzuheben:

| 2 8          | ା⊗ଟିଅଟିଟି                              | ₹ ₹                           |                  |       |                   |                           |                              |          |                  | AnNoText [I        |
|--------------|----------------------------------------|-------------------------------|------------------|-------|-------------------|---------------------------|------------------------------|----------|------------------|--------------------|
| Datei        | Cockpit <mark>Sta</mark>               | rt Rechnungsv                 | vesen Buchhaltu  | ing   | Mahnverfahrer     | n und ZV                  | Notariat                     | Extras   | Tutorials        |                    |
| B            | 8                                      | ⊥ Ablegen *<br>⊥ Reaktivieren | 🕜 Man. Erfassen  |       | P                 | Í                         | ŶŢ                           |          |                  | L                  |
| Neu<br>*     | Neue Öffnen<br>Elemente≠<br>Bearbeiten | Vernichten<br>Ablage          | Nebenkosten      | Schne | ellerfassung Stap | pelerfassung N<br>Leistur | lachbearbeit<br>Igserfassung | ung RVG- | Vergleich Import | Handakter<br>bogen |
| Akte         |                                        |                               |                  |       | Übersicht         | Verantwor                 | tlichkeiten                  | Freiga   | be SEPA-Mar      | ndate Lei:         |
| ✓ ➡ 0<br>> d | 0006/08 - AnNoText G<br>👷 Beteiligte   | mbH ./. Sonnensch             | nein - Forderung |       | Akte in On        | iline Akte anze           | igen                         |          |                  |                    |
| > 6          | Historie                               |                               |                  |       | 🔯 Freigabe        | Alle Freigeb              | en Alle Au                   | fheben   |                  |                    |
|              | Postmappe Versand<br>Aktenspiegel      | 1                             |                  |       | Freigabe          | Benu                      | tzername                     |          |                  |                    |
| 6            | Leistungsübersicht                     |                               |                  |       | $\sim$            | Must                      | ermann                       |          |                  |                    |
| <u>s</u>     | Mandantenkonto                         |                               |                  |       | 🗸                 | Schre                     | iber                         |          |                  |                    |

Abbildung 87: Berechtigungsmanagement Freigabe

Ob dieser Reiter **Freigabe** dem Benutzer angezeigt wird oder nicht, steuert die Berechtigung Aktenfreigabe für OnlineAkte im Bereich Aktenmanagement.

| Scl          | hablone                                                             |    |
|--------------|---------------------------------------------------------------------|----|
| Pr           | ogramm Aktenmanagement                                              | ~  |
|              | Berechtigung                                                        |    |
| <            | Abgelegte Akte exportieren                                          |    |
| <b>~</b>     | Akte clonen                                                         |    |
| <b>~</b>     | Akte clonen in eigener Sache                                        |    |
| <b>~</b>     | Akte ändern                                                         |    |
| <b>~</b>     | Akten reaktivieren                                                  |    |
| <b>~</b>     | Akten vernichten                                                    |    |
| <b>V</b>     | Aktenablage mit Nr                                                  |    |
| <b>~</b>     | Aktenablage ohne Nr                                                 |    |
| ✓            | Aktenbezogene Auswertung                                            |    |
|              | Aktenfreigabe für Online Akte                                       |    |
| $\checkmark$ | Aktenneuanlage                                                      |    |
| <            | Aktenstatistik Anwalt/Notar- und Referatsbezogen (Angemeldeter Benu |    |
|              | Abbildung 88: Berechtigungsmanagement Freigabe                      | 11 |

Mit der hier gezeigten Einstellung ist der Reiter Freigabe für den Benutzer nicht verfügbar.

Anlage eines Benutzers für die OnlineAkte nicht möglich

Bei dem Versuch, einen Benutzer für die OnlineAkte freizuschalten, erhält der in AnNoText angemeldete Benutzer die folgende Meldung:

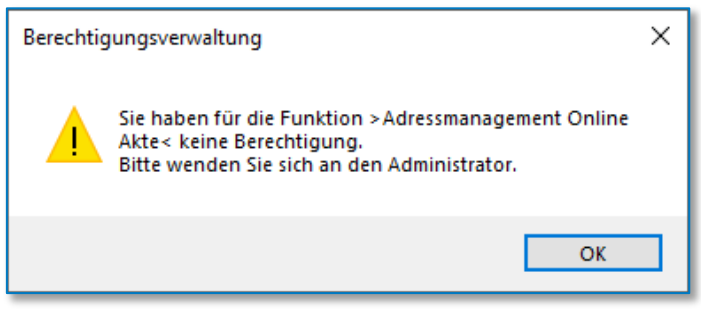

Abbildung 89: Berechtigungsmanagement Anlage Benutzer

Ursache ist hier die fehlende Berechtigung Adressmanagement OnlineAkte im Bereich Adressmanagement.

| Sc           | hablone                        |
|--------------|--------------------------------|
| Pr           | ogramm Adressmanagement        |
|              | Berechtigung                   |
| <            | Adressaten löschen             |
| <            | Adressaten verändern           |
| <            | Adressatenneuanlage            |
|              | Adressmanagement Online Akte   |
| $\checkmark$ | Beteiligtenbezogene Auswertung |

Abbildung 90: Berechtigungsmanagement Anlage Benutzer II

Dokumentenfreigabe für OnlineAkte nicht erlaubt

Wird durch den in AnNoText angemeldeten Benutzer versucht, ein Dokument für die OnlineAkte freizugeben und es erscheint die folgende Meldung:

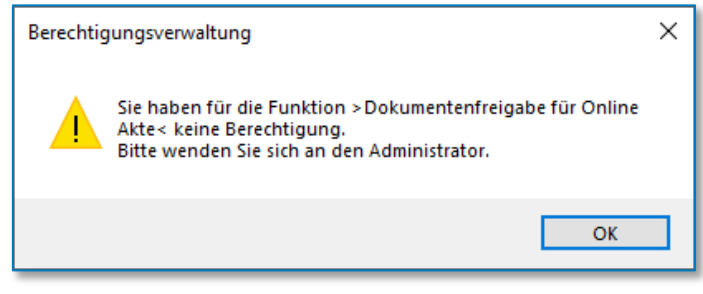

Abbildung 91: Berechtigungsmanagement Dokumentenfreigabe

So fehlt die Berechtigung Dokumentenfreigabe für OnlineAkte im Bereich Dokumentenmanagement

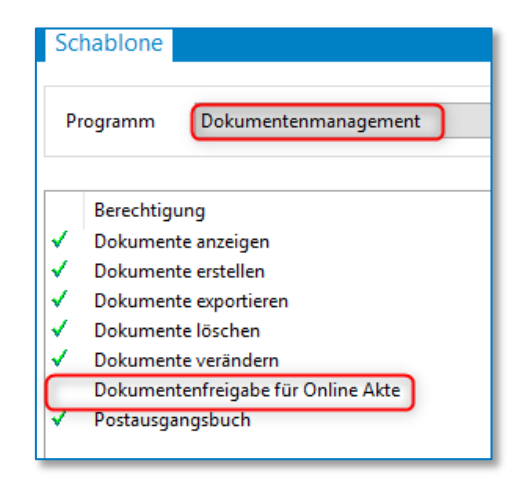

Abbildung 92: Berechtigungsmanagement Dokumentenfreigabe II

Berechtigung Posteingang OnlineAkte löschen

Soll der in AnNoText angemeldete Benutzer nicht die Berechtigung erhalten, Eingänge im Postkorb OnlineAkte Aktenerfassung zu löschen, so wird dies über die Berechtigung Posteingang – OnlineAkte löschen unterhalb von Todomanagement – Aktivitäten gesteuert.

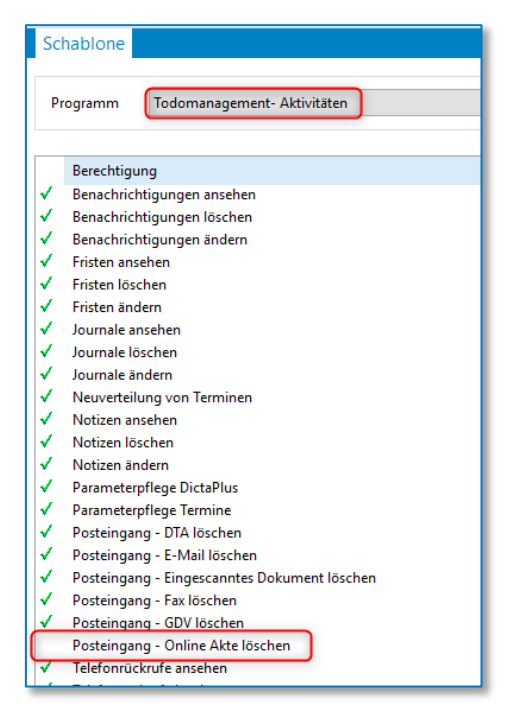

Abbildung 93: Berechtigungsmanagement Akte löschen

Wird dem Benutzer diese Berechtigung entzogen, erhält er beim Versuch einen entsprechenden Posteingang zu löschen die folgende Meldung:

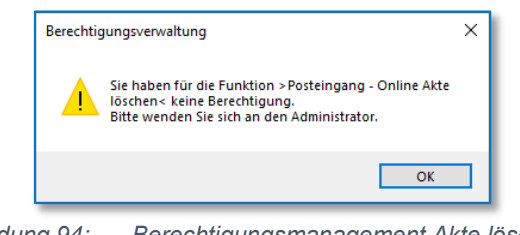

Abbildung 94: Berechtigungsmanagement Akte löschen II

### Funktionen der AnNoText OnlineAkte

Erstanmeldung

Ihre Mandantschaft kann sich mit den übermittelten Benutzerdaten im ganz persönlichen Mandantenbereich der OnlineAkte anmelden.

Hierzu ruft sich Ihr Mandant die OnlineAkte Ihrer Kanzlei auf und meldet sich mit dem zugesandten Anmeldenamen und dem Kennwort an.

| C 2 March The Array and Conception of the Array of Conception of the Array of Conception of Conception of the Array of Conception of Conception | β - Φ (Mittanian ()) @ Onio Ion 5                                                                                          | " - ø x<br>⊖ ☆ @ @                                                                                                    |
|----------------------------------------------------------------------------------------------------|----------------------------------------------------------------------------------------------------|----------------------------------------------------------------------------------------------------|
| <ol> <li>Wolters Kluwer</li> </ol>                                                                                                    |                                                                                                    | Anmeldes     Anmeldes     Anmeldes |
| ⊟ AnNoText Online Akte                                                                                                    |                                                                                                    | AnNoText<br>Online Alto                                                                                                    |
|                                                                                                    | (i) Anmelden                                                                                                    |                                                                                                    |
|                                                                                                    | Benutzername.<br>WottersktwerDeutschland<br>Passwort<br>and Angemeidet bleiben<br>Angemeidet bleiben<br>Angemeidet bleiben | s                                                                                                    |
| Wolters Kluwer                                                                                                    |                                                                                                    | When you have to be right                                                                                                    |

Abbildung 95: Erstanmeldung OnlineAkte

Zur Sicherheit beim erstmaligen Anmelden die Überprüfung mit einem "Zweiten Faktor" notwendig.

| Werfizierung Ihres Kontos                                                                                                    |  |
|----------------------------------------------------------------------------------------------------|--|
| Zweiten Faktor Überprüfung                                                                                                    |  |
| Um sich Anzumelden ist zu Ihrer Sicherheit die Überprüfung mit einem "Zweiten Faktor" notwendig.<br>Sollten Sie noch keinen Code erhalten haben, klicken Sie bitte <u>hier</u> damit Ihnen der Code erneut an<br>die Mobilfunknummer mit den Endziffern "940" zugesandt wird.<br>Code |  |
| Bitte Code eingeben                                                                                                    |  |
| Code Verifizieren →                                                                                                    |  |
| Abbildung 96: Erstanmeldung OnlineAkte II                                                                                                    |  |

Ihre Mandantschaft muss zur Verifizierung des Kontos den übermittelten Code eingeben und auf die Schaltfläche **Code Verifizieren** klicken.

| Zweiten Faktor Überprüfung                                                                                                    |   |  |  |
|----------------------------------------------------------------------------------------------------|---|--|--|
| Um sich Anzumelden ist zu Ihrer Sicherheit die Überprüfung mit einem "Zweiten Faktor" notwendig.<br>Sollten Sie noch keinen Code erhalten haben, klicken Sie bitte <u>hier</u> damit Ihnen der Code erneut an<br>die Mobilfunknummer mit den Endziffern "940" zugesandt wird.<br>Code |   |  |  |
| •••••                                                                                                    | ۲ |  |  |
| Code Verifizieren ->                                                                                                    |   |  |  |

Abbildung 97: Erstanmeldung OnlineAkte III

Nach der erfolgreichen Anmeldung sehen Sie - auf einen Blick - welche **Neuigkeiten** es seit Ihrem letzten Aufruf der **AnNoText OnlineAkte** gibt,

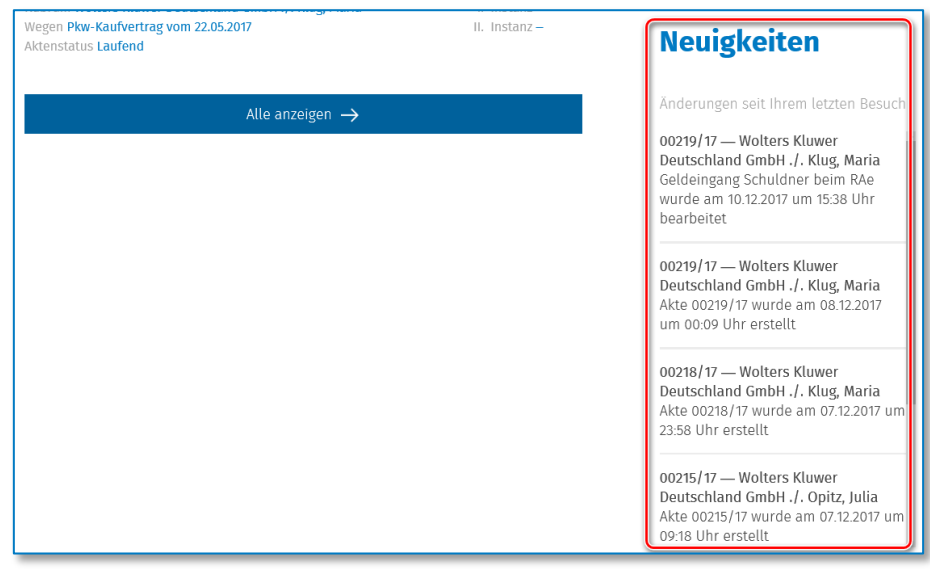

Abbildung 98: Erstanmeldung OnlineAkte IV

### welche Termine anstehen

| Aktenübersicht                                                                                                    |                                                     | Meine Termine                                                                                                    |
|----------------------------------------------------------------------------------------------------|-----------------------------------------------------|----------------------------------------------------------------------------------------------------|
| Suchbegriff eingeben                                                                                                  | Q                                                   | Derzeit sind keine bevorstehenden<br>Termine vorhanden.                                                                                           |
| Zuletzt angesehene Akten.                                                                                             |                                                     |                                                                                                    |
| 00219/17                                                                                                    |                                                     |                                                                                                    |
| Rubrum Wolters Kluwer Deutschland GmbH ./. Klug, Maria<br>Wegen Pkw-Kaufvertrag vom 22.05.2017<br>Aktenstatus Laufend | I. Instanz <del>–</del><br>II. Instanz <del>–</del> | Neuigkeiten                                                                                                    |
| Alle anzeigen →                                                                                                    |                                                     | Änderungen seit Ihrem letzten Besuch                                                                                                    |
|                                                                                                    |                                                     | 00219/17 — Wolters Kluwer<br>Deutschland GmbH ./. Klug, Maria<br>Geldeingang Schuldner beim RAe<br>wurde am 10.12.2017 um 15.38 Uhr<br>bearbeitet |
|                                                                                                    |                                                     | 00219/17 — Wolters Kluwer<br>Deutschland GmbH ./. Klug, Maria<br>Akte 00219/17 wurde am 08.12.2017<br>um 00:09 Uhr erstellt                       |
|                                                                                                    |                                                     | 00218/17 — Wolters Kluwer<br>Deutschland GmbH ./. Klug, Maria<br>Akte 00218/17 wurde am 07.12.2017 um<br>23:58 Uhr erstellt                       |
|                                                                                                    |                                                     | 00215/17 — Wolters Kluwer<br>Deutschland GmbH ./. Opitz, Julia<br>Akte 00215/17 wurde am 07.12.2017 um<br>09:18 Uhr erstellt                      |

Abbildung 99: Erstanmeldung OnlineAkte V

sowie die von Ihnen zuletzt angesehenen Akten.

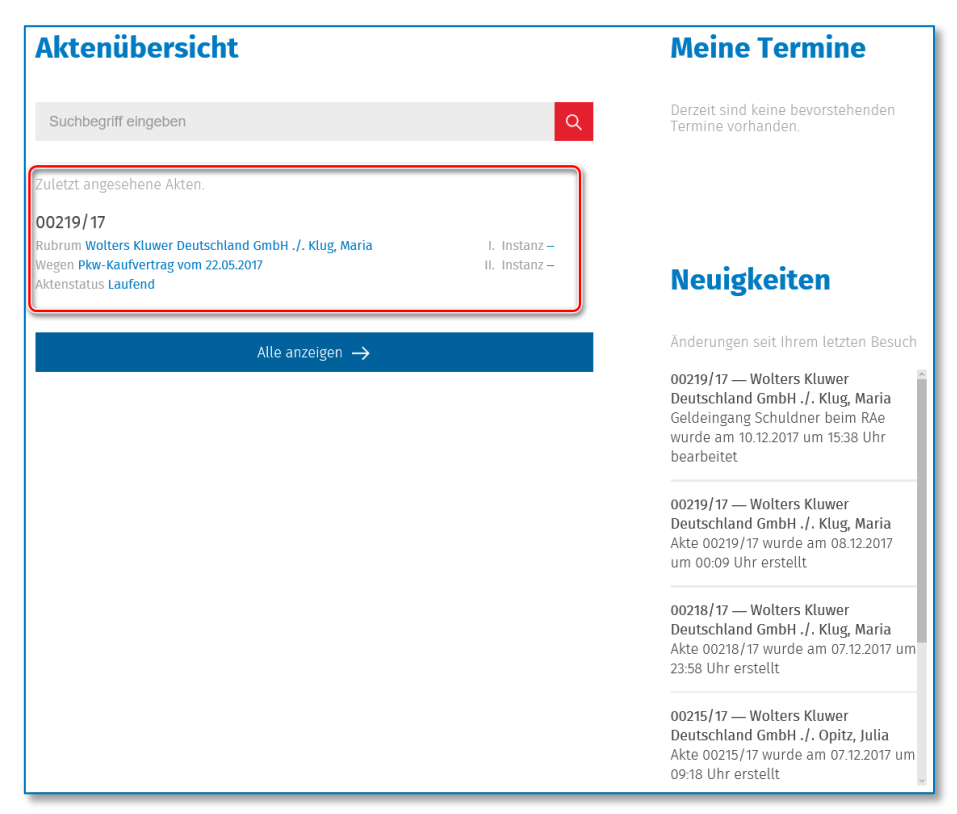

Abbildung 100: Erstanmeldung OnlineAkte VI

### Akteninformationen

Nachdem Ihre Mandantschaft eine Akte ausgewählt hat, erhält er unter der Registerkarte *Info* Zugang zu den Basisinformationen der Akte, wie Aktenzeichen, Sachgebiet, Streitwert etc.

| Aktendetail                                             |                                      |                          |
|---------------------------------------------------------|--------------------------------------|--------------------------|
| Info Beteiligte Zusatzangabe                            | n Aktivitäten Dokumente              |                          |
| 00219/17 Wolters Kluwer<br>Pkw-Kaufvertrag vom 22.05.20 | Deutschland GmbH ./. Klug, Ma<br>)17 | aria                     |
| Sachgebiet                                              | Referat                              | I. Instanz               |
| Allgemein Anwalt                                        | Zivilrecht                           | 12 C 149/17              |
| Streitwert                                              | ZV-Status                            | II. Instanz              |
| €4999.99                                                | —                                    | —                        |
| Ansprechpartner Name                                    | Telefondurchwahl Faxdurchwahl        | Email                    |
| Sachbearbeiter O Peter Blumenti                         | Ial – 2 –                            | peter.blupgathal@bsop.de |
| Rechtsanwalt O Peter Blumenti                           | Ial – 2 –                            | peter.blumenthal@bsop.de |

Abbildung 101: Akteninformationen

**Ansprechpartner:** Diese Informationen kommen direkt aus der jeweiligen Akte. Angezeigt werden hier die Informationen, welche zur Akte unter *Verantwortlichkeiten* hinterlegt sind.

**Telefon- und Faxdurchwahl:** Diese Angaben werden aus der AnNoText Administration gezogen. Angezeigt werden hier die Informationen, welche in der Mitarbeiterverwaltung zum jeweiligen Mitarbeiter im Reiter *Büro* eingepflegt sind.

**E-Mail:** Auch diese Information wird direkt aus der AnNoText Administration gezogen. Hinterlegt ist diese, wie auch die Angaben zur Telefondurchwahl, im Reiter *Büro* zum jeweiligen Mitarbeiter.

Derzeit besteht **keine** Möglichkeit, diese Angaben in der OnlineAkte Benutzerverwaltung per Berechtigung oder Schalter ein- bzw. auszublenden.

Unter der Registerkarte **Beteiligte** werden Ihrer Mandantschaft Adress- und Kontaktdaten zu den jeweiligen Beteiligten angezeigt.

| Info Beteiligte Zusatzar                                 | ngaben Aktivitäten Dokum   | ente Abrechnungskonto Fo                     | rderungskonto                   |  |  |
|----------------------------------------------------------|----------------------------|----------------------------------------------|---------------------------------|--|--|
| 00219/17 Wolters Kluwer Deutschland GmbH ./. Klug, Maria |                            |                                              |                                 |  |  |
| Pkw-Kaufvertrag vom 22.                                  | .05.2017                   |                                              |                                 |  |  |
| Mandant                                                  | Anrede<br>GmbH             | Name<br>Wolters Kluwer Deutschland<br>GmbH   |                                 |  |  |
| Kontakte $ ightarrow$                                    | Straße                     | PLZ                                          | Ort                             |  |  |
|                                                          | Robert-Bosch-Straße 6      | 50354                                        | Hürth                           |  |  |
|                                                          | Telefonnummer              | Faxnummer                                    | eMail                           |  |  |
|                                                          | <u>0221 9435060</u>        | <u>0221 9435070</u>                          | support@woltersklku-<br>wer.com |  |  |
| Mandant - Recht-<br>schutzversicherung                   | Anrede<br>Versicherungs AG | Name<br>Allianz Rechtschutzversiche-<br>rung |                                 |  |  |
|                                                          | Straße                     | PLZ                                          | Ort                             |  |  |
| Kontakte $ ightarrow$                                    | An den Treptowers 3        | 12435                                        | Berlin                          |  |  |
|                                                          | Telefonnummer              | Faxnummer                                    | eMail                           |  |  |
|                                                          | -                          | -                                            | -                               |  |  |
| Gegner                                                   | Anrede<br>Frau             | Name<br>Maria Klug                           |                                 |  |  |
| Kontakte 🛁                                               | Straße                     | PLZ                                          | Ort                             |  |  |
| Kontakte -7                                              | Achillesstraße 100         | 13125                                        | Berlin                          |  |  |

Abbildung 102: Akteninformationen II

Außerdem können Kontakte zu den einzelnen Beteiligten angezeigt werden.

| Mandant                | Anrede<br>GmbH        | Name<br>Wolters Kluwer Deutschland<br>GmbH |       |
|------------------------|-----------------------|--------------------------------------------|-------|
| Kontakte $\rightarrow$ | Straße                | PLZ                                        | Ort   |
|                        | Robert-Bosch-Straße 6 | 50354                                      | Hürth |

Abbildung 103: Akteninformationen III

| Beteiligte Kontakte                  |                                                       |                                 |  |
|--------------------------------------|-------------------------------------------------------|---------------------------------|--|
| Anrede<br>GmbH                       | Name<br>Wolters Kluwer Deutso<br>GmbH (Zweigniederlas | chland<br>ssung)                |  |
| Straße                               | PLZ                                                   | Ort                             |  |
| -                                    | -                                                     | -                               |  |
| Telefonnummer<br><u>0221 9435067</u> | Faxnummer<br><u>0221 9435070</u>                      | eMail<br>info@wolterskluwer.com |  |

Abbildung 104: Akteninformationen IV

Wird die Registerkarte **Zusatzangaben** aufgerufen, werden z. B. Angaben aus dem Bemerkungsfeld einer Akte dargestellt, sowie ggf. erfasste Zusatzangaben.

| Info Beteiligte Zusatzangaben A                                                            | ktivitäten Dokumente Abrechnungsk | conto Forderungskonto  |  |  |
|--------------------------------------------------------------------------------------------|-----------------------------------|------------------------|--|--|
| 00219/17 Wolters Kluwer Deutschland GmbH ./. Klug, Maria<br>Pkw-Kaufvertrag vom 22.05.2017 |                                   |                        |  |  |
| Freifeld 01<br>–                                                                           | Freifeld 02<br>—                  | Vertragsnummer<br>—    |  |  |
| Adresse<br>-                                                                               | Lage                              | Postleitzahl<br>—      |  |  |
| Ort<br>-                                                                                   | Anzahl Zimmer<br>—                | Gesamtmiete<br>—       |  |  |
| Nutzungsart<br>–                                                                           | Inkassobank und BLZ<br>—          | Mieterkontonummer<br>— |  |  |
| Beginn des Mietvertrages<br>–                                                              |                                   |                        |  |  |
| Bemerkung                                                                                  |                                   |                        |  |  |

Abbildung 105: Akteninformationen V

Die Aktivitäten einer Akte sind unter der Registerkarte Aktivitäten aktuell abrufbar.

| Info Beteiligte Zusatzangaben                                                              | Aktivitäten Dokumente Abrechnung       | jskonto Forderungskonto                       |  |  |
|--------------------------------------------------------------------------------------------|----------------------------------------|-----------------------------------------------|--|--|
| 00219/17 Wolters Kluwer Deutschland GmbH ./. Klug, Maria<br>Pkw-Kaufvertrag vom 22.05.2017 |                                        |                                               |  |  |
| Aktivität<br><sub>Termin</sub>                                                             |                                        |                                               |  |  |
| Erledigung bis<br>22.12.2017, 09:45 Uhr                                                    | Status<br>aktiv/nicht begonnen         | Kategorie<br>1. Verhandlungs-Tag              |  |  |
| Betreff<br>1. Verhandlungs-Tag                                                             | Erledigungsadressat<br>–               | Wiedervorlageadressat<br>Dr. Peter Blumenthal |  |  |
| Letzte Änderung<br>10.12.2017, 20:50 Uhr                                                   | Änderung durch<br>Dr. Peter Blumenthal |                                               |  |  |
| Aktivität<br>Forderungsmanagement                                                          |                                        |                                               |  |  |
| Erledigung bis<br>10.12.2017, 00:00 Uhr                                                    | Status<br>erledigt                     | Kategorie<br>Geldeingang Schuldner beim RAe   |  |  |
| Betreff<br>Geldeingang Schuldner beim RAe                                                  | Erledigungsadressat<br>Maria Klug      | Wiedervorlageadressat<br>Dr. Peter Blumenthal |  |  |
| Letzte Änderung<br>10.12.2017, 15:38 Uhr                                                   | Änderung durch<br>Dr. Peter Blumenthal |                                               |  |  |

Abbildung 106: Akteninformationen VI

Freigegebene Dokumente aus der E-Akte der ausgewählten Akte werden unter der Registerkarte **Dokumente** angezeigt.

| Info Beteiligte                  | Zusatzangaben Aktivitäten Dokumente Abrechnungskonto                                       | Forderungskonto                                                                          |  |  |  |
|----------------------------------|--------------------------------------------------------------------------------------------|------------------------------------------------------------------------------------------|--|--|--|
| 00219/17 Wolt<br>Pkw-Kaufvertrag | 00219/17 Wolters Kluwer Deutschland GmbH ./. Klug, Maria<br>Pkw-Kaufvertrag vom 22.05.2017 |                                                                                          |  |  |  |
| DOC                              | Dokumentname<br>Aufforderungsschreiben Opitz, Julia.DOCX<br>Kommentar<br>–                 | Erstellt durch<br>Dr. Peter Blumenthal<br>Adressat<br>-<br>Autor<br>Dr. Peter Blumenthal |  |  |  |
| 20.11.2017, 13:23 Uhr            | , PDF                                                                                      | DI. Peter blumenthat                                                                     |  |  |  |
|                                  |                                                                                            |                                                                                          |  |  |  |

Abbildung 107: Akteninformationen VII

Über die Funktion kann sich Ihre Mandantschaft den jeweiligen Schriftsatz zunächst ansehen.

Über die Schaltfläche *Herunterladen* kann sich Ihre Mandantschaft das Schreiben außerdem als DOCX-Datei herunterladen,

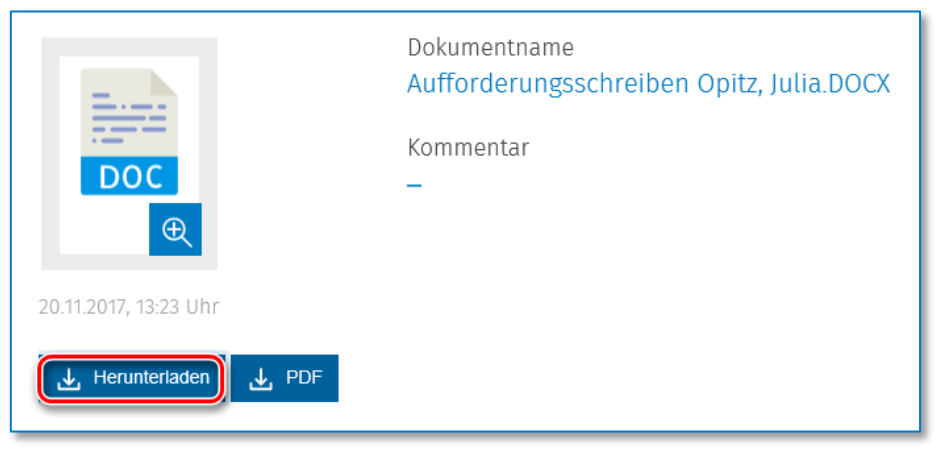

Abbildung 108: Akteninformationen VIII

sofern Sie dieser in der Online-Benutzeranlage das Recht

| Aktendetail im Portal                                          | Erfassung im Portal                                  | Dokumentenfreigaben | Aktivitätenauswahl |
|----------------------------------------------------------------|------------------------------------------------------|---------------------|--------------------|
| Download als PDF<br>Download im origin<br>In der Online Akte P | al Format<br>review anzeigen<br>e Dokumententypen fr | eigeben             |                    |

Abbildung 109: Akteninformationen IX

eingeräumt haben.

Über die Schaltfläche PDF kann der Schriftsatz überdies als PDF-Datei heruntergeladen werden.

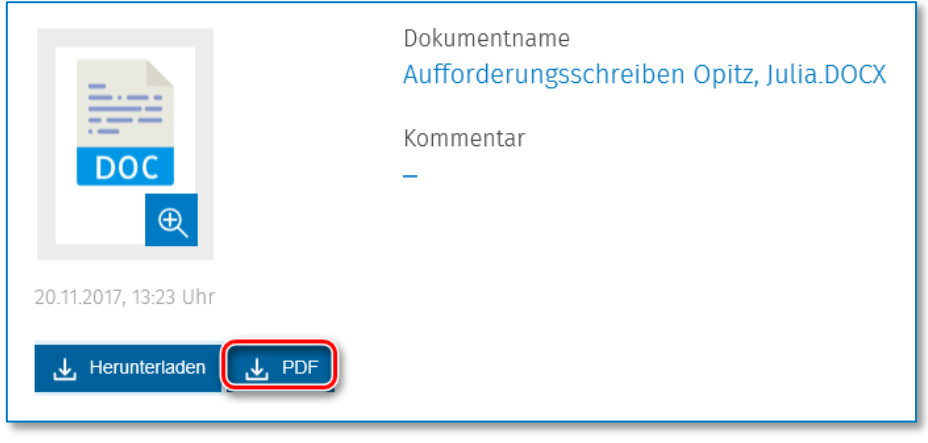

Abbildung 110: Akteninformationen X

### **Hinweis:**

Bitte beachten Sie, dass die Dokumente lokal auf Ihrem Computer angezeigt werden und Sie je nach Dateityp eine dementsprechende Drittsoftware zum Anzeigen der Dokumente benötigen. Beispielsweise Microsoft® Office für Word, Excel etc. oder den Acrobat Reader für PDF-Dateien.

Unter der Registerkarte **Abrechnungskonto** wird zu einer Forderungsakte eine Übersicht zu den geltend gemachten Ansprüchen, Kosten, Gebühren und gegebenenfalls Geldeingängen und/oder Geldausgängen angezeigt.

| Info Beteiligte Zusatzangaben Aktivitäten Dokumente Abrechnungskonto Forderungskonto       |            |                   |            |                       |                       |  |  |  |  |
|--------------------------------------------------------------------------------------------|------------|-------------------|------------|-----------------------|-----------------------|--|--|--|--|
| 00219/17 Wolters Kluwer Deutschland GmbH ./. Klug, Maria<br>Pkw-Kaufvertrag vom 22.05.2017 |            |                   |            |                       |                       |  |  |  |  |
| Kontoübersicht                                                                             |            |                   |            |                       |                       |  |  |  |  |
|                                                                                            | Angefallen | Schuldner gezahlt | noch offen | von Mandant erstattet | an Mandant ausgezahlt |  |  |  |  |
| stpfL Auslagen                                                                             | 0,00 €     | 0,00€             | 0,00 €     | 0,00 €                | 0,00 €                |  |  |  |  |
| stfr. Auslagen                                                                             | 0,00€      | 0,00€             | 0,00€      | 0,00€                 | 0,00€                 |  |  |  |  |
| Gebühren                                                                                   | 0,00€      | 0,00€             | 0,00€      | 0,00€                 | 0,00 €                |  |  |  |  |
| Kostenzinsen                                                                               | 0,00 €     | 0,00€             | 0,00 €     | 0,00 €                | 0,00 €                |  |  |  |  |
| Zinsen auf Hauptsache                                                                      | 0,00€      | 0,00€             | 0,00€      | 0,00€                 | 0,00€                 |  |  |  |  |
| Mahnkosten                                                                                 | 0,00€      | 0,00€             | 0,00 €     | 0,00€                 | 0,00 €                |  |  |  |  |
| Hauptsache                                                                                 | 0,00€      | 0,00€             | 0,00€      | 0,00€                 | 0,00€                 |  |  |  |  |
| Summe                                                                                      | 0,00 €     | 0,00 €            | 0,00€      | 0,00 €                | 0,00 €                |  |  |  |  |
| Noch nicht verrechneter Geldeingang                                                        | 0,00€      |                   |            |                       |                       |  |  |  |  |
| Noch nicht verrechnete Direktzahlung                                                       | 0,00€      |                   |            |                       |                       |  |  |  |  |
| Letzte Verrechnung am                                                                      | 10,12 €    |                   |            |                       | >                     |  |  |  |  |

Abbildung 111: Akteninformationen XI

Darüber hinaus kann eine *Einzelaufstellung* dargestellt werden, welche das Mandantenkonto abbildet:

| Eir  | ize  | laufstel      | lung       |                                                              |         |            |                    |                 |               |           |                  |                     |                     |                  |                   |       |      |
|------|------|---------------|------------|--------------------------------------------------------------|---------|------------|--------------------|-----------------|---------------|-----------|------------------|---------------------|---------------------|------------------|-------------------|-------|------|
| Pos. | Pos. | Buchungsdatum | Belegdatum | Beschreibung                                                 | Umsatz  | stfr.Ausl. | Stpfl.<br>Auslagen | Soll<br>Honorar | GE<br>Honorar | FG HF     | FG<br>Zins<br>HF | GE<br>geparkt<br>SC | MP<br>Direktzahlung | GE<br>Zinserl.HF | GE<br>ZinserLKost |       |      |
| 1    | 1    | 10.12.17      | 10.12.17   | Zahlungseingang<br>Klug, Maria<br>(Zahlung<br>Kaufpreis Pkw) | 7999,00 | 0,00€      | 0,00€              | 0,00€           | 0,00€         | 7.999,00€ | 0,00€            | 0,00€               | 0,00€               | 0,00€            | 0,00€             |       |      |
| 2    |      |               |            |                                                              |         | 0,00€      | 0,00€              | 0,00€           | 0,00€         | 0,00€     | 0,00€            | 0,00€               | 0,00€               | 0,00€            | 0,00 €            |       |      |
| 3    |      | 10.12.17      | 10.12.17   | Saldo bis zum<br>10.12.17                                    |         | 0,00€      | 0,00€              | 0,00€           | 0,00€         | 7.999,00€ | 0,00€            | 0,00€               | 0,00€               | 0,00€            | 0,00€             | 0,00€ | 0,01 |
| 4    |      |               |            |                                                              |         | 0,00€      | 0,00€              | 0,00€           | 0,00€         | 0,00€     | 0,00€            | 0,00€               | 0,00€               | 0,00€            | 0,00€             |       |      |
| 5    |      |               |            | Offenes<br>Honorar: 0,00                                     |         | 0,00€      | 0,00€              | 0,00€           | 0,00€         | 0,00€     | 0,00€            | 0,00€               | 0,00€               | 0,00€            | 0,00€             |       |      |
| <    |      |               |            |                                                              |         |            |                    |                 |               |           |                  |                     |                     |                  |                   |       | >    |

Abbildung 112: Einzelaufstellung Mandantenkonto

Unter der Registerkarte **Forderungskonto** kann sich Ihre Mandantschaft einen Überblick über die noch offenen Forderungen verschaffen.

| Info Beteiligte Zusatzangaben Aktivitä                                                                                                    | iten Dokumente     | Abrechnungskonto | Forderungskonto       |  |  |  |  |  |
|----------------------------------------------------------------------------------------------------|--------------------|------------------|-----------------------|--|--|--|--|--|
| 00219/17 Wolters Kluwer Deutschland GmbH ./. Klug, Maria<br>Pkw-Kaufvertrag vom 22.05.2017                                                                                    |                    |                  |                       |  |  |  |  |  |
| Kaufpreis Pkw (Klug, Maria)                                                                                                    |                    |                  |                       |  |  |  |  |  |
| Kontoübersicht                                                                                                    |                    |                  |                       |  |  |  |  |  |
| Kategorie                                                                                                    | Forderungen gesamt | Zahlungen        | Restliche Forderungen |  |  |  |  |  |
| unverzinsliche Kosten                                                                                                    | 0,00€              | 0,00€            | 0,00 €                |  |  |  |  |  |
| verzinsliche Kosten                                                                                                    | 0,00€              | 0,00€            | 0,00€                 |  |  |  |  |  |
| Zinsen auf Kosten                                                                                                    | 0,00€              | 0,00 €           | 0,00 €                |  |  |  |  |  |
| Zinsen auf Hauptsache                                                                                                    | 510,38 €           | 510,38€          | 0,00 €                |  |  |  |  |  |
| Hauptforderung                                                                                                    | 7.999,99€          | 5.489,61€        | 2.510,38 €            |  |  |  |  |  |
| Überzahlung                                                                                                    | 0,00€              | 0,00 €           | 0,00 €                |  |  |  |  |  |
| Summe                                                                                                    | 8.510,37 €         | 5.999,99 €       | 2.510,38 €            |  |  |  |  |  |
| ¢ >                                                                                                    |                    |                  |                       |  |  |  |  |  |
| Zukünftige Zinsen                                                                                                    |                    |                  |                       |  |  |  |  |  |
| 5,00 Prozentpunkte über dem Basiszins gemäß § 247 BGB aus 2.510,38 € ab 10.12.2017 ergibt derzeit 0,2873 € Zinsen pro Tag berechnet nach dem derzeit aktuellen Basiszinssatz. |                    |                  |                       |  |  |  |  |  |

Abbildung 113: Akteninformationen XII

| Einz | elaufste | llung       |                                                                      |        |            |            |            |
|------|----------|-------------|----------------------------------------------------------------------|--------|------------|------------|------------|
| Pos. | BU-Datum | Beleg-Datum | Aktion                                                               | Bezug  | Streitwert | Einzelb.   | Umsatz     |
| 1    | 10.12.17 | 22.05.16    | Anspruch aus Kaufvertrag gem.Rechnung, Nr. 9474/17 vom 22.05.2016    | 0,00€  | 0,00€      | 0,00€      | 7.999,00€  |
| 2    | 10.12.17 | 10.12.17    | 4,170 % Zinsen ab 23.05.2016 (einschl.) bis 30.06.2016 (38 Zinstg.)  | 1,00 € | 7.999,00€  | 0,00€      | 35,00€     |
| 3    | 10.12.17 | 10.12.17    | 4,120 % Zinsen ab 01.07.2016 (einschl.) bis 09.12.2017 (519 Zinstg.) | 1,00 € | 7.999,00€  | 0,00€      | 475,00€    |
| 4    | 10.12.17 | 10.12.17    | Schuldner an Anwalt § 367 BGB                                        | 0,00€  | 0,00€      | 0,00€      | -5.999,00€ |
|      |          |             | Verrechnet auf Zinsen                                                | 0,00€  | 0,00€      | -510,00€   | 0,00€      |
|      |          |             | Verrechnet auf Hauptsache                                            | 1,00€  | 0,00€      | -5.489,00€ | 0,00€      |
| <    |          |             |                                                                      | _      |            |            | >          |

Abbildung 114: Einzelaufstellung Forderungskonto

### Akte wechseln

Über die Schaltfläche Akte wechseln kann Ihre Mandantschaft eine andere Akte aufrufen.

| 00219/17 Wolters Kluwer Deu<br>Pkw-Kaufvertrag vom 22.05.2017 | tschland GmbH ./. Klug, Maria |                    |
|---------------------------------------------------------------|-------------------------------|--------------------|
| Sachgebiet                                                    | Referat                       | l. Instanz         |
| Allgemein Anwalt                                              | Zivilrecht                    | 12 C 149/17        |
| Streitwert                                                    | ZV-Status                     | II. Instanz        |
| €4999.99                                                      | —                             | —                  |
| Akte wechseln →                                               | Dokument senden 🔶             | Nachricht senden 🔶 |

Abbildung 115: Akte wechseln

### Dokument senden

Mit der Funktion **Dokument senden** kann Ihre Mandantschaft Dokumente direkt an die zugeordnete Akte senden.

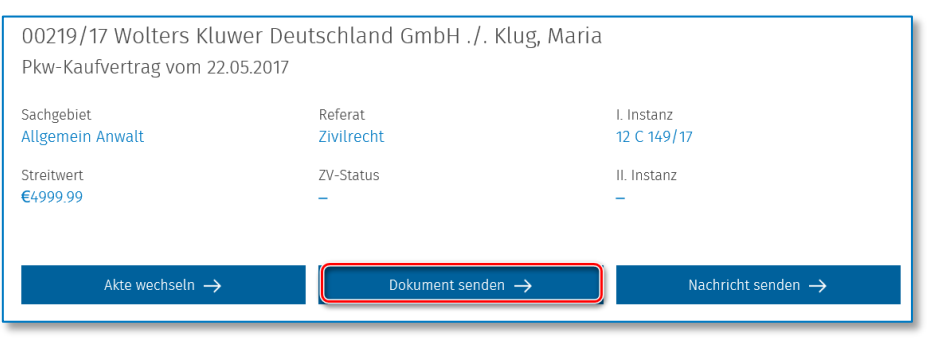

Abbildung 116: Dokument senden

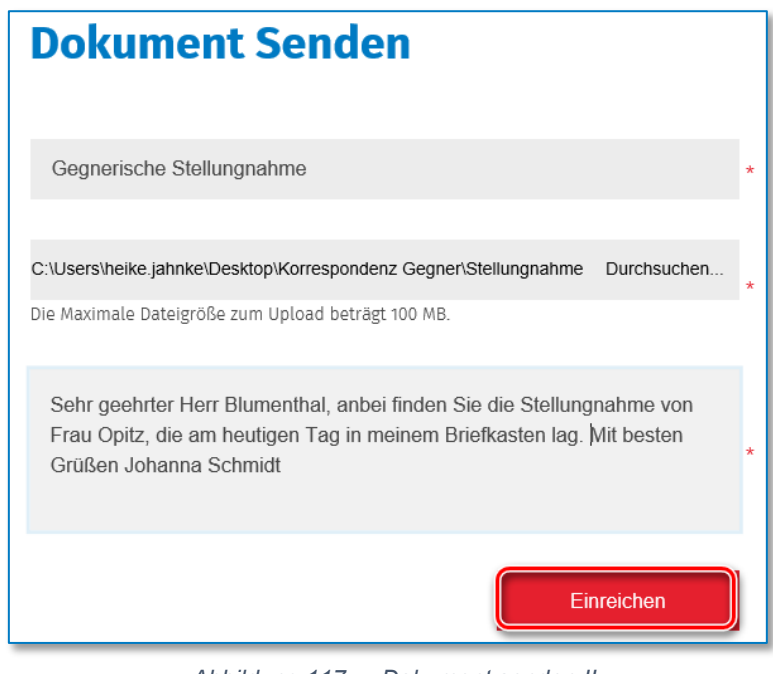

Abbildung 117: Dokument senden II

| Dokument Senden   |                          |  |  |  |  |  |  |
|-------------------|--------------------------|--|--|--|--|--|--|
| Die Datei wurde e | erfolgreich hochgeladen. |  |  |  |  |  |  |
| Abbildung 118:    | Dokument senden III      |  |  |  |  |  |  |

Ihre Kanzlei wird hierüber umgehend mit einer automatischen Benachrichtigung informiert

| Automatische Bena             | chrichtigung                                                                                         |
|-------------------------------|----------------------------------------------------------------------------------------------------|
| Benachrichtigung              | Adressat/Dokumentenerstellung Verknüpfte Dokumente Statistik                                         |
| Allgemein                     |                                                                                                    |
| Am 10.12.2017 u<br>ausgeführt | um 21:33 wurde durch den Benutzer !SERVICE die unten aufgeführte Tätigkeit mit dem Status "Erledigt" |
| Kategorie :                   |                                                                                                    |
| Betreff :                     | Dokument wurde von Benutzer WoltersKluwerDeutschland abgeruf                                         |
| Fällig am : 🛛 (               | 01.01.1900 💌 00:00                                                                                   |
| zur Kenntnis                  | s genommen                                                                                           |

Abbildung 119: Dokument senden IV

und kann ohne Umwege in ihrer normalen Arbeitsumgebung darauf zugreifen.

| Histo    | orie            |                      |                    |                 |                                          |    |
|----------|-----------------|----------------------|--------------------|-----------------|------------------------------------------|----|
| <u>ت</u> | 🕀 👻 Such        | e: Volltextsuche     | Bitte hier den     | Suchtext eingeb | en                                       |    |
| Zieh     | nen Sie die Spa | lte hierher, nach de | r Sie gruppieren r | nöchten.        |                                          |    |
| 0 7      |                 | Q Freignisdatum      | Dokume             | •nt             | Dokumentenname                           | Ad |
|          | Ew              | 10.12.2017 22        | :04:00 10.12.201   | 7 22:03:00 S    | itellungnahme Gegnerin.DOCX              |    |
|          |                 | 20.11.2017-15        | 23:00 20.11.201    | 7 15:25:00 P    | Auttorderungsschreiben Opitz, Julia.DUCA |    |
|          | メ               | 20.11.2017 13        | :23:00 20.11.201   | 7 13:23:00 b    | eA-Nachricht (243283) Prüfprotokoll.pdf  |    |

Abbildung 120: Dokument senden V

Nachricht senden

Über die Auswahl **Nachricht senden** Ihnen Ihre Mandantschaft sofort eine Nachricht zu einer Akte zukommen lassen.

| Aktendetail                                                   |                                   |                                |  |  |  |  |  |  |
|---------------------------------------------------------------|-----------------------------------|--------------------------------|--|--|--|--|--|--|
| Info Beteiligte Zusatzangaben A                               | ktivitäten Dokumente Abrechnungsl | conto Forderungskonto          |  |  |  |  |  |  |
| 00219/17 Wolters Kluwer Deu<br>Pkw-Kaufvertrag vom 22.05.2017 | tschland GmbH ./. Klug, Maria     |                                |  |  |  |  |  |  |
| Sachgebiet<br>Allgemein Anwalt                                | Referat<br>Zivilrecht             | I. Instanz<br>12 C 149/17      |  |  |  |  |  |  |
| Streitwert<br>€4999.99                                        | ZV-Status<br>—                    | II. Instanz<br>—               |  |  |  |  |  |  |
| Akte wechseln $\rightarrow$                                   | Dokument senden $ ightarrow$      | Nachricht senden $\rightarrow$ |  |  |  |  |  |  |

Abbildung 121: Nachricht senden

| Nachricht Senden                                                                                                    |   |
|----------------------------------------------------------------------------------------------------|---|
| Zahlungseingang                                                                                                    |   |
| B I <b>^</b>                                                                                                    | ^ |
| Sehr geehrter Herr Blumenthal, Frau Opitz hat am heutigen Tag an mich 6<br>500,00 gezahlt. Mit freundlichen Grüßen Johanna Schmidt | € |
| p                                                                                                    | 1 |
| Kommentar                                                                                                    |   |
| Absenden                                                                                                    |   |

Abbildung 122: Nachricht senden II

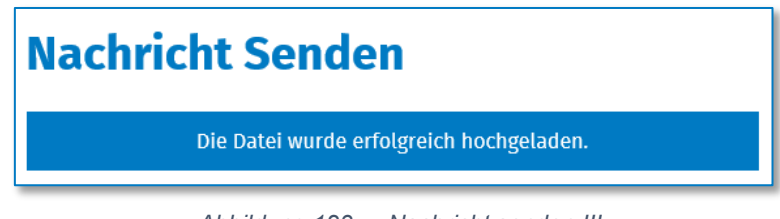

Abbildung 123: Nachricht senden III

Die Nachricht Ihrer Mandantschaft wird Ihnen in der E-Akte der Akte angezeigt.

| Historie                                                        |                   |                |           |            |             |                                  |
|-----------------------------------------------------------------|-------------------|----------------|-----------|------------|-------------|----------------------------------|
| 🙆 - 🚯 -                                                         | Suche: Vo         | lltextsuche    | Bitte h   | nier den S | uchtext ein | geben                            |
| Ziehen Sie die Spalte hierher, nach der Sie gruppieren möchten. |                   |                |           |            |             |                                  |
|                                                                 | ND M              | ain ain datuma | D         | - Lu       |             | Delumentenneme                   |
| w]                                                              | 10.12.20          | 17 22:18:00    | 10.12.    | 2017 22    | :18:00      | Zahlungseingang.docx             |
|                                                                 | <u>w</u> <u>1</u> | 10.12.2017 22  | :04:00 10 | 0.12.2017  | 22:03:00    | Stellungnahme Gegnerin.DUCX      |
|                                                                 | w                 | 20.11.2017 13  | :23:00 20 | 0.11.2017  | 13:23:00    | Aufforderungsschreiben Opitz, Ju |

Abbildung 124: Nachricht senden IV

| Vorschau     |                                                                                                    |
|--------------|----------------------------------------------------------------------------------------------------|
| <u>ن</u> - ب |                                                                                                    |
|              |                                                                                                    |
|              |                                                                                                    |
|              |                                                                                                    |
|              |                                                                                                    |
|              | Sehr geehrter Herr Blumenthal, Frau Opitz hat am heutigen Tag an mich € 500,00 gezahlt. Mit<br>freundlichen Grüßen Johanna Schmidt |
|              |                                                                                                    |

Abbildung 125: Nachricht senden V

### Mandatsbeauftragung

Über die Funktion **Mandatsbeauftragung** kann Sie Ihre Mandantschaft direkt über die AnNoText OnlineAkte mit der Beauftragung eines neuen Mandates betrauen. Die benötigen Daten werden in einzelnen Schritten abgefragt.

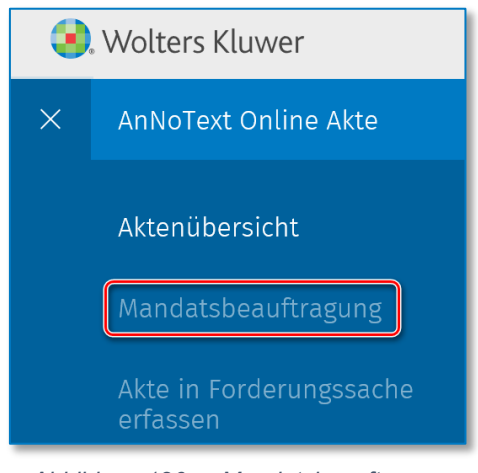

Abbildung 126: Mandatsbeauftragung

Forderungsakte erfassen

Über die Funktion **Forderungsakte erfassen** kann Ihre Mandantschaft Forderungen direkt über die **AnNoText OnlineAkte** erfassen. Dazu werden in einzelnen Schritten alle benötigten Daten abgefragt. Durch die vollständig elektronische Verarbeitung der Forderung kann die Kanzlei diese schneller und effizienter bearbeiten.

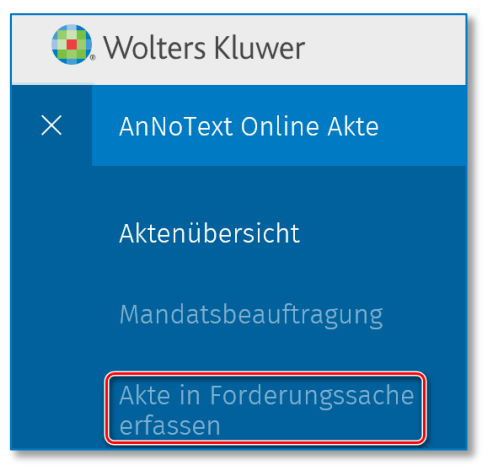

Abbildung 127: Forderungsakte erfassen

Mandatsbeauftragung in Verkehrsunfallsache

Außerdem kann Sie Ihre Mandantschaft direkt über die AnNoText OnlineAkte über die Funktion *Mandatsbeauftragung in Verkehrsunfallsache* mit der Beauftragung einer neuen Verkehrsunfallsache betrauen. Die benötigen Daten werden in einzelnen Schritten abgefragt.

| × | AnNoText Online Akte                          |
|---|-----------------------------------------------|
|   | Aktenübersicht                                |
|   | Mandatsbeauftragung                           |
|   | Akte in Forderungssache<br>erfassen           |
|   | Mandatsbeauftragung in<br>Verkehrsunfallsache |

Abbildung 128: Mandatsbeauftragung in Verkehrsunfallsache

Passwort ändern

Ein neues Passwort kann Ihre Mandantschaft über die Funktion Passwort ändern vergeben.

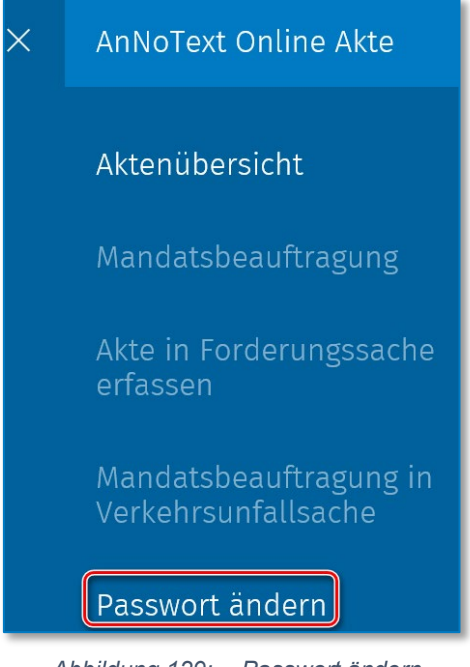

Abbildung 129: Passwort ändern

Abmelden

Über die Funktion **Abmelden** kann sich Ihre Mandantschaft zuletzt ausloggen.

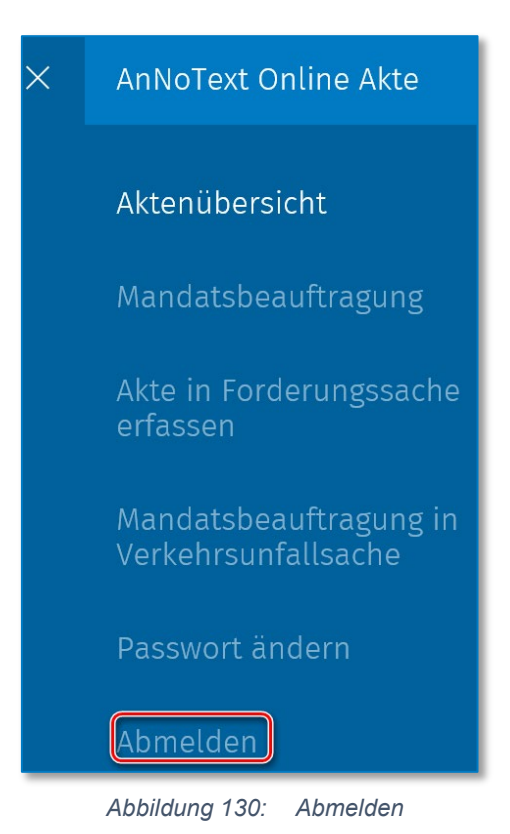

# Anpassungen im Layout der WordPress Vorlage

Hinweis:

Anpassungen im Layout der WordPress Vorlage können nur mit dem Administrationsbenutzer erfolgen!

Im Verlauf der Ersteinrichtung wurde ein Administrationsbenutzer für das OnlineAkte Portal angelegt (siehe 4.1.4). Nur mit diesem Benutzer können Änderungen am Layout Ihrer Portalseiten erfolgen.

Bitte rufen Sie Ihre Portalseite auf und melden Sie sich dort mit den entsprechenden Daten an.

| 🗥 Meine Websites 🛛 🕆 O       | nline Akte der Kanzlei . 🛨 Neu                 |
|------------------------------|------------------------------------------------|
| Dashboard                    | Dashboard                                      |
| Startseite<br>Meine Websites | Auf einen Blick                                |
| 9) Medien<br>Jeiten          | WordPress 4.9.5 verwendet das Theme AnNo Text. |
| r Design                     | Aktivität                                      |
| AnNoText WP                  |                                                |
| Menü einklappen              |                                                |
|                              | Bisher keine Aktivitäten!                      |
|                              |                                                |

Nach erfolgreicher Anmeldung sollten Sie die folgende Seite sehen:

Abbildung 131: Dashboard

In der linken Steuerleiste gelangen Sie über den Eintrag AnNoText WP in den Layout Editor:

|   | Ant | No Text ₩₽ Admin 100                                            |
|---|-----|-----------------------------------------------------------------|
| 6 |     | Hallo, Site Admin!                                              |
| ٢ |     | T LAYOUT                                                        |
|   |     | Kopfbereich Fußbereich Farbanpassung                            |
|   |     | TITEL LOGO:                                                     |
|   |     | hyp-content/uploads/sites/76/2018/01/Logo.png DATEL ANDERN      |
|   |     | Laden Sie hoch, oder wählen Sie ein Lago von der Media Library. |
|   |     | TITELLESTE                                                      |
|   |     | Mandantenportal                                                 |
|   |     | Geben Sie den Titelleisten-Text ein.                            |
|   |     | TITEL RECHTE SEITE:                                             |
|   |     | Mustermann & Partner                                            |
|   |     | Geben Sie einen Text ein.                                       |
|   |     | HEADER ASIDE TEXT:                                              |
|   |     | Rechtsarwälte                                                   |
|   |     | Geben Sie einen Text ein.                                       |
|   |     | EINSTELLUNGEN SPEICHERN                                         |

Abbildung 132: Layout Editor

Hier können für die Bereiche Kopfbereich, Fußbereich und Farbanpassung Änderungen durchgeführt werden.

# Kopfbereich

Im Kopfbereich haben Sie folgende Möglichkeiten

| Koofbereich Fußbereich Farbanpassung                            |               |  |
|-----------------------------------------------------------------|---------------|--|
|                                                                 |               |  |
| TITEL LOGO;                                                     |               |  |
| /wp-content/uploads/sites/76/2018/01/Logo png                   | DATEI ANDERN. |  |
| Laden Sie hoch, oder wählen Sie ein Logo von der Media Library. |               |  |
| TITELLEISTE:                                                    |               |  |
| Mandantenportal                                                 |               |  |
| Geben Sie den Titzelleisten-Text ein.                           |               |  |
| TITEL RECHTE SEITE:                                             |               |  |
| Mustermann & Partner                                            |               |  |
| Geben Sie einen Text ein.                                       |               |  |
| HEADER ASIDE TEXT:                                              |               |  |
| Rechtsanwälte                                                   |               |  |
| Geben Sie einen Text ein.                                       |               |  |
|                                                                 |               |  |
|                                                                 |               |  |

Abbildung 133: Layout Kopfbereich

| Mustermann & Partner  |                                                                | ② Anmelden                             |
|-----------------------|----------------------------------------------------------------|----------------------------------------|
| 😑 Mandantenportal 🔶 🛛 |                                                                | 3 Mustermann & Partner<br>Rechtsamalte |
| @ Anme                | lden                                                           |                                        |
|                       | Benutzername<br>Passwort<br>☐ Angemeldet bleiben<br>Anmeider → |                                        |

Abbildung 134: Layout Kopfbereich II

# Fußbereich

Im Fußbereich haben Sie folgende Möglichkeiten:

| T LAYOUT                                                                                                    |  |
|----------------------------------------------------------------------------------------------------|--|
| Kopfbereich Farbanpassung                                                                                                    |  |
| PUSSEERDCH LOGO                                                                                                    |  |
| Arti ANDEN.     Control uploads/sites/762018:01Logo png     Control ANDEN.     Control ANDEN.     Contr |  |
| PUSSERPORT TOT:                                                                                                    |  |
| 2 Das ist für Recht 1                                                                                                    |  |
|                                                                                                    |  |
|                                                                                                    |  |
|                                                                                                    |  |

Abbildung 135: Layout Fußbereich

| @ Anmelden                                                                                                    |                                       |
|----------------------------------------------------------------------------------------------------|---------------------------------------|
| Benu<br>Pass<br>A                                                                                                    | tzername<br>wort<br>ngemeldet bleiben |
| Contraction a Particle Contraction of Contraction of Contraction o | 2 Das ist Ihr Recht !                 |

Abbildung 136: Layout Fußbereich II

## Farbanpassung

Hier haben Sie folgende Möglichkeiten:

| C LAYOUT                                                                                                    |                         |
|----------------------------------------------------------------------------------------------------|-------------------------|
| Kopfbereich Fußbereich Farbanpassung                                                                           |                         |
| Perukterander                                                                                                  |                         |
| Vallen Sie eine Farbe als Primärtarbe.                                                                         |                         |
| PRIMÄRE ABCEDUNNELTEN FARBE:                                                                                   |                         |
| Wählen Sie eine dunklere Variarte der Primärfarbe.                                                             |                         |
| ACEINITABLE                                                                                                    |                         |
| Wahlen Sie eine Akzentfarbe (komplementar), die mit dem Primärtarbe gut auslieht,                              |                         |
|                                                                                                    |                         |
| Wahten Sie eine Farbe für die Aktion-Buttons (2.8. "Search", "Login", u.s.w.).<br>PUSSERRICH HINTERCHUNGFARSE: |                         |
| 5     2.8. #6272811       Wahlen Sie die Farbe, die als Fußberrich Hintergrund angewendet wird.                |                         |
|                                                                                                    |                         |
|                                                                                                    | CINSTELLUNGEN SPEICHERN |

Abbildung 137: Layout Farbanpassung

| Mustermann & Partner<br>Rothrawite |                                 | ② Anmelden                            |
|------------------------------------|---------------------------------|---------------------------------------|
| A Mandantenportal                  |                                 | Mustermann & Partner<br>Rechtsanwälte |
| (a) (b) Anmelde                    |                                 | •                                     |
|                                    | Benutzername                    |                                       |
|                                    | Passwort                        |                                       |
|                                    | Angemeldet bleiben Angemeldet → |                                       |
| ٩                                  |                                 |                                       |
| Contract 1 Pro-                    |                                 | Das ist Ihr Recht 1                   |

Abbildung 138: Layout Farbanpassung II

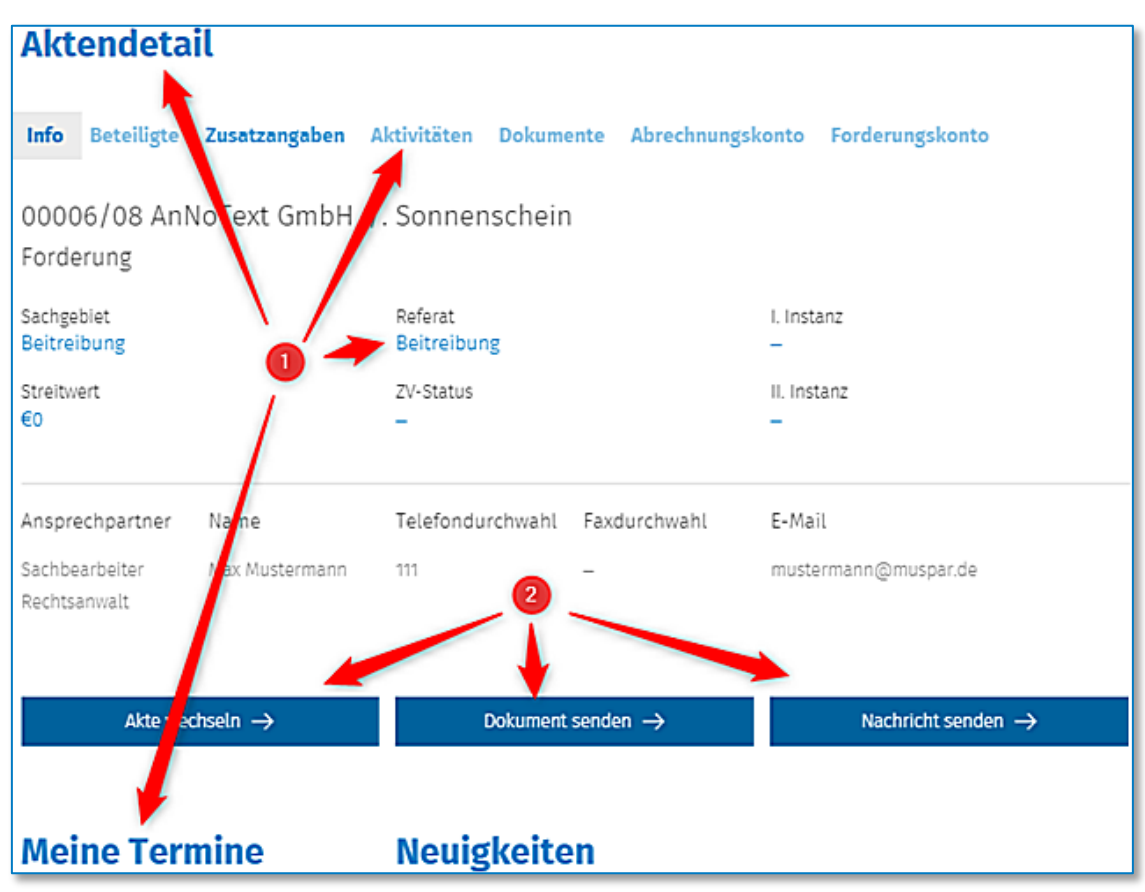

Abbildung 139: Layout Farbanpassung III

# 2 Anhang

| Abbildung C10  | An No Toyt Online Alte              | -  |
|----------------|-------------------------------------|----|
| Abbildung 610: | ANNOTEXT UNITERAKTE                 |    |
| Abbildung 611: | VPN-Client Installieren             |    |
| Abbildung 612: | VPN-Client Installieren II.         |    |
| Abbildung 613: | VPN-Client Installieren III         | /  |
| Abbildung 614: | VPN-Client installieren IV          |    |
| Abbildung 615: | VPN-Client installieren V           | 8  |
| Abbildung 616: | VPN-Client Installieren VI          |    |
| Abbildung 617: | VPN-Client installieren VII         | 8  |
| Abbildung 618: | VPN-Client installieren VIII        | 9  |
| Abbildung 619: | Update VPN-Client                   |    |
| Abbildung 620: | Update VPN-Client II                |    |
| Abbildung 621: | Update VPN-Client III               |    |
| Abbildung 622: | Update VPN-Client IV                |    |
| Abbildung 623: | Update VPN-Client V                 |    |
| Abbildung 624: | Update VPN-Client VI                |    |
| Abbildung 625: | Update VPN-Client VII               |    |
| Abbildung 626: | Update VPN-Client VIII              |    |
| Abbildung 627: | Update VPN-Client IX                |    |
| Abbildung 628: | Update VPN-Client X                 |    |
| Abbildung 629: | Update VPN-Client XI                |    |
| Abbildung 630: | Update VPN-Client XII               |    |
| Abbildung 631: | Einrichtungsassistent ausführen     |    |
| Abbildung 632: | Einrichtungsassistent ausführen II  |    |
| Abbildung 633: | Einrichtungsassistent ausführen III |    |
| Abbildung 634: | Einrichtungsassistent ausführen IV  |    |
| Abbildung 635: | Administration OnlineAkte           |    |
| Abbildung 636: | SMTP-Versand                        |    |
| Abbildung 637: | SMS-Anbieter                        |    |
| Abbildung 638: | Portal / Bürogemeinschaften         |    |
| Abbildung 639: | Bürogemeinschaften                  |    |
| Abbildung 640: | Benutzer Passwörter                 |    |
| Abbildung 641: | URLs                                |    |
| Abbildung 642: | OnlineAkte                          |    |
| Abbildung 643: | Vorlage Benutzeranlage              | 22 |
| Abbildung 644: | Vorlage Kennwort                    | 23 |
| Abbildung 645: | Vorlage Statusmeldung               | 24 |
| Abbildung 646: | Vorlage 2 Faktor SMS                | 25 |
| Abbildung 647: | Vorlage Kennwort zurücksetzen       | 25 |
| Abbildung 648: | HTML Vorlage bearbeiten             |    |
| Abbildung 649: | Benachrichtigungen                  |    |
| Abbildung 650: | Störungsbeseitigung                 | 27 |
| Abbildung 651: | Störungsbeseitigung II              | 27 |
| Abbildung 652: | Störungsbeseitigung III             |    |
| Abbildung 653: | Störungsbeseitigung IV              |    |
| Abbildung 654: | Anlage Benutzerkonto                | 29 |
| Abbildung 655: | Neues Benutzerkonto anlegen         | 29 |
| Abbildung 656: | Neues Benutzerkonto anlegen II      |    |
| Abbildung 657: | Neues Benutzerkonto anlegen III     |    |
| Abbildung 658: | Neues Benutzerkonto anlegen IV      |    |
| Abbildung 659: | Neues Benutzerkonto anlegen V       |    |
| Abbildung 660: | Neues Benutzerkonto anlegen VI      |    |
| Abbildung 661: | Neues Benutzerkonto anlegen VII     |    |

| Abbildung 662: | Neues Benutzerkonto anlegen VIII              | 32   |
|----------------|-----------------------------------------------|------|
| Abbildung 663: | Neues Benutzerkonto anlegen IX                | 33   |
| Abbildung 664: | Neues Benutzerkonto anlegen E-Mail            | 34   |
| Abbildung 665: | Neues Benutzerkonto anlegen E-Mail II         | . 34 |
| Abbildung 666: | Bestehendes Konto verwenden                   | . 35 |
| Abbildung 667: | Bestehendes Konto verwenden II                | . 35 |
| Abbildung 668: | Benutzerverwaltung                            | . 35 |
| Abbildung 669: | Benutzerverwaltung II                         | 36   |
| Abbildung 670: | Suchen eines Benutzers                        | 36   |
| Abbildung 671: | Bearbeiten eines Benutzers                    | . 36 |
| Abbildung 672: | Bearbeiten eines Benutzers II                 | 37   |
| Abbildung 673: | Bearbeiten eines Benutzers III                | . 37 |
| Abbildung 674: | Bearbeiten eines Benutzers IV                 | . 37 |
| Abbildung 675: | Bearbeiten eines Benutzers V                  | . 38 |
| Abbildung 676: | Entfernen eines Benutzers                     | . 38 |
| Abbildung 677: | Entfernen eines Benutzers II                  | . 38 |
| Abbildung 678: | Entfernen eines Benutzers III                 | . 39 |
| Abbildung 679: | Anzeige als                                   | . 39 |
| Abbildung 680: | Anzeige als II                                | . 39 |
| Abbildung 681: | Freigegebene Akten                            | 40   |
| Abbildung 682: | Freigegebene Schriftsätze                     | 40   |
| Abbildung 683: | Benutzer darf                                 | 41   |
| Abbildung 684: | Benutzer nicht darf                           | 41   |
| Abbildung 685: | Akte in OnlineAkte anzeigen                   | 41   |
| Abbildung 686: | Akte in OnlineAkte anzeigen II                | 42   |
| Abbildung 687: | Akte in OnlineAkte anzeigen III               | 42   |
| Abbildung 688: | Akte in OnlineAkte anzeigen IV                | 42   |
| Abbildung 689: | Akte in OnlineAkte anzeigen V                 | 42   |
| Abbildung 690: | Akte in OnlineAkte anzeigen VI                | 42   |
| Abbildung 691: | Akte in OnlineAkte anzeigen VII               | 43   |
| Abbildung 692: | Dokumente für OnlineAkte freigeben            | 43   |
| Abbildung 693: | Dokumente für OnlineAkte freigeben II         | 43   |
| Abbildung 694: | Dokument für OnlineAkte freigeben III         | 44   |
| Abbildung 695: | Dokument für OnlineAkte freigeben IV          | 44   |
| Abbildung 696: | Berechtigungsmanagement Freigabe              | 45   |
| Abbildung 697: | Berechtigungsmanagement Freigabe II           | 45   |
| Abbildung 698: | Berechtigungsmanagement Anlage Benutzer       | 45   |
| Abbildung 699: | Berechtigungsmanagement Anlage Benutzer II    | 46   |
| Abbildung 700: | Berechtigungsmanagement Dokumentenfreigabe    | 46   |
| Abbildung 701: | Berechtigungsmanagement Dokumentenfreigabe II | 46   |
| Abbildung 702: | Berechtigungsmanagement Akte löschen          | 47   |
| Abbildung 703: | Berechtigungsmanagement Akte löschen II       | 47   |
| Abbildung 704: | Erstanmeldung OnlineAkte                      | . 48 |
| Abbildung 705: | Erstanmeldung OnlineAkte II                   | 48   |
| Abbildung 706: | Erstanmeldung OnlineAkte III                  | 48   |
| Abbildung 707: | Erstanmeldung OnlineAkte IV                   | . 49 |
| Abbildung 708: | Erstanmeldung OnlineAkte V                    | . 49 |
| Abbildung 709: | Erstanmeldung OnlineAkte VI                   | . 50 |
| Abbildung 710: | Akteninformationen                            | . 50 |
| Abbildung 711: | Akteninformationen II                         | . 51 |
| Abbildung 712: | Akteninformationen III                        | . 51 |
| Abbildung 713: | Akteninformationen IV                         | . 51 |
| Abbildung 714: | Akteninformationen V                          | . 52 |
| Abbildung 715: | Akteninformationen VI                         | . 52 |
| Abbildung 716: | Akteninformationen VII                        | . 53 |
| Abbildung 717: | Akteninformationen VIII                       | . 53 |

| Abbildung 718: | Akteninformationen IX                      | 53 |
|----------------|--------------------------------------------|----|
| Abbildung 719: | Akteninformationen X                       | 54 |
| Abbildung 720: | Akteninformationen XI                      | 54 |
| Abbildung 721: | Einzelaufstellung Mandantenkonto           | 55 |
| Abbildung 722: | Akteninformationen XII                     | 55 |
| Abbildung 723: | Einzelaufstellung Forderungskonto          | 56 |
| Abbildung 724: | Akte wechseln                              | 56 |
| Abbildung 725: | Dokument senden                            | 56 |
| Abbildung 726: | Dokument senden II                         | 57 |
| Abbildung 727: | Dokument senden III                        | 57 |
| Abbildung 728: | Dokument senden IV                         | 57 |
| Abbildung 729: | Dokument senden V                          | 57 |
| Abbildung 730: | Nachricht senden                           | 58 |
| Abbildung 731: | Nachricht senden II                        | 58 |
| Abbildung 732: | Nachricht senden III                       | 58 |
| Abbildung 733: | Nachricht senden IV                        | 59 |
| Abbildung 734: | Nachricht senden V                         | 59 |
| Abbildung 735: | Mandatsbeauftragung                        | 59 |
| Abbildung 736: | Forderungsakte erfassen                    | 60 |
| Abbildung 737: | Mandatsbeauftragung in Verkehrsunfallsache | 60 |
| Abbildung 738: | Passwort ändern                            | 61 |
| Abbildung 739: | Abmelden                                   | 61 |
| Abbildung 740: | Dashboard                                  | 62 |
| Abbildung 741: | Layout Editor                              | 63 |
| Abbildung 742: | Layout Kopfbereich                         | 63 |
| Abbildung 743: | Layout Kopfbereich II                      | 64 |
| Abbildung 744: | Layout Fußbereich                          | 64 |
| Abbildung 745: | Layout Fußbereich II                       | 65 |
| Abbildung 746: | Layout Farbanpassung                       | 65 |
| Abbildung 747: | Layout Farbanpassung II                    | 66 |
| Abbildung 748: | Layout Farbanpassung III                   | 66 |
|                |                                            |    |

# AnNoText - Handbuch

Wolters Kluwer Legal Software Deutschland GmbH

Wolters-Kluwer-Straße 1 D-50354 Hürth

 Tel.:
 +49 (2233) 3760 - 6000

 Fax:
 +49 (2233) 3760 - 16000

 E-Mail:
 anwendersupport.software-recht@wolterskluwer.com

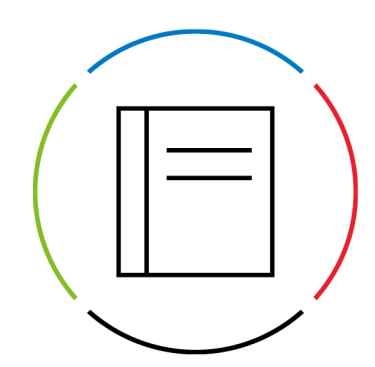

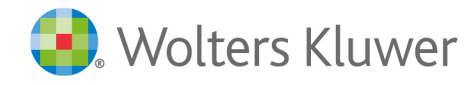